# cisco.

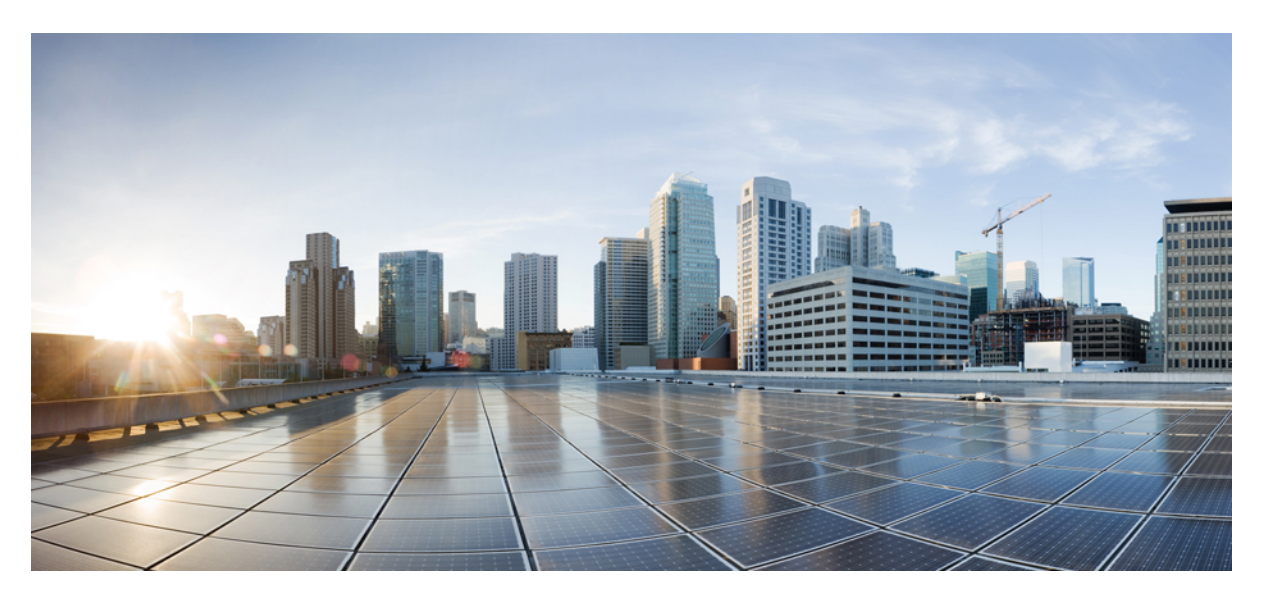

### **Cisco Spaces: IoT Service Configuration Guide (Wireless)**

First Published: 2020-08-31 Last Modified: 2024-08-02

### **Americas Headquarters**

Cisco Systems, Inc. 170 West Tasman Drive San Jose, CA 95134-1706 USA http://www.cisco.com Tel: 408 526-4000 800 553-NETS (6387) Fax: 408 527-0883 THE SPECIFICATIONS AND INFORMATION REGARDING THE PRODUCTS IN THIS MANUAL ARE SUBJECT TO CHANGE WITHOUT NOTICE. ALL STATEMENTS, INFORMATION, AND RECOMMENDATIONS IN THIS MANUAL ARE BELIEVED TO BE ACCURATE BUT ARE PRESENTED WITHOUT WARRANTY OF ANY KIND, EXPRESS OR IMPLIED. USERS MUST TAKE FULL RESPONSIBILITY FOR THEIR APPLICATION OF ANY PRODUCTS.

THE SOFTWARE LICENSE AND LIMITED WARRANTY FOR THE ACCOMPANYING PRODUCT ARE SET FORTH IN THE INFORMATION PACKET THAT SHIPPED WITH THE PRODUCT AND ARE INCORPORATED HEREIN BY THIS REFERENCE. IF YOU ARE UNABLE TO LOCATE THE SOFTWARE LICENSE OR LIMITED WARRANTY, CONTACT YOUR CISCO REPRESENTATIVE FOR A COPY.

The Cisco implementation of TCP header compression is an adaptation of a program developed by the University of California, Berkeley (UCB) as part of UCB's public domain version of the UNIX operating system. All rights reserved. Copyright © 1981, Regents of the University of California.

NOTWITHSTANDING ANY OTHER WARRANTY HEREIN, ALL DOCUMENT FILES AND SOFTWARE OF THESE SUPPLIERS ARE PROVIDED "AS IS" WITH ALL FAULTS. CISCO AND THE ABOVE-NAMED SUPPLIERS DISCLAIM ALL WARRANTIES, EXPRESSED OR IMPLIED, INCLUDING, WITHOUT LIMITATION, THOSE OF MERCHANTABILITY, FITNESS FOR A PARTICULAR PURPOSE AND NONINFRINGEMENT OR ARISING FROM A COURSE OF DEALING, USAGE, OR TRADE PRACTICE.

IN NO EVENT SHALL CISCO OR ITS SUPPLIERS BE LIABLE FOR ANY INDIRECT, SPECIAL, CONSEQUENTIAL, OR INCIDENTAL DAMAGES, INCLUDING, WITHOUT LIMITATION, LOST PROFITS OR LOSS OR DAMAGE TO DATA ARISING OUT OF THE USE OR INABILITY TO USE THIS MANUAL, EVEN IF CISCO OR ITS SUPPLIERS HAVE BEEN ADVISED OF THE POSSIBILITY OF SUCH DAMAGES.

Any Internet Protocol (IP) addresses and phone numbers used in this document are not intended to be actual addresses and phone numbers. Any examples, command display output, network topology diagrams, and other figures included in the document are shown for illustrative purposes only. Any use of actual IP addresses or phone numbers in illustrative content is unintentional and coincidental.

All printed copies and duplicate soft copies of this document are considered uncontrolled. See the current online version for the latest version.

Cisco has more than 200 offices worldwide. Addresses and phone numbers are listed on the Cisco website at www.cisco.com/go/offices.

Cisco and the Cisco logo are trademarks or registered trademarks of Cisco and/or its affiliates in the U.S. and other countries. To view a list of Cisco trademarks, go to this URL: https://www.cisco.com/c/en/us/about/legal/trademarks.html. Third-party trademarks mentioned are the property of their respective owners. The use of the word partner does not imply a partnership relationship between Cisco and any other company. (1721R)

© 2024 Cisco Systems, Inc. All rights reserved.

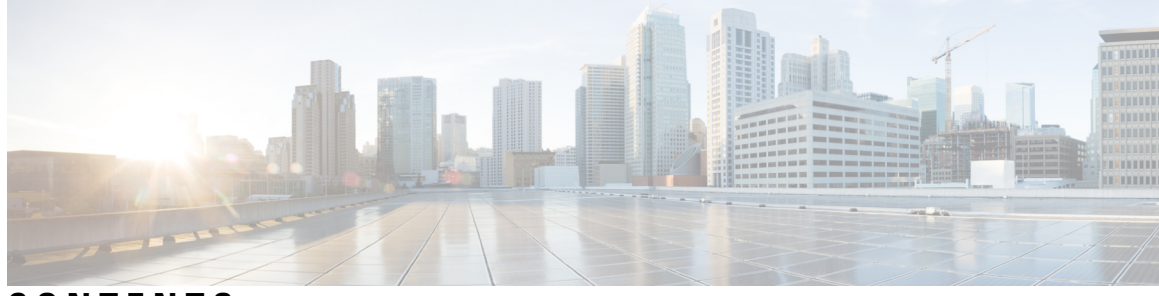

### CONTENTS

| PART I    | Overview 7                                                                           |
|-----------|--------------------------------------------------------------------------------------|
| CHAPTER 1 | Overview 1                                                                           |
|           | Overview of Cisco Spaces: IoT Service (Wireless) 1                                   |
|           | Components of Cisco Spaces: IoT Service 1                                            |
|           | Compatibility Matrix for IoT Service (Wireless) 4                                    |
| CHAPTER 2 | Prerequisites 7                                                                      |
|           | Prerequisites of IoT Service (Wireless) 7                                            |
|           | Cisco Spaces: Connector Scale and Size Guidance for IoT Service 7                    |
|           | Prerequisites 8                                                                      |
|           | Compatibility Matrix for IoT Service (Wireless) 9                                    |
| CHAPTER 3 | Open Ports 13                                                                        |
|           | Information About Open Ports (Wireless) 13                                           |
| CHAPTER 4 | Getting Started 15                                                                   |
|           | Activate IoT Service (Wireless) 15                                                   |
|           | Enable IoT Service on Connector 2 19                                                 |
|           | Verify Cisco Spaces: Connector is Added and Active 19                                |
|           | Verify Cisco Catalyst 9800 Series Wireless Controllers is Added and Active <b>21</b> |
|           | Configure Connector for gRPC and Certificate Services 23                             |
|           | Enable BLE on AP 28                                                                  |
|           | Set AP in Advanced Mode 29                                                           |
|           | Verify Access Points <b>30</b>                                                       |

| PART II   | Configuration 33                                                         |  |  |
|-----------|--------------------------------------------------------------------------|--|--|
| CHAPTER 5 | AP as a Beacon 35                                                        |  |  |
|           | AP as a Beacon <b>35</b>                                                 |  |  |
|           | iBeacon Transmit Mode 36                                                 |  |  |
|           | Configure AP as a Beacon in Scan Mode <b>36</b>                          |  |  |
|           | Configure AP as a Beacon in Transmit Mode <b>39</b>                      |  |  |
|           | Configure AP as a Beacon in Dual Mode <b>42</b>                          |  |  |
| CHAPTER 6 | AP as a Gateway 45                                                       |  |  |
|           | Access Point as a BLE Gateway 45                                         |  |  |
|           | Configure an AP as a Bluetooth Low Energy (BLE) Gateway 45               |  |  |
|           | Uninstall or Upgrade an IOx Application on an Advanced Gateway <b>48</b> |  |  |
| CHAPTER 7 | Beacons and Tags 57                                                      |  |  |
|           | Discover Beacons 57                                                      |  |  |
|           | Claiming a Beacon 62                                                     |  |  |
|           | Configuring a Beacon on IoT Service 64                                   |  |  |
|           | Viewing Sensor Information 66                                            |  |  |
|           | Configuring a Location Anchor <b>69</b>                                  |  |  |
| CHAPTER 8 | AP as a Sensor 73                                                        |  |  |
|           | AP as a Sensor <b>73</b>                                                 |  |  |
|           | Enabling or Disabling an AP Sensor <b>73</b>                             |  |  |
|           | Viewing Sensor Information <b>75</b>                                     |  |  |
| PART III  | Device Management 77                                                     |  |  |
| CHAPTER 9 | Device Management 79                                                     |  |  |
|           | Dashboard View of Devices 79                                             |  |  |
|           | Configuring Beacons 80                                                   |  |  |
|           | Categorizing Devices into Manual Groups <b>80</b>                        |  |  |
|           | Categorizing Devices into Groups (Dynamic Groups) 81                     |  |  |

I

### Contents

|            | Applying Policies to Beacons 83                                                                                                |
|------------|----------------------------------------------------------------------------------------------------|
|            | Filtering Devices 88                                                                                                    |
| PART IV    | Device Monitoring 91                                                                                                    |
| CHAPTER 10 | Device Monitoring 93                                                                                                    |
|            | Right Now 93                                                                                                    |
|            | BLE Devices Battery Life 93                                                                                                    |
|            | Last Heard BLE Devices 94                                                                                                    |
| PART V     | Troubleshooting 97                                                                                                    |
| CHAPTER 11 | Troubleshooting IoT Services: Controller 99                                                                                    |
|            | Reprovisioning IoT Services After Failover 99                                                                                  |
|            | What settings are needed to allow access via NETCONF? 99                                                                       |
|            | The global configuration for BLE radio has to be enabled on Wireless Controller. How do I verify the setting? <b>100</b>       |
|            | For the gRPC connection to work, a streaming token is required on the Wireless Controller. How do I view the token? <b>100</b> |
|            | gRPC must be enabled in the access point join profile. How do I verify the join profile has gRPC enabled? 101                  |
|            | How do I verify gRPC is up? 101                                                                                                |
|            | How do I verify that TDL subscriptions are created and are valid? 102                                                          |
|            | Are the TDL subscriptions created and valid? <b>102</b>                                                                        |
|            | What is the TDL status? 102                                                                                                    |
|            | How do I view the current CAPWAP values for an AP? <b>103</b>                                                                  |
|            | How do I view the current TDL values for an AP? <b>111</b>                                                                     |
|            | How do I get the telemetry connection status? 114                                                                              |
|            | How do I view IOx AP state and mode? 114                                                                                       |
|            | How do I view gRPC details? 115                                                                                                |
|            | How do I view AP BLE configuration details? <b>115</b>                                                                         |
|            | How do I view the current TDL values for AP air quality? <b>117</b>                                                            |
|            | How do I view the current TDL values for AP temperature and humidity? <b>118</b>                                               |

| CHAPTER 12 | Troubleshooting IoT Services: IOx Application 119                                          |  |  |  |  |
|------------|--------------------------------------------------------------------------------------------|--|--|--|--|
|            | How do I verify the IOx application is running on the AP? <b>119</b>                       |  |  |  |  |
|            | How do I debug the IOx application installation failure? <b>119</b>                        |  |  |  |  |
|            | How do I verify the IoX Application AP bundle download from Cisco Spaces? 120              |  |  |  |  |
|            | How do I start an interactive shell session for the IOx application? 120                   |  |  |  |  |
|            | How can I see the logs for the IOx application? 121                                        |  |  |  |  |
|            | How do I monitor metrics in the IOx application? 121                                       |  |  |  |  |
|            | How do I monitor BLE scans in the IoX Application? 123                                     |  |  |  |  |
|            | What files exist in the IOx application? <b>125</b>                                        |  |  |  |  |
| CHAPTER 13 | Troubleshooting IoT Services: Cisco Spaces Connector 127                                   |  |  |  |  |
|            | What are the metrics available on the Connector GUI for IoT Service (Wireless)? 127        |  |  |  |  |
|            | What are the log files created on the Connector for IoT Service (Wireless)? <b>128</b>     |  |  |  |  |
| CHAPTER 14 | Troubleshooting IoT Services: Access Point 129                                             |  |  |  |  |
|            | How do I check the gRPC connection status on the access point? 129                         |  |  |  |  |
|            | How do I check the stream token on the access point? <b>129</b>                            |  |  |  |  |
|            | How do I view the gRPC server logs on the access point? 130                                |  |  |  |  |
|            | How do I view the beacons scanned by an access point running in Native Mode? 131           |  |  |  |  |
|            | How do I view the beacon broadcast setting for an access point running in Native Mode? 131 |  |  |  |  |
| PART VI    | Appendix 135                                                                               |  |  |  |  |
| CHAPTER 15 | Cisco Catalyst 9800 Series Wireless Controller 137                                         |  |  |  |  |
|            | Disable Assurance with iCAP using GUI (Versions 17.3.1 or lower) 137                       |  |  |  |  |
|            | Disable Assurance with iCAP using CLI (Versions 17.3.1 or lower) <b>138</b>                |  |  |  |  |
|            | Disable iCAP using WEBUI (Versions 17.3.2 or higher) <b>139</b>                            |  |  |  |  |
|            | Disable iCAP using CLI (Versions 17.3.2 or higher) 140                                     |  |  |  |  |
|            | Enable or Disable iCAP or Assurance using DNAC (Versions 17.3.2 or higher) 141             |  |  |  |  |

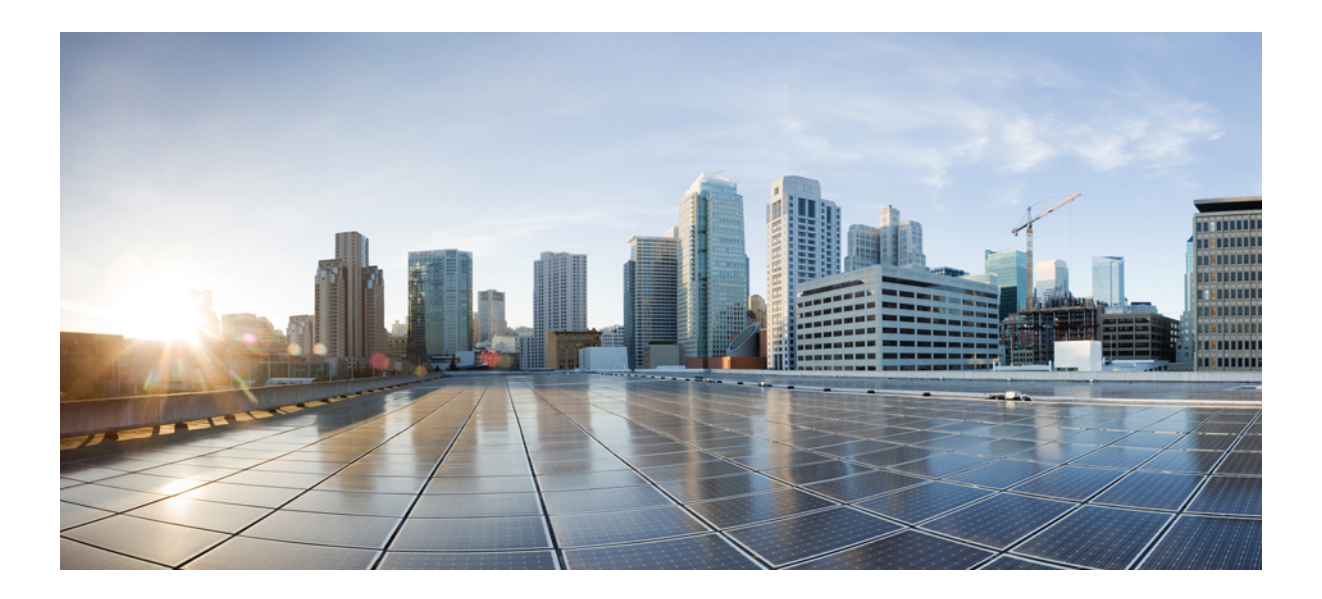

# PART

# **Overview**

- Overview, on page 1
- Prerequisites, on page 7
- Open Ports, on page 13
- Getting Started, on page 15

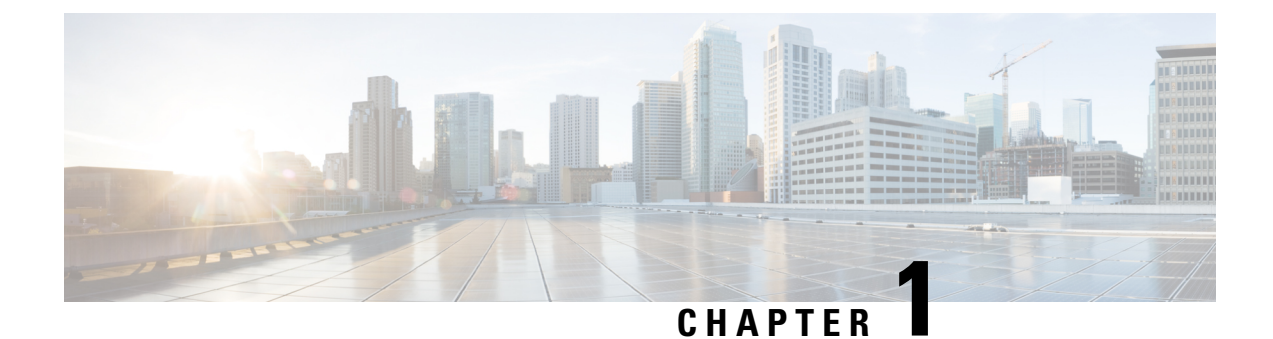

# **Overview**

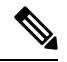

**Note** Cisco DNA Spaces is now Cisco Spaces. We are in the process of updating our documentation with the new name. This includes updating GUIs and the corresponding procedures, screenshots, and URLs. For the duration of this activity, you might see occurrences of both Cisco DNA Spaces and Cisco Spaces. We take this opportunity to thank you for your continued support.

• Overview of Cisco Spaces: IoT Service (Wireless), on page 1

## **Overview of Cisco Spaces: IoT Service (Wireless)**

Cisco Spaces: IoT Service (Wireless) is a platform service within Cisco Spaces that enables you to claim, manage, and monitor IoT devices using Cisco's wireless infrastructure. IoT Service is designed to enable management of IoT devices across vendors, form factors, and technology protocols. Bluetooth Low Energy (BLE) is the first technology available for management using IoT services.

IoT service (wireless) encompasses hardware, software, and partner components to enable the management of devices that support critical business outcomes. IoT service (wireless) uses Cisco Catalyst 9800 Series Wireless Controllers, Cisco Spaces: Connector, Cisco Wi-Fi6 access points, and Cisco Spaces. IoT service (wireless) adopts a next-generation approach to manage complexity in an enterprise environment.

Using the IoT service (wireless), you can perform the following IoT management activities:

- Deploy BLE gateways on supported APs in your network.
- Claim the BLE beacons that you acquired from Cisco Spaces: IoT Device Marketplace.
- Configure APs and manage floor beacons.
- Monitor device attributes such as location, telemetry, battery status, and movement status.

### **Components of Cisco Spaces: IoT Service**

The section describes the various components that work to complete the Cisco Spaces: IoT Service solution.

The Cisco Catalyst 9100 Series Family of Access Points acts as a gateway of communication between Cisco Spaces and the IoT devices. Cisco Spaces: IoT Service can then use a range of common APIs to communicate with edge devices and apps. The Cisco Spaces: IoT Service collects data from devices and apps, and passes

it to Cisco-partnered websites that manage these devices far more extensively (referred to in this document as Device Manager websites). These Device Manager websites can use edge-device signals to enable outcomes specialized and targeted for each industry.

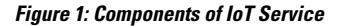

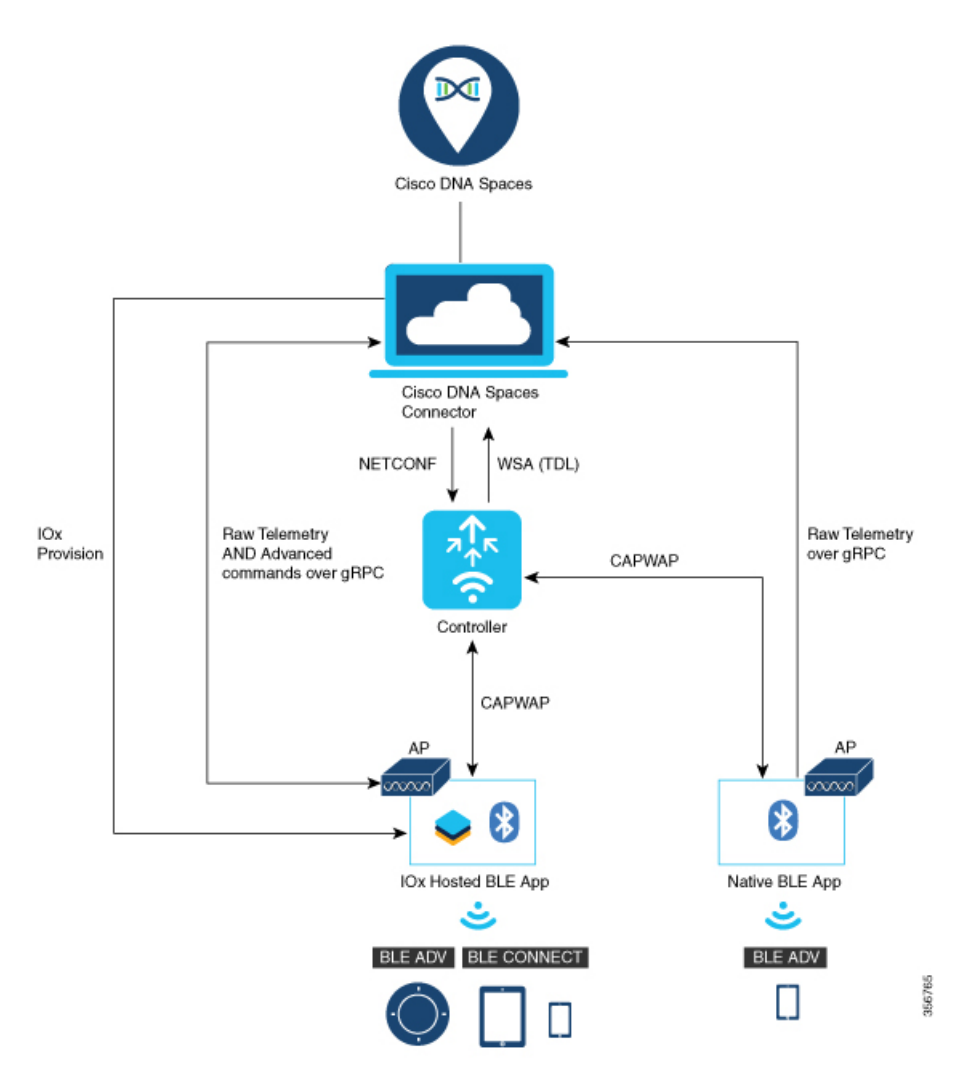

#### **Access Points**

You can configure access points as gateways in Cisco Spaces. You can find the list of supported APs in the **Compatibility Matrix** section.

Depending on the type of Cisco APs, you can configure an AP as one of the following types of BLE gateways:

• Base BLE Gateway: This is a type of AP that you can configure in either the Transmit mode or the Scan mode.

In the Transmit mode, the AP can broadcast iBeacon, Eddystone URL, and Eddystone UID profiles.

In the **Scan** mode, the AP can scan the vicinity for other BLE devices. Using gRPC, an AP sends the scanned data to Cisco Spaces: Connector. The AP can also receive telemetry data from floor beacons. The Cisco Spaces: Connector dashboard decodes and displays this information.

• Advanced BLE Gateway: This gateway is an AP that is installed with the Cisco IOx App. Using the installed Cisco IOx App, you can configure floor beacons on the Cisco Spaces dashboard. You can also upgrade the floor beacon firmware from the Cisco Spaces dashboard.

You can configure this AP in the Scan mode and the Transmit mode.

In the Transmit mode, the AP can broadcast iBeacon, Eddystone URL, and Eddystone UID profiles.

In the **Scan** mode, the AP can scan the vicinity for other BLE devices. Using gRPC, an AP sends the scanned data to Cisco Spaces: Connector. The AP can also receive telemetry data from floor beacons. The Cisco Spaces: Connector dashboard decodes and displays this information.

### **Cisco Catalyst 9800 Series Wireless Controllers**

The Cisco Catalyst 9800 Series Wireless Controller (Catalyst 9800 controller) combines RF excellence with Cisco IOS-XE benefits, and comes in physical or virtual form factor. This wireless controller is reliable and highly secure. You can manage this Catalyst 9800 controller using CLI, GUI, NETCONF, Yang, or the Catalyst Center.

The Catalyst 9800 controller is the single point for configuring and managing a wireless network and access points. The Catalyst 9800 controller configures and manages APs using the CAPWAP protocol.

The Catalyst 9800 controller receives BLE configuration from Cisco Spaces over NETCONF and passes the configuration to AP over CAPWAP. The feedback path from the AP to the wireless controller is through CAPWAP, and from the Catalyst 9800 controller to Cisco Spaces through Telemetry data logger (TDL) telemetry streaming. The gRPC configuration from Cisco Spaces also goes through the Catalyst 9800 controller, and from there to the corresponding AP. The configuration sets up the gRPC channel between the AP and Cisco Spaces. The AP sends the gRPC channel statistics to the Catalyst 9800 controller, and you can view these statistics on the Catalyst 9800 controller.

Note

- You can have only one gRPC session between an AP and connector.
- Cisco Catalyst 9800 Series Wireless Controller running Cisco IOS XE Amsterdam 17.3.x supports only one of the following:
  - IoT service (wireless) with Cisco Spaces.
  - Network Assurance solution on Catalyst Center using Intelligent Capture (iCAP)

IoT service (wireless) and Intelligent Capture (iCAP) can co-exist from Cisco IOS XE Cupertino 17.7.x or higher.

#### **Cisco Spaces: IoT Device Marketplace**

Cisco Spaces: IoT Device Marketplace is a platform where you can discover, research, and purchase IoT devices. IoT Device Marketplace is a part of the Cisco Spaces full-stack partner ecosystem. Each device is preconfigured to give the customer an out-of-the-box experience with sensors, tags, wearables, and more. All the devices are compatible with the applications in the App Center. Current devices in the IoT Device Marketplace leverage BLE to transmit telemetry, with plans to add other technology in the future, such as Ultra Wide Band (UWB) and Zigbee.

### **Cisco Spaces: Connector**

Cisco Spaces: Connector allows Cisco Spaces to communicate with more than one

- · Cisco AireOS Wireless Controllers, and
- Cisco Catalyst 9800 Series Wireless Controllers

APs connect to connector using the gRPC framework.

The APs establish a connection to connector using the gRPC protocol. The gRPC protocol configures floor beacons and receives telemetry data from the floor beacons. gRPC is a bidirectional streaming service, and requires a certificate to validate the host connection and a token for authentication. Each AP creates a gRPC connection. Connector can thus support many simultaneous connections.

### **Compatibility Matrix for IoT Service (Wireless)**

| Application Name                 | Support for Cisco Spaces: IoT Service                                                                       |  |  |
|----------------------------------|----------------------------------------------------------------------------------------------------|--|--|
| Supported wireless controllers   | Supported on Cisco Catalyst 9800 Series<br>Wireless Controllers, Release 17.3.1 and later                   |  |  |
|                                  | Not supported on Cisco AireOS Wireless     Controller                                                       |  |  |
|                                  | • Not supported on Cisco Embedded Wireless<br>Controller on Cisco Catalyst Access Points<br>(Cisco EWC-AP)  |  |  |
|                                  | Supported on Catalyst 9800 Controller running<br>on Catalyst Switches in SD-Access mode (ECA)               |  |  |
|                                  | Note This support is conditional, and dependent on whether you have applied the fix described in CSCwk66790 |  |  |
| Cisco Spaces: Connector Docker   | 2.0.455 and later                                                                                           |  |  |
| Cisco Spaces: Connector OVA      | 2.3 and later                                                                                               |  |  |
| Cisco Prime Infrastructure       | Cisco Prime Infrastructure Release 3.8 MR1 and later                                                        |  |  |
| Catalyst Center (for map import) | Catalyst Center Release 2.1.1 and later                                                                     |  |  |

| Application Name                                 | Support for Cisco Spaces: IoT Service    |                                                                                                    |
|--------------------------------------------------|------------------------------------------|----------------------------------------------------------------------------------------------------|
| Access Points for advanced BLE gateway (Wi-Fi 6) | • Cisco                                  | Catalyst 9105 Series Access Points                                                                                                    |
|                                                  | Cisco Catalyst 9115 Series Access Points |                                                                                                    |
|                                                  | • Cisco                                  | Catalyst 9117 Series Access Points                                                                                                    |
|                                                  | • Cisco                                  | Catalyst 9120 Series Access Points                                                                                                    |
|                                                  | • Cisco                                  | Catalyst 9130 Series Access Points                                                                                                    |
|                                                  | • Cisco                                  | Catalyst 9136 Series Access Points                                                                                                    |
|                                                  | • Cisco                                  | Catalyst 9162 Series Access Points                                                                                                    |
|                                                  | • Cisco                                  | Catalyst 9164 Series Access Points                                                                                                    |
|                                                  | • Cisco                                  | Catalyst 9166 Series Access Points                                                                                                    |
|                                                  | • Cisco                                  | Aironet 4800 Series Access Points                                                                                                    |
|                                                  | • Cisco<br>Acce                          | Catalyst IW9167 (E/I) Heavy Duty Series<br>ss Points                                                                                                    |
| Access points for basic BLE gateway              | • Cisco                                  | Aironet 1815 Series Access Points                                                                                                    |
|                                                  | • Cisco<br>dong                          | Aironet 2800 Series Access Points (USB<br>le needed. No in-built USB radio)                                                                                      |
|                                                  | • Cisco<br>dong                          | o Aironet 3800 Series Access Points (USB<br>le needed. No in-built USB radio)                                                                                    |
| Cisco IOx App Version                            | 1.0.46 and                               | later                                                                                                    |
|                                                  | Note                                     | For Cisco Catalyst 9800 Series Wireless<br>Controllers Cisco IOS XE Cupertino<br>17.7.x, ensure that the IoX Application<br>version is upgraded to Version 1.3.x |

IoT Service is not supported on the following:

• Directly connected and CMX Tethering connectors.

The following table lists the compatibility of the Advanced BLE Gateway for BLE and the Base BLE Gateway App with various AP modes. This table is not applicable to Cisco Embedded Wireless Controller on Cisco Catalyst Access Points (Cisco EWC-AP).

| Table | 1: AF | Modes | and A | 4pp | Support |
|-------|-------|-------|-------|-----|---------|
|-------|-------|-------|-------|-----|---------|

| AP Mode   | Advanced BLE Gateway App | Base BLE Gateway App |
|-----------|--------------------------|----------------------|
| PI: Local | • 11-AX: Supported       | • 11-AX: Supported   |
|           | • Wave2: Not supported   | • Wave2: Supported   |

| AP Mode    | Advanced BLE Gateway App | Base BLE Gateway App |
|------------|--------------------------|----------------------|
| P1: Flex   | • 11-AX: Supported       | • 11-AX: Supported   |
|            | • Wave2: Not supported   | • Wave2: Supported   |
| P2: Fabric | • 11-AX: Supported       | • 11-AX: Supported   |
|            | • Wave2: Not supported   | • Wave2: Supported   |
| P3: Mesh   | • 11-AX: Supported       | • 11-AX: Supported   |
|            | • Wave2: Not supported   | • Wave2: Supported   |

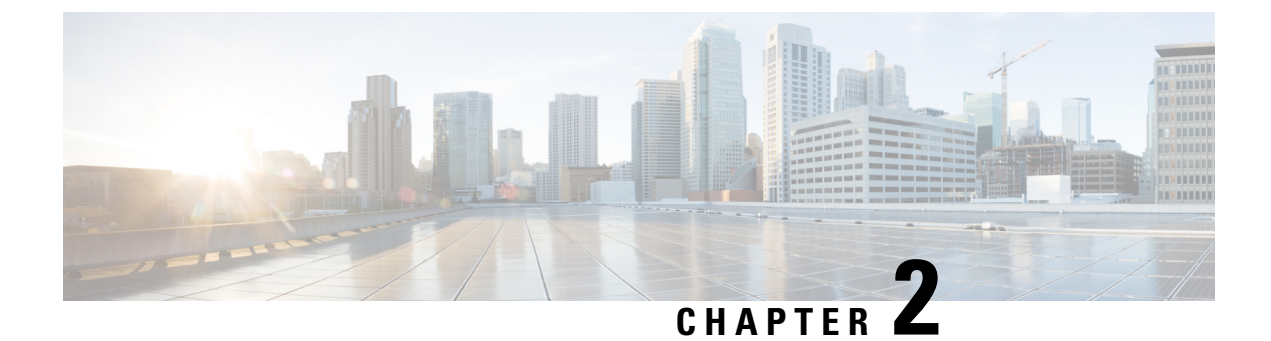

# **Prerequisites**

• Prerequisites of IoT Service (Wireless), on page 7

# **Prerequisites of IoT Service (Wireless)**

### **Cisco Spaces: Connector Scale and Size Guidance for IoT Service**

This section guides you on choosing a size for the Connector based on your scale of your deployment, such as

- number of APs in your network
- the messages that the Connector may have to send, and
- and the number of devices handled.

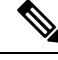

### Note

- The table below is an approximation and assumes that only two services, namely Service manager service and IoT service (wireless), are in use. Also, every deployment is different and multiple factors impact the load on the Connector.
- Ensure that you have upgraded to the latest versions of these services to achieve the numbers mentioned in the table below.

#### Table 2: Cisco Spaces: Connector Scale and Size Guidance for IoT Service

| Connector Size                       | Scale                                             |
|--------------------------------------|---------------------------------------------------|
| Standard Connector (2vCPU, 4 GB RAM) | The <b>Standard</b> Connector can                 |
|                                      | • Support up to 500 APs.                          |
|                                      | • Send up to 25,000 outbound messages per second. |
|                                      | • Process up to 1000 BLE tags or devices.         |

| Connector Size                        | Scale                                              |
|---------------------------------------|----------------------------------------------------|
| Advanced1 Connector (4vCPU, 8 GB RAM) | Advanced1 Connector can                            |
|                                       | • Support up to 2500 APs                           |
|                                       | • Send up to 120,000 outbound messages per second. |
|                                       | • Process up to 10,000 BLE tags or devices.        |

### **Prerequisites**

The following prerequisites can get you started with Cisco Spaces: IoT Service.

- Install Cisco Spaces: Connector in your network.
- Install a Cisco Catalyst 9800 Series Wireless Controller with a Cisco IOS XE Amsterdam 17.3.x image.
- Deploy supported APs in your network (see the Compatibility Matrix for IoT Service (Wireless), on page 4).
- Ensure that Cisco Spaces is configured with maps either from Cisco Prime Infrastructure or Catalyst Center.
- If the Cisco Spaces: Connector is an Amazon Elastic Compute Cloud (EC2) Instance from Amazon Machine Images (AMI), ensure that the wireless controller and connector are in the same virtual private cloud (VPC). Ensure that the wireless controller has a private IP address so that the security group of connector does not block the traffic, allowing enabled IOT streams to function.
- Permit all the TCP traffic at the Virtual private clouds (VPC) level so that the Telemetry Data Logger (TDL) is established without any issues.
- Before adding a Cisco Catalyst 9800 Series Wireless Controller to a connector, run the following commands on the Catalyst 9800 controller in a sequence:
  - aaa new-model
  - · aaa authentication login default local
  - aaa authorization exec default local

These commands disable the connection services to Cisco Spaces.

- Cisco Spaces: IoT Service and Intelligent Capture (iCAP) feature can now co-exist on Cisco Catalyst 9800 Series Wireless Controller Cisco IOS XE Cupertino 17.7.x release and later. For releases earlier than Cisco IOS XE Cupertino 17.7.x, disable iCAP, if already enabled on the controller.
- Perform NTP synchronization over wireless controllers, a connector, and APs in the network.
- If a USB BLE module is inserted in an AP, reboot the AP.
- NETCONF must be enabled in Cisco Catalyst 9800 Series Wireless Controller in port 830, along with permission to use NETCONF.

| À           |                                                                                                    |
|-------------|----------------------------------------------------------------------------------------------------|
| Caution     | The application (app) installed and running over the AP uses the default 17.17.0.0/16 subnet. So, using this subnet for other purposes might create network issues.                    |
| • IP        | v6 is not supported on Cisco Spaces: Connector.                                                                                                    |
| • If<br>hig | your require two connectors installed with 3.x to work with IoT service (wireless) and function as a gh-availability pair, you must configure the connectors as Virtual IP (VIP) pair. |
| Access      | Points that support IoT Service (Wireless) are as follows:                                                                                                    |
| • Ci        | sco Catalyst 9105 Series Access Points                                                                                                    |
| • Ci        | sco Catalyst 9115 Series Access Points                                                                                                    |
| • Ci        | sco Catalyst 9117 Series Access Points                                                                                                    |
| • Ci        | sco Catalyst 9120 Series Access Points                                                                                                    |
| • Ci        | sco Catalyst 9130 Series Access Points                                                                                                    |
| • Ci        | sco Catalyst 9136 Series Access Points                                                                                                    |
| • Ci        | sco Catalyst 9162 Series Access Points                                                                                                    |
| • Ci        | sco Catalyst 9164 Series Access Points                                                                                                    |
| • Ci        | sco Catalyst 9166 Series Access Points                                                                                                    |
| • Ci        | sco Aironet 4800 Series Access Points                                                                                                    |

## **Compatibility Matrix for IoT Service (Wireless)**

| Support for Cisco Spaces: IoT Service                                                                       |
|----------------------------------------------------------------------------------------------------|
| Supported on Cisco Catalyst 9800 Series     Wireless Controllers, Release 17.3.1 and later                  |
| Not supported on Cisco AireOS Wireless     Controller                                                       |
| • Not supported on Cisco Embedded Wireless<br>Controller on Cisco Catalyst Access Points<br>(Cisco EWC-AP)  |
| Supported on Catalyst 9800 Controller running<br>on Catalyst Switches in SD-Access mode (ECA)               |
| Note This support is conditional, and dependent on whether you have applied the fix described in CSCwk66790 |
|                                                                                                    |

| Application Name                                 | Support for Cisco Spaces: IoT Service                                                                                                    |
|--------------------------------------------------|----------------------------------------------------------------------------------------------------|
| Cisco Spaces: Connector Docker                   | 2.0.455 and later                                                                                                    |
| Cisco Spaces: Connector OVA                      | 2.3 and later                                                                                                    |
| Cisco Prime Infrastructure                       | Cisco Prime Infrastructure Release 3.8 MR1 and later                                                                                                    |
| Catalyst Center (for map import)                 | Catalyst Center Release 2.1.1 and later                                                                                                    |
| Access Points for advanced BLE gateway (Wi-Fi 6) | Cisco Catalyst 9105 Series Access Points                                                                                                    |
|                                                  | Cisco Catalyst 9115 Series Access Points                                                                                                    |
|                                                  | Cisco Catalyst 9117 Series Access Points                                                                                                    |
|                                                  | Cisco Catalyst 9120 Series Access Points                                                                                                    |
|                                                  | Cisco Catalyst 9130 Series Access Points                                                                                                    |
|                                                  | Cisco Catalyst 9136 Series Access Points                                                                                                    |
|                                                  | Cisco Catalyst 9162 Series Access Points                                                                                                    |
|                                                  | Cisco Catalyst 9164 Series Access Points                                                                                                    |
|                                                  | Cisco Catalyst 9166 Series Access Points                                                                                                    |
|                                                  | Cisco Aironet 4800 Series Access Points                                                                                                    |
|                                                  | Cisco Catalyst IW9167 (E/I) Heavy Duty Series<br>Access Points                                                                                                    |
| Access points for basic BLE gateway              | Cisco Aironet 1815 Series Access Points                                                                                                    |
|                                                  | • Cisco Aironet 2800 Series Access Points (USB dongle needed. No in-built USB radio)                                                                                  |
|                                                  | • Cisco Aironet 3800 Series Access Points (USB dongle needed. No in-built USB radio)                                                                                  |
| Cisco IOx App Version                            | 1.0.46 and later                                                                                                    |
|                                                  | Note For Cisco Catalyst 9800 Series Wireless<br>Controllers Cisco IOS XE Cupertino<br>17.7.x, ensure that the IoX Application<br>version is upgraded to Version 1.3.x |

IoT Service is not supported on the following:

• Directly connected and CMX Tethering connectors.

The following table lists the compatibility of the Advanced BLE Gateway for BLE and the Base BLE Gateway App with various AP modes. This table is not applicable to Cisco Embedded Wireless Controller on Cisco Catalyst Access Points (Cisco EWC-AP).

| AP Mode    | Advanced BLE Gateway App | Base BLE Gateway App |
|------------|--------------------------|----------------------|
| PI: Local  | • 11-AX: Supported       | • 11-AX: Supported   |
|            | • Wave2: Not supported   | • Wave2: Supported   |
| P1: Flex   | • 11-AX: Supported       | • 11-AX: Supported   |
|            | • Wave2: Not supported   | • Wave2: Supported   |
| P2: Fabric | • 11-AX: Supported       | • 11-AX: Supported   |
|            | • Wave2: Not supported   | • Wave2: Supported   |
| P3: Mesh   | • 11-AX: Supported       | • 11-AX: Supported   |
|            | • Wave2: Not supported   | • Wave2: Supported   |

### Table 3: AP Modes and App Support

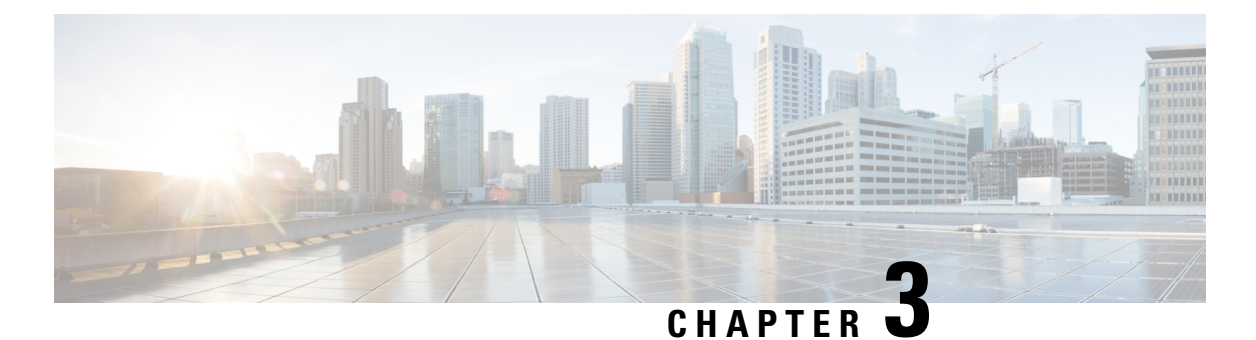

# Open Ports

• Information About Open Ports (Wireless), on page 13

# **Information About Open Ports (Wireless)**

This chapter lists the connector ports that need to be open for the proper functioning of various services or protocols.

The following ports need to be opened to allow for the basic functionality of Cisco Spaces.

Figure 2: Basic Functionality

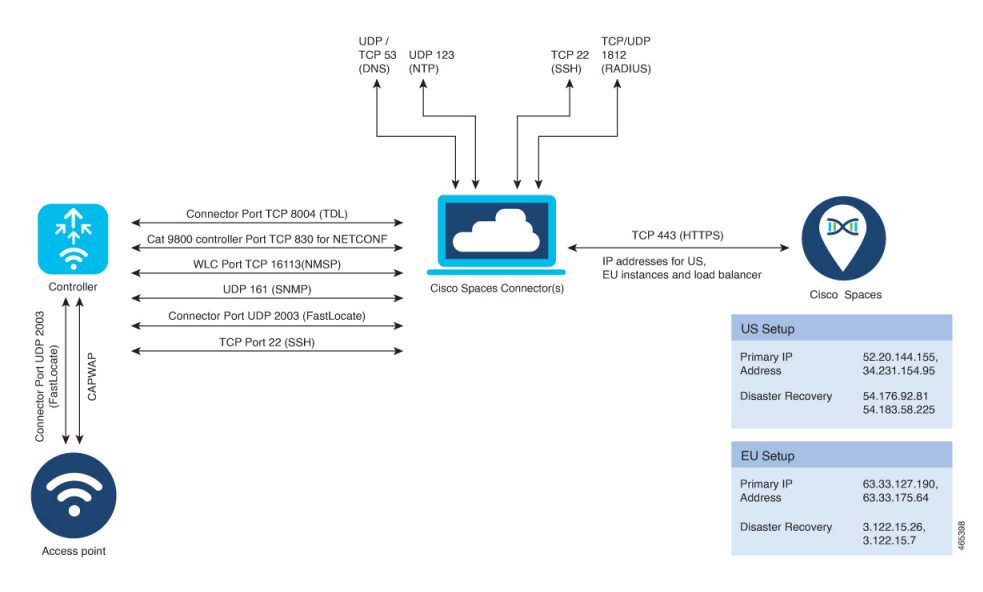

Table 4: Setups

| Setup Type | Primary IP Address | Disaster Recovery |
|------------|--------------------|-------------------|
| US Setup   | 52.20.144.155      | 54.176.92.81      |
|            | 34.231.154.95      | 54.183.58.225     |

| Setup Type           | Primary IP Address | Disaster Recovery |
|----------------------|--------------------|-------------------|
| EU Setup             | 63.33.127.190      | 3.122.15.26       |
|                      | 63.33.175.64       | 3.122.15.7        |
| Singapore Setup (SG) | 13.228.159.49      | 13.214.251.223    |
|                      | 54.179.105.241     | 54.255.57.46      |

In addition to basic functionality, additional ports need to be opened for other additional functionality like guest onboarding and IoT Services.

### Figure 3: Guest Onboarding

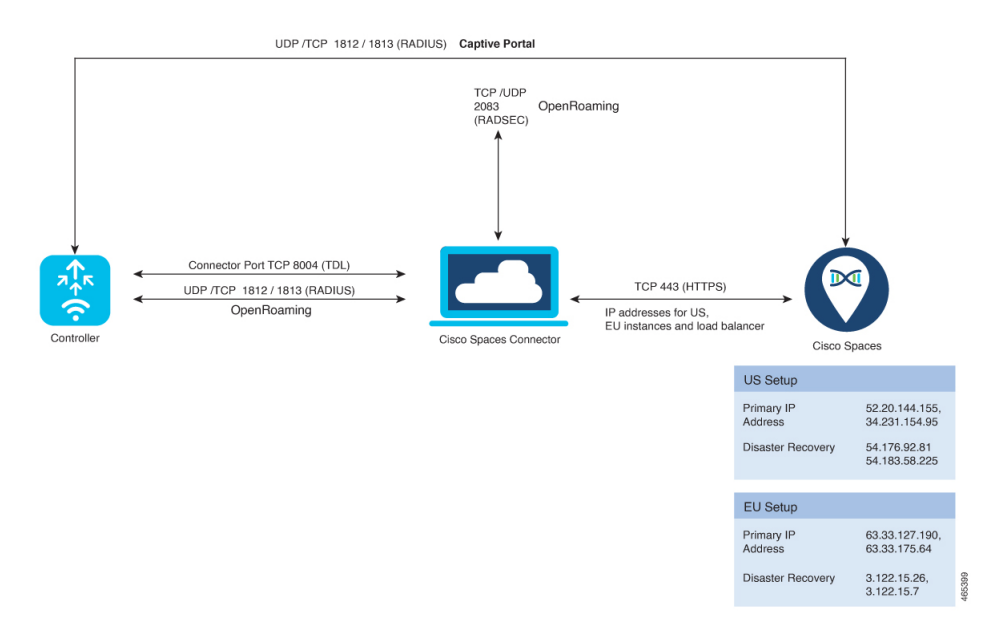

The following ports need to be opened for configuring IoT Services (wireless). To configure IoT Services (wired), see Open Ports (Wired)

#### Figure 4: IoT Services

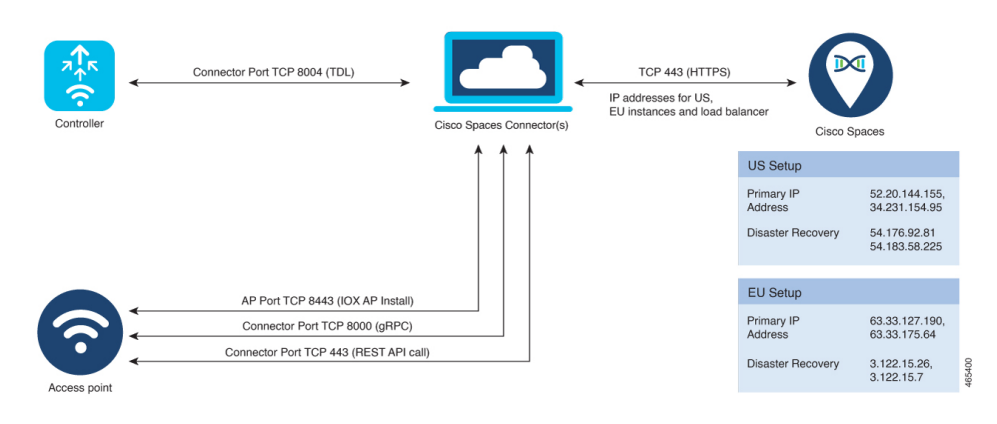

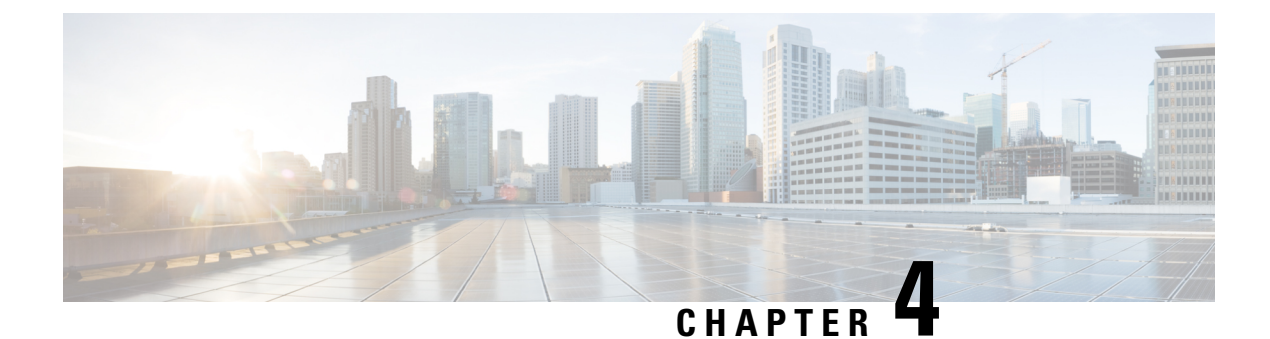

# **Getting Started**

- Activate IoT Service (Wireless), on page 15
- Enable IoT Service on Connector2, on page 19

# **Activate IoT Service (Wireless)**

This task shows you how to activate IoT service (wireless) on some or all your devices, from the Cisco Spaces dashboard.

### Before you begin

To activate IoT service (wireless), your network must meet the below prerequisites:

- Cisco Spaces: Connector
- Cisco Catalyst 9800 Series Wireless Controllers, installed with version 17.3.1 or higher
- Supported access points. See Prerequisites of IoT Service (Wireless)

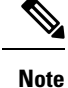

- This workflow is applicable only for Connector Release 3. We recommend you upgrade from Connector 2.x for smooth functioning of your services. If it is essential to enable IoT service (wireless) on Connector 2.x, see Enable IoT Service on Connector2, on page 19.
  - The workflow initiated by this procedure automatically checks for prerequisites necessary to complete this task.

### **Step 1** Login to Cisco Spaces.

**Step 2** From the left navigation pane, click **IoT Services > About IoT Services**.

You can see the number of connectors activated with the IoT service (wireless) service. You can also see the number of APs deployed as an IoT service (wireless) gateway.

Figure 5: About IoT Services

| About Io <sup>-</sup> | T Serv   | /ices      |           |        |         |           |            |                   |             |         | E        | Activa    | ite loT Ser | vices           |
|-----------------------|----------|------------|-----------|--------|---------|-----------|------------|-------------------|-------------|---------|----------|-----------|-------------|-----------------|
| oT Service            | s: Activ | vation Sta | itus      |        |         | Last up   | pdated: As | of Aug 30th, 2023 | 03:11:29 PM | Э       | Troubles | shoot     | View D      | Detailed Status |
| Connect               | or       |            |           |        |         | Controlle | ers        |                   | Gateway     |         |          |           |             |                 |
| Wireless S            | Services |            | Wired Ser | vices  |         |           |            |                   | Wireless 0  | Bateway |          | Wired Gar | teway       |                 |
| 5                     | 0        | 0          | 5         | 0      | 0       | 2         | 0          | 0                 | 0           | 7       | 0        | 1         | 0           | 0               |
| Activated             | Failed   | Pending    | Activated | Failed | Pending | Activated | Failed     | Pending           | Activated   | Failed  | Pending  | Activated | Failed      | Pending         |

Click View Detailed Status to see the breakdown of the activation status of various individual devices.

Figure 6: Detailed Status of Devices Activated With IoT Service (Wireless)

| Connectors Controllers Wire      | less Gateway Wired Gateway |                         |
|----------------------------------|----------------------------|-------------------------|
| Wireless Services Wired Services |                            |                         |
| 5 of 5 Completed                 |                            | 5 O<br>Activated Failed |
| Connectors                       | Version                    | Activation Status       |
| Bhaumik-ami                      | V2                         | Deployed                |
| bhaumik-qa-manual                | V3                         | Deployed                |
| connector3.1-ami-Bhaumik         | V3                         | Deployed                |
| Bhaumik-2-3-4-on prem            | V2                         | Deployed                |
| Bhaumik-ami-connector-2.3.4      | V2                         | Deployed                |
|                                  |                            |                         |
|                                  |                            |                         |
|                                  |                            |                         |
|                                  |                            |                         |

- Step 3 In the About IoT Services window top-right corner, click Activate IoT Services.
- **Step 4** In the Activate IoT Services window that is displayed, choose Wireless.

L

#### Figure 7: Activate IoT Service (Wireless)

| Activate IoT Services                                                                                                    |                                                                                                    | ×        |
|----------------------------------------------------------------------------------------------------|----------------------------------------------------------------------------------------------------|----------|
| What would you I<br>If you want to enable IoT services on both wireless a<br>steps and come back                                                                                                    | ike to activate first<br>In wind devices, choose one option and complete the<br>ater to activate the rest.                                                                                                    |          |
| Vireless<br>You must have a connector installed and added<br>compatible APs on the connectors before you<br>proceed with this. The gateway can be deployed all<br>the compatible APs.<br>Compatible devices: Catalyst 9800 series<br>controllers and 9100 series APs | Wired Example 2015<br>Supported switches on the connectors before you<br>proceed with this. The gateway can be deployed all<br>the compatible switches. You need to configure<br>certain parameters manually.<br>Compatible devices: Catalyst 9300 and 9400 series<br>switches |          |
|                                                                                                    |                                                                                                    |          |
|                                                                                                    |                                                                                                    | Previous |

You can see the list of all devices on which IoT service (wireless) can be activated, along with the activation time.

### Figure 8: List of Supported Devices

| Activate IoT Services |                                                                                                    | × |
|-----------------------|----------------------------------------------------------------------------------------------------|---|
|                       | loT services will be activated on                                                                                                    |   |
|                       | 7 of 9 compatible connectors Takes upto 3 hrs, 30 mins                                                                                                    |   |
|                       | 2 connectors not responding, hence IoT services will not be activated on them.                                                                                                    |   |
|                       | 3 of 3 compatible controllers Takes up to 30 mins                                                                                                    |   |
|                       | All Compatible APs on all locations Takes up to 10 mins/AP                                                                                                    |   |
|                       | Activating IoT services on the supported APs may take upto <b>4 hrs + 10</b><br>mins/AP. You can initiate the activation and check the status in the "About IoT<br>services" page. |   |
|                       | Activate                                                                                                    |   |
|                       | Activate IoT services on selected?                                                                                                    |   |
|                       | Click here for customization                                                                                                    |   |
|                       |                                                                                                    |   |
|                       |                                                                                                    |   |

# Step 5 To activate IoT service (wireless) on all devices on your network, in the IoT services will be activated on window, click Activate.

This activation of IoT service (wireless) automates the following tasks:

- · Enables IoT streams on the connector
- Enables the wireless controller stream
- Configures APs as a Bluetooth Low Energy (BLE) gateway (this includes turning on the BLE radio, BLE scanning, and deploying the BLE gateway app)

#### Figure 9: Activate IoT Service (Wireless) on All Devices

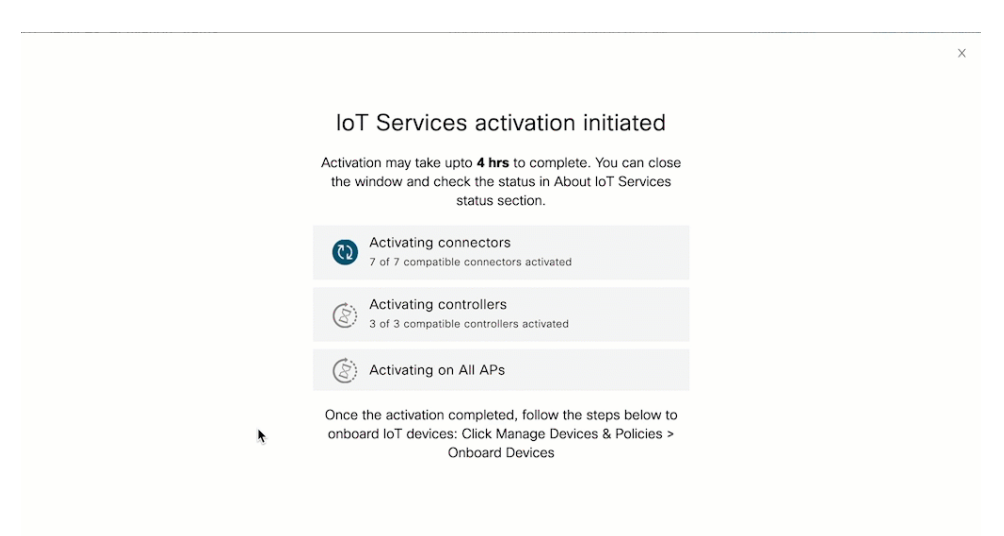

**Step 6** To activate IoT service (wireless) only on specific devices of your network, do the following:

- a) Choose one or more connectors to activate IoT service (wireless).
- b) To activate the wireless gateway, click Activate Wireless.
- c) In the Deploy Wireless Gateway window, select the APs on which you want to activate IoT service (wireless).

#### Figure 10: Activate IoT Service (Wireless) on Preferred Devices

| Activate IoT Services |                                                                                                    |                                                                        | × |
|-----------------------|----------------------------------------------------------------------------------------------------|------------------------------------------------------------------------|---|
|                       | IoT services will be                                                                                                    | activated on                                                           |   |
|                       | 5  of  8  compatible connectors                                                                                          | Takes upto 2 hrs, 30<br>mins                                           |   |
|                       | 3 connectors not responding, hence IoT services                                                                          | will not be activated on them.                                         |   |
|                       | 2  of  2  compatible controllers                                                                                         | Takes upto 20 mins                                                     |   |
|                       | All Compatible APs on all locations                                                                                      | Takes upto 10 mins/AP                                                  |   |
|                       | Activating IoT services on the supported APs in<br>10 mins/AP. You can initiate the activation and<br>IoT services' page | nay take upto 2 hrs, 50 mins +<br>check the status in the "About<br>e. |   |
|                       | Activate                                                                                                    |                                                                        |   |
|                       | Activate IoT services or                                                                                                 | n selected?                                                            |   |
|                       | Click here for customize                                                                                                 | ation                                                                  |   |
|                       |                                                                                                    |                                                                        |   |

L

Figure 11: Activate IoT Service (Wireless) on Preferred Devices

| Deploy Wireless | Gatewa   | ау                                    |                       |                            | Х                                          |
|-----------------|----------|---------------------------------------|-----------------------|----------------------------|--------------------------------------------|
|                 | Choose 1 | the acccess points that you want to d | leploy gateway        |                            | SELECTED ADA                               |
|                 |          | Select All Supported APs              | Gateway Capability    | Status                     | 2/23                                       |
|                 |          | RTB2-Russel-C9105                     | Gateway Not Supported | NA                         | 2,20<br>ADc                                |
|                 |          | Russell-2CF8                          | Advanced Gateway      | Not Activated              | AF5                                        |
|                 |          | RTB2_9115I_2                          | Advanced Gateway      | Base Gateway Activated     | 1 Aps with Advanced<br>BLE Gateway support |
|                 |          | RTB3-9130AXE-Marlin4-22               | Advanced Gateway      | Not Activated              |                                            |
|                 |          | RTB2-9117-2                           | Advanced Gateway      | Not Activated              |                                            |
|                 |          | RTB2-9117I                            | Advanced Gateway      | Base Gateway Activated     |                                            |
|                 |          | Sid-4800-1                            | Gateway Not Supported | NA                         |                                            |
|                 |          | CM64-2C60                             | Gateway Not Supported | NA                         |                                            |
|                 |          | RTB1-Cornwall-9130                    | Base Gateway          | Advanced Gateway Activated |                                            |
|                 |          | RTB2-91241                            | Gateway Not Supported | NA                         |                                            |
|                 |          | AP5CE1.7628.0D60                      | Gateway Not Supported | NA                         |                                            |
|                 |          |                                       |                       |                            | Prev Next                                  |

### What to do next

Once the activation completed, you can onboard the IoT Service (Wireless) devices. Click **Manage Devices** & **Policies > Onboard Devices**.

# **Enable IoT Service on Connector2**

### **Verify Cisco Spaces: Connector is Added and Active**

This procedure helps you verify if a Cisco Spaces: Connector is deployed and active.

**Step 1** From the Cisco Spaces dashboard left-navigation pane, choose **Setup > Wireless Network**.

Step 2 From the Configure Spaces Connector area, click View Connectors.

### Figure 12: View Connectors

| Install Spaces                                                                                                    | Connector OVA                                                                                                    |                                                                                                    |                                                             | Click to           |
|----------------------------------------------------------------------------------------------------|----------------------------------------------------------------------------------------------------|----------------------------------------------------------------------------------------------------|-------------------------------------------------------------|--------------------|
| Download and install Spaces<br>Download Spaces Connector                                                                                                    | Connector OVA as a virtual m                                                                                                    | achine.                                                                                                    |                                                             | CIICK LO           |
| Configure Space                                                                                                    | ces Connector                                                                                                    |                                                                                                    |                                                             | connec             |
| You will need a token to conf<br>can optionally configure Spa                                                                                                    | igure Spaces Connector. You r<br>ces Connector to connect via l                                                                   | need to connect<br>HTTPS proxy.                                                                                  | to https:// <your connector="" ip="">/ from a browse</your> | er to e token. You |
| 2/2                                                                                                    |                                                                                                    |                                                                                                    | Create Connector                                            |                    |
|                                                                                                    | ector(s) active                                                                                                    |                                                                                                    | View Connectors                                             |                    |
| Add Controller                                                                                                    | s                                                                                                    |                                                                                                    |                                                             |                    |
| Add and associate controller                                                                                                    | s to your Cisco Spaces Conne                                                                                                    | ctor(s)                                                                                                    |                                                             |                    |
| 2/2                                                                                                    |                                                                                                    |                                                                                                    | Add Controllers                                             |                    |
| $\angle / 3^{\text{contr}}$                                                                                                    | roller(s) active                                                                                                    |                                                                                                    | View Controllers                                            |                    |
|                                                                                                    |                                                                                                    |                                                                                                    |                                                             |                    |
| 슈 Home                                                                                                    | Spaces                                                                                                    | Dect via<br>Connector is <sup>acker</sup> ,                                                                      | and IOT services, and proximity Report                      |                    |
| Location Hierarchy                                                                                                    | your wire                                                                                                    | eless networ                                                                                                    |                                                             |                    |
|                                                                                                    | Wireless Networks                                                                                                    | ~                                                                                                    | Import/Sync Maps                                            |                    |
| Integrations                                                                                                    |                                                                                                    | IS                                                                                                    | Map Upload History                                          |                    |
| Configure                                                                                                    | Wired Network                                                                                                    | IS<br>and<br>Spe                                                                                                 | Map Upload History<br>Manage Maps                           |                    |
| Configure                                                                                                    | Wired Network<br>Map Service                                                                                                    | IS<br><sup>and</sup><br>Spe                                                                                      | Map Upload History<br>Manage Maps                           |                    |
| Configure Monitor                                                                                                    | Wired Network<br>Map Service<br>Locations & Maps                                                                                  | Span<br>Span<br>gu<br>ed a<br>con                                                                                | Map Upload History<br>Manage Maps                           |                    |
| Integrations Configure Monitor Admin Management                                                                                                    | Wired Network<br>Map Service<br>Locations & Maps<br>Camera                                                                        | gu<br>ed a<br>con                                                                                                | Map Upload History<br>Manage Maps                           |                    |
|                                                                                                    | Wired Network<br>Map Service<br>Locations & Maps<br>Camera<br>Sensors                                                             | and<br>Spece<br>ed a<br>corr                                                                                     | Map Upload History<br>Manage Maps                           |                    |
| Integrations  Configure  Configure  Admin Management  IoT Services  State State Configure  Configure Configure Configure | Wired Network<br>Map Service<br>Locations & Maps<br>Camera<br>Sensors<br>Data Export                                              | gu<br>ed s<br>cor<br>/                                                                                           | Map Upload History<br>Manage Maps                           |                    |
| Integrations Configure Monitor Admin Management IoT Services Setup                                                                                                    | Wired Network<br>Map Service<br>Locations & Maps<br>Camera<br>Sensors<br>Data Export<br>Webex                                     | gu<br>ed a<br>cor<br>/<br>Co<br>stoc                                                                             | Map Upload History<br>Manage Maps                           |                    |
| Integrations Configure Monitor Admin Management IoT Services Setup                                                                                                    | Wired Network<br>Map Service<br>Locations & Maps<br>Camera<br>Sensors<br>Data Export<br>Webex<br>pxGrid Cloud                     | gu<br>ed s<br>cor<br>)<br>)<br>)<br>)<br>)<br>)<br>)<br>)<br>)<br>)<br>)<br>)<br>)<br>)<br>)<br>)<br>)<br>)<br>) | Map Upload History<br>Manage Maps                           |                    |
| <ul> <li>Integrations</li> <li>Configure</li> <li>Monitor</li> <li>Admin Management</li> <li>IoT Services</li> <li>Setup</li> </ul>                                                                                                    | Wired Network<br>Map Service<br>Locations & Maps<br>Camera<br>Sensors<br>Data Export<br>Webex<br>pxGrid Cloud<br>Device Placement | gu<br>ed a<br>cor<br>/<br>Co<br>soo                                                                              | Map Upload History<br>Manage Maps                           |                    |

**Step 3** Ensure that a connector is listed and its status is **Up**.

### Figure 13: Connector Status Up

| up > Connecto    | ors                                |                           |                       |                             |                      |                        |                                |            |                     |
|------------------|------------------------------------|---------------------------|-----------------------|-----------------------------|----------------------|------------------------|--------------------------------|------------|---------------------|
|                  | SUMMARY<br>2 2<br>Connectors Up    | 0<br>Down                 | 1<br>location enabled | 1<br>iot-wired enabled      | 1<br>iot-services e  | enabled                |                                |            |                     |
| Startin<br>Octob | ng December 2023 Conne<br>er 2024. | actor 2.x entered softwar | e maintenance mode. S | Security updates will conti | nue through June 202 | 24 and support for cri | itical bug fixes will continue | through    |                     |
| Connectors       | s                                  |                           |                       |                             |                      |                        |                                |            | Create New Connecto |
|                  |                                    |                           |                       |                             |                      |                        |                                |            |                     |
| Name             | Release                            | Instances                 | Switches              | Controllers                 | APs                  | Status                 | Last Modified                  | Last Heard | Actions             |

### Verify Cisco Catalyst 9800 Series Wireless Controllers is Added and Active

This procedure helps you verify if the Cisco Catalyst 9800 Series Wireless Controller is deployed and active.

- **Step 1** From the Cisco Spaces dashboard left-navigation pane, choose **Setup > Wireless Network**.
- Step 2 From the Add Controllers area, click View Controllers.

### Figure 14: View Controllers

| Connect your wireless network                                                                                               | ,                                                                                                    |
|----------------------------------------------------------------------------------------------------|----------------------------------------------------------------------------------------------------|
| Connect via Spaces Connect<br>Spaces Connector is an easy way to get your wireless                                          | tor<br>network connected to Cisco DNA Spaces. No need to upgrade Wireless LAN Controllers or reconfigure your wireless netw             |
| Install Spaces Connector     Download and install Spaces Connector OVA as     Download Spaces Connector @                   | r OVA<br>a virtual machine.                                                                                                    |
| 2 Configure Spaces Conne<br>You will need a token to configure Spaces Conne<br>Spaces Connector to connect via HTTPS proxy. | ICTOR<br>actor. You need to connect to https://-your connector IP>/ from a browser to configure the token. You can optionally configure |
| 0 / 3 connector(s) active                                                                                                   | Create a new token<br>View Connectors                                                                                                   |
| Add Controllers     Add associate controllers to your Cleco DNA                                                             | Spaces Connector(s)     Add Controllers                                                                                                 |
| Import Maps                                                                                                    | View Controllers                                                                                                    |
| Prime/DNAC map requires in order to work Loca                                                                               | ite & detect, Asset tracker, and IOT services, and proximity Report                                                                     |
| 🕸 Setup 🔇                                                                                                    | Import/Sync Maps<br>Map Upload History                                                                                                  |
| Wireless Networks                                                                                                    | Manage Maps                                                                                                    |
| Wired Network                                                                                                    |                                                                                                    |
| Map Service                                                                                                    | ocation hierarchy                                                                                                    |
| Camera                                                                                                    | Add Locations                                                                                                    |
| Sensors                                                                                                    | Manage Location Hierarchy                                                                                                    |
|                                                                                                    | A                                                                                                    |

**Step 3** Ensure that a controller is listed here, and the corresponding status is **Active**.

I

#### Figure 15: Active Controller

| ≡ dudt Spaces               |                                               |                            |                     |                                      |                              |                     |                                     | 0                          |
|-----------------------------|-----------------------------------------------|----------------------------|---------------------|--------------------------------------|------------------------------|---------------------|-------------------------------------|----------------------------|
|                             | Setup > Connectors > Con+2-x-new              |                            |                     |                                      |                              | ID : 6              | 5668561203709110000   Last Modified | : Sep 23, 2024, 4:16:16 PM |
| j Dashboard ♥               | SUMMARY<br>1 1<br>Controllers Active          | 0<br>Inactive              |                     |                                      |                              |                     |                                     |                            |
| Location Hierarchy          | Configuration                                 |                            |                     |                                      | PG                           | enerate Token       | Troubleshoot Connector              | Manage IOT Streams         |
| ∌ <sup>™</sup> Integrations |                                               |                            |                     |                                      |                              |                     |                                     |                            |
| ≟⊨ Configure                |                                               |                            |                     |                                      |                              |                     |                                     |                            |
| - Monitor                   | October 2024.                                 | r 2.x entered sontware mai | ntenance mode, sec. | inty updates will continue through 3 | une 2024 and support to      | r critical bug tike | s will continue through             |                            |
| Admin Management            |                                               |                            |                     |                                      |                              |                     |                                     |                            |
| IoT Services                | Controllers                                   |                            |                     |                                      |                              |                     | EQ. Controller Name / Controller IP | HAdd Controller            |
| {ĝ} Setup                   | Name                                          | IP Address                 | II of APs           | Last Modified                        | Last Heard                   | Status              | Actions                             |                            |
|                             | ewic-176<br>Gatalyst 9800 Wireless Controller | 10.22.244.176              | 9                   | Sep 23, 2024, 10:21:10 AM            | Sep 23, 2024,<br>10:40:46 PM | Active              |                                     |                            |
|                             | (First   Previous 1   Next   Last             |                            |                     |                                      |                              |                     |                                     | (1 - 1 of 1) : 1 pages     |
|                             |                                               |                            |                     |                                      |                              |                     |                                     |                            |

### **Configure Connector for gRPC and Certificate Services**

This procedure enables IoT streams. This procedure ensures that your APs visible on Cisco Spaces: IoT Service. In this procedure you:

- Enable the Cisco Spaces: Connector to listen for gRPC Remote Procedure Call (gRPC) and certificate services.
- Activate these IoT streams on the wireless controller.
- Step 1 From the Cisco Spaces dashboard left-navigation pane, click Setup > Wireless Network.
- Step 2 From the Configure Spaces Connector area, click View Connectors.

### Figure 16: View Connectors

| Connect your wireless                                                                                                    | s network                                                                                                    |                                                                                                    |                                                                                                 |                              |
|----------------------------------------------------------------------------------------------------|----------------------------------------------------------------------------------------------------|----------------------------------------------------------------------------------------------------|-------------------------------------------------------------------------------------------------|------------------------------|
| Connect via Spaces<br>Spaces Connector is an easy way to                                                                                                    | Connector<br>get your wireless network                                                                                                    | connected to                                                                                         | Cisco Spaces. No need to upgrade Cisco V                                                        | Vireless Controllers or recc |
| Install Spaces C     Download and install Spaces C     Download Spaces Connector(     Configure Space     You will need a token to config     can optionally configure Space     2 / 2 conne  | Connector OVA<br>Connector OVA as a virtual ma<br>es Connector<br>ure Spaces Connector. You n<br>is Connector to connect via H<br>ctor(s) active                                                                           | achine.<br>weed to connect<br>HTTPS proxy.                                                           | to https://-your connector IP>/ from a browse<br>Create Connector<br>View Connectors            | Click to view<br>connector   |
| 3 Add Controllers<br>Add and associate controllers<br>2 / 3 control                                                                                                    | to your Cisco Spaces Connec<br>iller(s) active                                                                                                    | ctor(s)                                                                                              | Add Controllers<br>View Controllers                                                             |                              |
| <ul> <li>✔ Home</li> <li>✔ Location Hierarchy</li> <li>✔ Integrations</li> <li>☆ Configure</li> <li>✔ Monitor</li> <li>▲ Admin Management</li> <li>✔ IoT Services</li> <li>✔ Setup</li> </ul> | Conn<br>Spaces C<br>your wire<br>Wireless Networks<br>Wired Network<br>Map Service<br>Locations & Maps<br>Camera<br>Sensors<br>Data Export<br>Oata Export<br>Webex<br>pxGrid Cloud<br>Device Placement<br>Device blacement | Nect vis<br>Connector la cker,<br>less hetwor<br>so<br>gu<br>ed a<br>cor<br>/<br>20<br>so<br>so<br>y | and IOT services, and proximity Report<br>Import/Sync Maps<br>Map Upload History<br>Manage Maps |                              |

Step 3 From the list of connectors displayed, choose your connector, and then click Manage IoT Streams. In the Manage IoT Streams page that is displayed,

Step 4

### Figure 17: Manage loT Streams

| ≡ disto Spaces             |                                                   |                            |                   |                                       |                              |                    |                                    | @   ;                         |
|----------------------------|---------------------------------------------------|----------------------------|-------------------|---------------------------------------|------------------------------|--------------------|------------------------------------|-------------------------------|
|                            | Setup > Connectors > Con-2-x-new                  |                            |                   |                                       |                              | ID : 6             | 6668561203709110000   Last Modifie | ad : Sep 23, 2024, 4:16:16 PM |
| ■ Dashboard<br>→<br>G Home | SUMMARY<br>1 1<br>Controllers Active              | 0<br>Inactive              |                   |                                       |                              |                    |                                    |                               |
| Location Hierarchy         | Configuration                                     |                            |                   |                                       | PG                           | enerate Token      | Troubleshoot Connector             | Manage IOT Streams            |
| Integrations               |                                                   |                            |                   |                                       |                              |                    | L                                  |                               |
| Configure     Monitor      | Starting December 2023 Connecto     October 2024. | 2.x entered software maint | enance mode. Secu | rity updates will continue through Ju | ne 2024 and support fo       | r critical bug foe | s will continue through            |                               |
| Admin Management           |                                                   |                            |                   |                                       |                              |                    |                                    |                               |
| IoT Services               | Controllers                                       |                            |                   |                                       |                              |                    | EQ. Controller Name / Controller   | P Add Controller              |
| {ĝ} Setup                  | Name                                              | IP Address                 | II of APs         | Last Modified                         | Last Heard                   | Status             | Actions                            |                               |
|                            | ewic-176<br>Catalyst 9800 Wireless Controller     | 10.22.244.176              | 9                 | Sep 23, 2024, 10:21:10 AM             | Sep 23, 2024,<br>10:40:46 PM | Active             |                                    |                               |
|                            | (First   Previous 1 Next   Last                   |                            |                   |                                       |                              |                    |                                    | (1 - 1 of 1) : 1 pages        |

a) Click **Configure to Enable** to enable the connector stream.

### Figure 18: Configure to Enable

| ← → C 🔤 qa-dnasp     | paces.io/setup/connectors                                            | 👳 🍳 🚖 📧 🖸 🛛 🥵 Relaunch to update 🗄                                                                                                    |
|----------------------|----------------------------------------------------------------------|----------------------------------------------------------------------------------------------------|
| ≡ diada Spaces       | Setus > Connectors > Con-2-3-rew                                     | Manage IoT Streams ×                                                                                                    |
| Dashboard ~          | SUMMARY                                                              | Manage Connector NOT NITATED                                                                                                    |
| 分 Home               | Controllers Active Inactive                                          | Enable Io1 Streams on Cisco Spaces Connector                                                                                                    |
| O Location Hierarchy | Configuration                                                        | Use Manual Configuration to setup IoT Services in Controller when the configuration can not be applied automatically.<br>Use the three dots action of Enable/Disable Stream to apply configuration changes to the Controller. |
| M Integrations       |                                                                      | Controller Connector IP Controller IP Operation Status Operation Log Last updated                                                                                                    |
| Monitor              | Starting December 2023 Connector 2.x entered software Coctober 2024. | ewtc-176 10.22.244.176 NOT INTATED                                                                                                    |
| Admin Management     |                                                                      | Manage Controller Sample contiguration                                                                                                    |
| loT Services         | Controllers                                                          | Setup IoT Services stream authentication and certificate to allow APs to connect with the Cisco Spaces Connector                                                                                                    |
| {ĝ} Setup            | Name IP Address                                                      | The AireOS Controller will be configured to send notifications to Cisco Spaces Connector for AP configuration changes.                                                                                                    |
|                      | ewic-176<br>Catalyst 9800 Wireless Costroller 10.22.244.176          |                                                                                                    |
|                      | First Previous 1 Next Last                                           |                                                                                                    |
|                      |                                                                      |                                                                                                    |
|                      |                                                                      |                                                                                                    |
|                      |                                                                      |                                                                                                    |
|                      |                                                                      |                                                                                                    |
|                      |                                                                      |                                                                                                    |
|                      |                                                                      | Cancel                                                                                                    |

b) For each wireless controller displayed, click the three-dot icon to display a menu. Choose **Enable Stream** to enable the wireless controller stream.

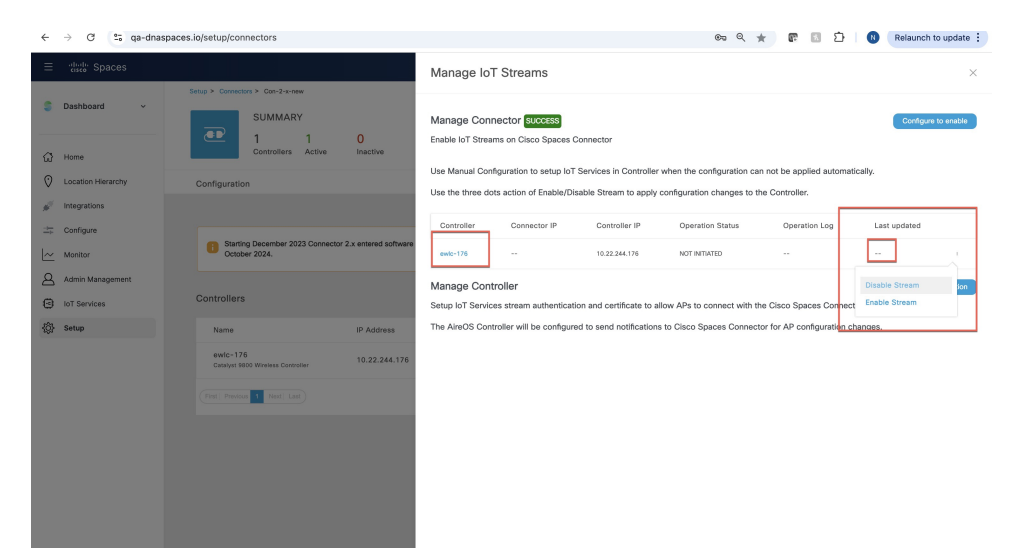

#### Figure 19: Enabling IoT Streams for the Connector and for each associated Wireless Controller

c) Verify if the **Operation Status** of the connector is **SUCCESS**. Click the wireless controller in the list to check for any errors.

Figure 20: Operation Status of Wireless Controller is SUCCESS

|                                        | spaces.io/setup/connectors                                                   | 👐 🗠 🗶 🖉 🖬 🖓 👘 Kelaunon to update :                                                                                                    |
|----------------------------------------|------------------------------------------------------------------------------|----------------------------------------------------------------------------------------------------|
| ∃ theb Spaces                          |                                                                              | Manage IoT Streams                                                                                                    |
| Dashboard ~           One         Home | Setup × Connectors × Con-2++new  SUMMARY  1 1 0  Controllers Active Inactive | Manage Connector Stocks Configure to enable<br>Enable IoT Streams on Cisco Spaces Connector                                                                                                    |
| O Location Hierarchy                   | Configuration                                                                | Use Manual Configuration to setup IoT Services in Controller when the configuration can not be applied automatically.<br>Use the three dets action of Enable/Disable Stream to acely configuration changes to the Controller. |
| Integrations                           |                                                                              | Centroller Connector IP Controller IP Deeration Status Deeration Log Last undated                                                                                                    |
| Monitor                                | Starting December 2023 Connector 2.x entered software<br>October 2024.       | ewic-176 10.22.244.209 10.22.244.176 SUDCESS Successfully set config Sep 23, 2024, 10.58:10 AM I                                                                                                    |
| Admin Management                       |                                                                              | Manage Controller Sample configuration                                                                                                    |
| IoT Services                           | Controllers                                                                  | Setup IoT Services stream authentication and certificate to allow APs to connect with the Cisco Spaces Connector                                                                                                    |
| {\$} Setup                             | Name IP Address                                                              | The AlreOS Controller will be configured to send notifications to Cisco Spaces Connector for AP configuration changes.                                                                                                    |
|                                        | ewic-176<br>Catalyst 9800 Wireless Controller 10.22.244.176                  |                                                                                                    |
|                                        | (Fist Previous 1 Next Last                                                   |                                                                                                    |
|                                        |                                                                              |                                                                                                    |
|                                        |                                                                              |                                                                                                    |
|                                        |                                                                              |                                                                                                    |
|                                        |                                                                              |                                                                                                    |
|                                        |                                                                              |                                                                                                    |
|                                        |                                                                              | Cancel                                                                                                    |

I

#### Figure 21: Check for Errors

| Manage IoT Streams               |         |                                         |                              |                              |   |  |  |
|----------------------------------|---------|-----------------------------------------|------------------------------|------------------------------|---|--|--|
| Action                           | Status  | Message                                 | Start Time                   | Finish Time                  |   |  |  |
| Enable SCP Server                | SUCCESS | Successfully set config                 | Sep 23, 2024,<br>11:06:10 PM | Sep 23, 2024,<br>11:06:12 PM |   |  |  |
| Get Trustpoint                   | SUCCESS | Successfully retrieved trustpoint names | Sep 23, 2024,<br>11:06:12 PM | Sep 23, 2024,<br>11:06:13 PM |   |  |  |
| Clean CA Certificate<br>File     | SUCCESS | Successful operation                    | Sep 23, 2024,<br>11:06:13 PM | Sep 23, 2024,<br>11:06:14 PM |   |  |  |
| Clean CA Certificate<br>Key Pair | SUCCESS | Successful operation                    | Sep 23, 2024,<br>11:06:14 PM | Sep 23, 2024,<br>11:06:16 PM |   |  |  |
| Clean CA Certificate             | SUCCESS | Successfully set config                 | Sep 23, 2024,<br>11:06:16 PM | Sep 23, 2024,<br>11:06:17 PM |   |  |  |
| Setup CA Certificate             | SUCCESS | Successfully set config                 | Sep 23, 2024,<br>11:06:17 PM | Sep 23, 2024,<br>11:06:19 PM | • |  |  |
| Finish CA Certificate            | SUCCESS | Successful operation                    | Sep 23, 2024,<br>11:06:19 PM | Sep 23, 2024,<br>11:06:20 PM |   |  |  |
| Setup Streaming Token            | SUCCESS | Successfully set config                 | Sep 23, 2024,                | Sep 23, 2024,                |   |  |  |

Reconfigure this step if you move APs to a new AP profile.

d) In the displayed popup, choose the AP profiles to push the IoT configuration. You can choose to push the IoT configuration to one or more default AP profiles on the wireless controller. Or you can also choose to push the IoT configuration to all the AP join profiles on the wireless controller.

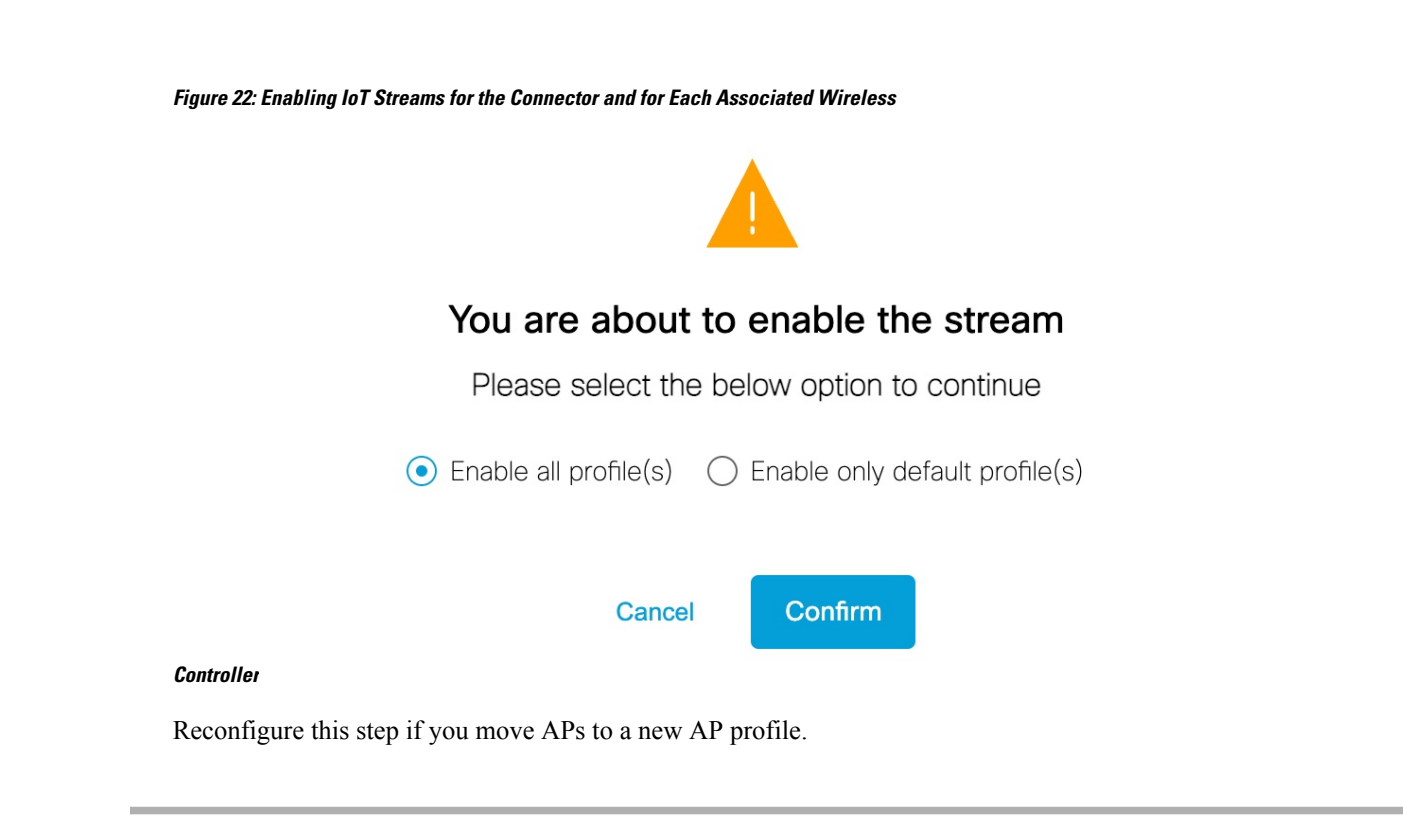

### **Enable BLE on AP**

This procedure turns on Bluetooth Low Energy (BLE) on an AP, and puts selected APs in the Admin state and in the base scan mode.

- Step 1 In the Cisco Spaces dashboard left-navigation pane, choose IoT Services > IoT Gateways > AP Gateway > All APs.
- **Step 2** Check the boxes of specific APs, then hover over **Action**.
- **Step 3** To turn on BLE Admin state and base scan mode, from the menu that opens, choose Manage BLE > Enable BLE.
#### Figure 23: Enable BLE

| Ξ      | the Spaces                         |             |                              |           |                                |             |                  |                                                         |                   |                | <b>0</b>         |
|--------|------------------------------------|-------------|------------------------------|-----------|--------------------------------|-------------|------------------|---------------------------------------------------------|-------------------|----------------|------------------|
| s      | Dashboard v                        | Stats       |                              |           |                                |             |                  |                                                         |                   |                | oT Services Help |
| ជ      | Home                               | Ĉ           | 20/80<br>AP Gateways deploye | d         |                                | â 1<br>Adva | nced BLE Gateway | â 19                                                    | E Gateway         |                |                  |
| 0<br>* | Location Hierarchy<br>Integrations |             |                              |           |                                |             |                  |                                                         |                   |                |                  |
| *      | Configure                          | AP Gatew    | rays (20) All A              | Ps (80)   |                                |             |                  |                                                         |                   |                |                  |
| 8      | Admin Management                   | v           | Vic18 ×                      |           | FB-UP ×                        | Wic 17      | 6 ×              | WIc172 X WLC172-                                        | JP X              |                |                  |
| 9      | IoT Services                       | WLC IP equa | Msp View                     | Save as M | ne<br>actions → Bulk Request H | story       | _                | As of: Sep 23, 2024 10                                  | 23 PM 🤗 Refresh 🎂 | Export O Add 1 | lew Gateways     |
|        |                                    | •           | Aac Address                  | Floor Bee | Manage BLE >                   | Enable BLE  | Name             | Description                                             | AP Model          | AP IP          | WLC IP           |
|        |                                    |             | a4:88:73:8e:06:20            | o DOMP    | Sync Profile                   | Disable BLE | STB-91:0-TI      |                                                         |                   | 172.20.239.245 | 10.22.244.172    |
|        |                                    | •           | 68:7d:b4:5f:5e:d0            | ● UP      | Add Attributes                 |             | PTB-9136-SI      | Cisco Catalyst 9136/ Series Access Point                | C9138-B           | 172.20.239.30  | 10.22.244.172    |
|        |                                    | •           | 5c:5a:c7:81:77:a0            | • UP      | Delete<br>Clear Pending Config |             | STB-4800-TI      | Cisco Aironet 4800 Series (IEEE 802.11ac) Access Point  | AIR-AP4800-B-K9   | 10.22.244.194  | 10.22.244.172    |
|        |                                    |             | 24xd7:9c:98:7aca0            | • UP      |                                |             | STB-91:0-SI      | Cisco Catalyst 9120AX Series (IEEE 802.11ax) Access Pol | w CB120AXI-B      | 10.22.244.195  | 10.22.244.172    |
|        |                                    | 8           | 58:80:1c:70:79:a0            | O UP      | -                              |             | STB-9105-SI      | Cisco Catalyst 9105AX Series (IEEE 802.11ax) Access Pol | rt C9105AXI-B     | 10.22.244.219  | 10.22.244.172    |

### Set AP in Advanced Mode

This procedure sets an AP on the Bluetooth Low Energy (BLE) advanced mode.

- Step 1 In the Cisco Spaces dashboard left-navigation pane, choose IoT Services > IoT Gateways > AP Gateway > All APs.
- **Step 2** Check the boxes of specific APs, and then hover over **Action**.
- Step 3To set the AP on BLE advanced mode, from the menu that opens, choose Manage BLE > Install IOX App.Figure 24: Install IOX App

| =      | cisco Spaces                |                                                                                                    | ଡ   ୪            |
|--------|-----------------------------|----------------------------------------------------------------------------------------------------|------------------|
| s      | Dashboard v                 | Stats                                                                                                    | oT Services Help |
| ଘ<br>୦ | Home                        | Image: Constraint of the second second se |                  |
| > 🐳 H  | Integrations                | AP Gateways (20) All APs (80)                                                                                                    |                  |
| ~<br>4 | Monitor<br>Admin Management | We18         F8-UP         Wic 176         Wic172         Wic172         Wic172-UP         X                                                                                                    |                  |
| ŵ<br>0 | IoT Services<br>Setup       | BAC # puint 1922/MA312          Ease = Now           Lat Now         May Now         Finite Actions ~ Bulk Regress History         As of Step 23, 2024 10:21 PM          Refresh          Export • Actions Actions                                                                                                    | lew Gateways     |
|        |                             | Mac Address Rior Mer Manago BLE >> p Channel Status Name Description AP Model AP IP                                                                                                    | WLC IP           |
|        |                             | A 468/72 86:052 0 000 Sync Profile 5719-120-71                                                                                                    | 10.22.244.172    |
|        |                             | Coso Catalyst 1136 Series Access Park     C0136-8     172 20 28 30     Coso Catalyst 1136 Series Access Park     C0136-8     172 20 28 30                                                                                                    | 10.22.244.172    |
|        |                             | Clear Pending Config     Clear Pending Config                                                                                                    | 10.22.244.172    |
|        |                             | 22.cd? doc:807.http://doc.ess.Point/ 01/20.22.244.195                                                                                                    | 10.22.244.172    |
|        |                             | 88/861/12/95/960 • UP - 5119-9105-51 Class Centry # 91054X Series (EEE 802.11au) Access Point CR105AXI-8 10.22.244.219                                                                                                    | 10.22.244.172    |
|        |                             | Cocid5x33.48.03.a0 • UP - Longwidy-9768-58 Claco Catalyst 9768 Series Access Point CW9768-68 172.20.229.136                                                                                                    | 10.22.244.172    |

### **Verify Access Points**

This procedure helps you verify if IoT service (wireless) has synchronized and listed the APs in your network on the GUI

- **Step 1** In the Cisco Spaces dashboard left-navigation pane, choose **IoT Services > IoT Gateways > AP Gateway**.
- **Step 2** Click the **All APs** tab.

Figure 25: Verify APs

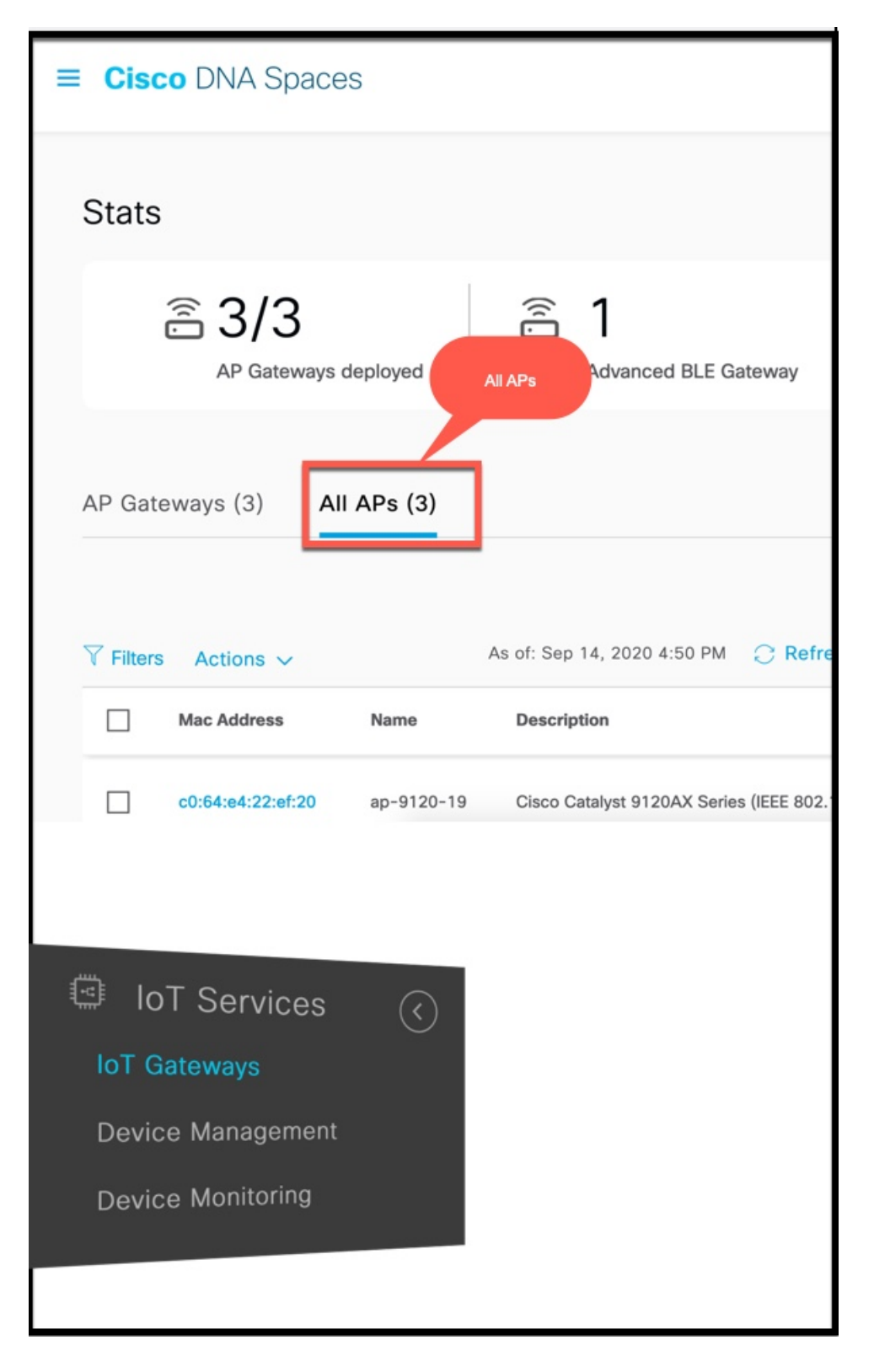

Step 3Verify if IoT service (wireless) has synchronized and listed the APs in your network. Check the Floor Beacon Channel<br/>Status and AP Beacon Channel Last Heard columns.

#### Figure 26: Verify APs

|                    | Floor Beacon Channel Status | IOx App Channel Status | Floor Beacon Channel Last Heard                | AP Beacon Channel Last Heard                |
|--------------------|-----------------------------|------------------------|------------------------------------------------|---------------------------------------------|
| aces Demo>Floor 1  | O UP                        | UP                     | Sep 3rd, 2020 09:01:20 PM<br>a few seconds ago | Sep 3rd, 2020 08:32:08 PM<br>29 minutes ago |
| aces Demo>Floor 1  | • UP                        |                        | Sep 3rd, 2020 09:01:35 PM                      | Sep 3rd, 2020 08:32:08 PM<br>29 minutes ago |
| vaces Demo>Floor 1 | • UP                        | -                      | Check the Last Heard time                      | Sep 3rd, 2020 08:32:08 PM 29 minutes ago    |
|                    |                             | Show                   | Records: 10 🔹 1 - 3 🧹 🌒                        | ><br>-                                      |

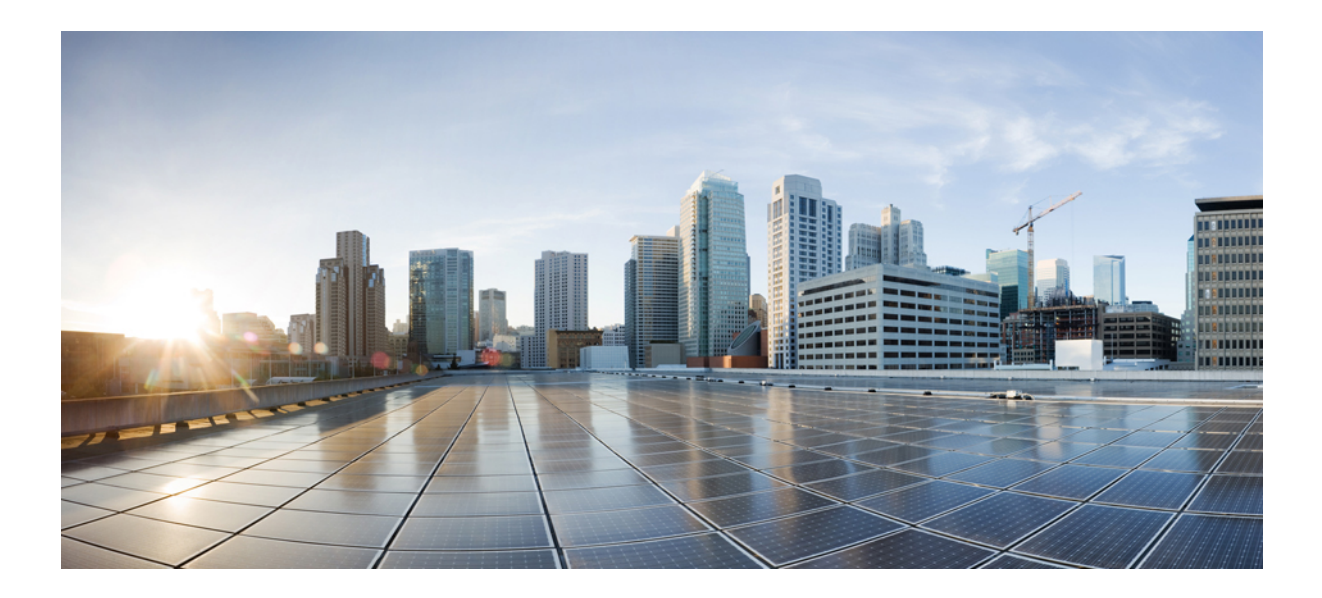

## PART

## Configuration

- AP as a Beacon, on page 35
- AP as a Gateway, on page 45
- Beacons and Tags, on page 57
- AP as a Sensor, on page 73

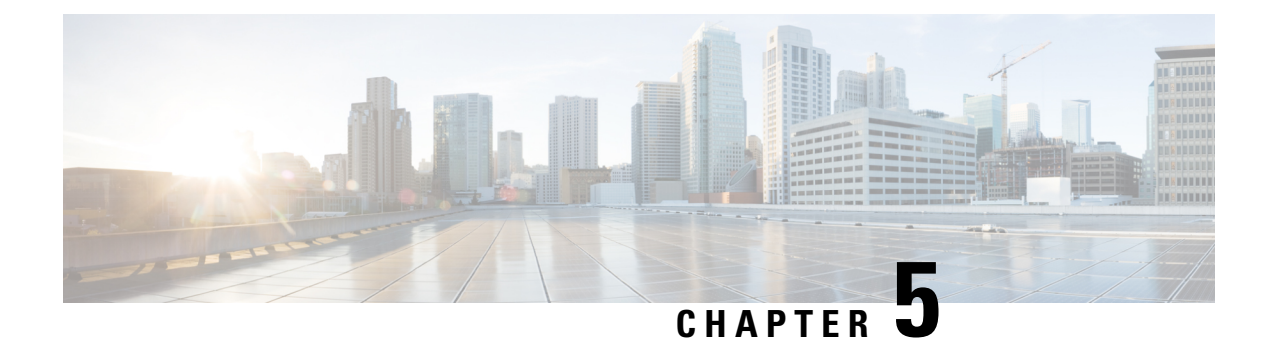

### **AP** as a Beacon

- AP as a Beacon, on page 35
- iBeacon Transmit Mode, on page 36
- Configure AP as a Beacon in Scan Mode, on page 36
- Configure AP as a Beacon in Transmit Mode, on page 39
- Configure AP as a Beacon in Dual Mode, on page 42

### **AP** as a Beacon

You can configure your access point (AP) to act as a beacon (AP beacons) by enabling BLE on it.

IoT Service categorizes APs according to their configurations as the following:

- Disabled: APs with BLE disabled. These APs are not scanning or transmitting.
- Scan Mode: AP beacons that are only scanning.
- **Transmit Mode:** AP beacons configured in one of the beacon transmit profiles. You can configure up to five iBeacons in this mode.
  - The MAC address advertised in the iBeacon payload is derived from the radio MAC address of the AP. (iBeacon MAC address).
  - The MAC address advertised in the Eddystone payload is the default MAC address of the AP's BLE chip, which is preset by the chip vendor.
- **Dual Mode:** AP beacons that are transmitting and scanning. You can configure only one iBeacon in this mode.
  - The MAC address advertised in this mode is the default MAC address of the AP's BLE chip, which is preset by the chip vendor (For both Eddystone and iBeacon single advertisement profiles)
- Needs Config Change: AP's that have an error in configuration. You can configure these APs in Scan Mode, Dual Mode, or the Transmit Mode.

You can configure an AP Beacon in one of the following transmit modes.

- iBeacon
- · Eddystone UID

• Eddystone URL

You can also see all the APs irrespective of their configurations under All Profiles.

Figure 27: Various Profiles of AP Beacons

|              |                   | cisco Spaces                                         |                      |                                  |                           |         |                         |            |                                |       |                                |                           |                                         |                             |
|--------------|-------------------|------------------------------------------------------|----------------------|----------------------------------|---------------------------|---------|-------------------------|------------|--------------------------------|-------|--------------------------------|---------------------------|-----------------------------------------|-----------------------------|
|              | s                 | Dashboard v                                          | н                    | ome Devices                      | Groups Poli               | icies   | Settings                |            |                                |       |                                |                           |                                         |                             |
|              | ଘ<br>♥<br>⊕       | Home<br>Location Hierarchy<br>Integrations           | All C<br>All Pr<br>3 | ofiles                           | Sensor<br>AP Sensors<br>2 |         | Transmit<br>Beacon<br>D |            | Transmit<br>Eddystone UID<br>O |       | Trassmit<br>Eddystone URL<br>O | Scan<br>Scan Mode<br>3    | Dual Mode<br>0                          | ura)                        |
|              | 2<br>0<br>©<br>\$ | Monitor<br>Admin Management<br>IoT Services<br>Setup | Need<br>0            | s Config Change                  | Disabled<br>3             |         |                         |            |                                |       |                                |                           |                                         |                             |
|              |                   |                                                      |                      | Nap View                         | Filters Actions ~         | Bulk Re | quest History           | AP Model   | Profile Type                   | Label | Location                       |                           | As of: Feb 1, 2<br>BLE Firmware Version | AP Beacon                   |
| loT Services |                   | About IoT Services                                   | 0                    | 68:7dtb4:5f:66:e0<br>Out of Sync | AP687D.845C.1E00          | -       | ✓ Enabled               | C9136I-B   | Scan                           | -     | DNA Spaces IoT Dev Test        | ->Building 19->Main Floor | 3.2.4                                   | Feb 1st, 20<br>7 minutes ap |
| fåt semb     |                   | IoT Gateways                                         |                      | 1c:d1:e0:65:c3:40                | AP84F1.47B2.B868          | -       | ✓ Enabled               | C9115AX0-8 | 3 Scan                         | -     | DNA Spaces IoT Dev Test        | ->Building 19->Main Floor | 2.7.21                                  | <b>?</b> :                  |
|              |                   | Device Monitoring                                    |                      | 1c:d1:e0:79:8e:a0                | AP84F1.4783.31D4          | -       | ✓ Enabled               | C9115AX0-8 | 8 Soan                         | -     | DNA Spaces IoT Dev Test        | ->Building 19->Main Floor | 2.7.21                                  | COVID-19 App                |

You can also enable telemetry on the AP beacon and collect sensor information.

### iBeacon Transmit Mode

A single AP can support up to five iBeacons in the transmit mode. Each iBeacon has a unique address derived from the base radio MAC address of the AP.

Use Cisco Spaces to configure an iBeacon's payload.

Following are some terms related to iBeacons:

- **Transmit mode**: Mode that allows nearby devices to pick up an iBeacon's broadcasting (or 'advertising') signals.
- Advertisement payload: Data broadcast by an iBeacon. The advertisement payload contains information relevant to the iBeacon's purpose, such as the iBeacon's location. Use Cisco Spaces to configure this payload.
- iBeacon MAC address: Unique identifier of an iBeacon on the network that helps other devices recognize and differentiate one iBeacon from another. This address is part of the iBeacons' advertisement payload. The AP uses the AP's own base radio MAC address to derive this unique address. The address is derived by adding a predefined address block value to the last byte of the base radio MAC address and decrementing this value by the beacon ID.

### Configure AP as a Beacon in Scan Mode

You can configure an AP as a beacon in the scan mode.

Step 1 In the Cisco Spaces dashboard left-navigation pane, click IoT Service > Device Management > Devices, and then click AP Beacons.

#### Figure 28: List of AP Beacons

|                  |              |           | cisco Spaces        |          |                   |                     |          |               |            |              |       |                           |                         |                             |               |
|------------------|--------------|-----------|---------------------|----------|-------------------|---------------------|----------|---------------|------------|--------------|-------|---------------------------|-------------------------|-----------------------------|---------------|
|                  |              | \$        | Dashboard v         | Но       | ome Devices       | Groups Poli         | cies     | Settings      |            |              |       |                           |                         |                             |               |
|                  |              |           |                     | All Ca   | impuses           |                     |          |               |            |              |       |                           |                         |                             |               |
|                  |              | ជ         | Home                | All Pro  | files             | Sensor              |          | Transmit      |            | Transmit     |       | Transmit                  | Scan                    | Dua                         | al            |
|                  |              | 0         | Location Hierarchy  | 3        |                   | AP Sensors          |          | leacon        | E          | ddystone UID |       | Eddystone URL             | Scan Mode               | Dual Mode                   |               |
|                  |              | $\odot$   | Integrations        |          |                   | 2                   |          | ,<br>         |            | ,            | _     | 0                         | 3                       |                             |               |
|                  |              | <b> ~</b> | Monitor             |          |                   |                     |          |               |            |              |       |                           |                         |                             |               |
|                  |              | 0         | Admin Management    | Needs    | Config Change     | Disabled            |          |               |            |              |       |                           |                         |                             |               |
|                  |              | 0         | Administration      | 0        |                   | 3                   |          |               |            |              |       |                           |                         |                             |               |
|                  |              | 19        | IoT Services        |          |                   |                     |          |               |            |              |       |                           |                         |                             |               |
|                  |              | ¢         | Setup               |          |                   |                     |          |               |            |              |       |                           |                         |                             |               |
|                  |              |           |                     | List Vic | Map View          | V Filters Actions ~ | Bulk Rec | quest History |            |              |       |                           |                         | As of: Feb 1, 20            | 24 8:59 PM 📿  |
|                  |              |           |                     |          | Mac Address       | AP Name 🔺           | Label    | BLE           | AP Model   | Profile Type | Label | Location                  |                         | <b>BLE Firmware Version</b> | AP Beacon C   |
| Θ                | IoT Services |           | About InT Services  | 0        | 68:7d.b4:5f.66:e0 | AP687D.845C.1E00    | -        | ✓ Enabled     | C9136I-B   | Scan         |       | DNA Spaces IoT Dev Test-> | Building 19->Main Floor | 3.2.4                       | Feb 1st, 202  |
| <br><br><br><br> | Setup        |           | InT Catanana        |          | Cold Spin         |                     |          |               |            |              |       |                           |                         |                             | 10            |
|                  |              |           | Io1 Gateways        |          | 1ctd1:e0:65tc3:40 | AP84F1.47B2.8868    | -        | ✓ Enabled     | C9115AX0-B | Scan         | -     | DNA Spaces IoT Dev Test-> | Building 19->Main Floor | 2.7.21                      |               |
|                  |              |           | Device Management 🗸 | 0        | loutire0.79:8era0 | APR4F1 47R3 31D4    |          | < Foshied     | C9115AXI-B | Scan         |       | DNA Spaces InT Dev Test-2 | Building 19-2Main Floor | 2.7.21                      | Space         |
|                  |              |           | Device Monitoring   | 0        |                   |                     |          |               |            |              |       |                           |                         |                             | COVID-19 Apps |
|                  |              |           |                     |          |                   |                     |          |               |            |              |       |                           |                         |                             |               |

#### Step 2 Click the Disabled tab, if the count is greater than zero. Click the MAC address of one of the listed APs to open a detailed view.

| s       | Dashboard 🗸                 | Home Devices       | Groups Pc            | olicies Set         | ttings                      |                          |                   |              |                            | loT Serv             |
|---------|-----------------------------|--------------------|----------------------|---------------------|-----------------------------|--------------------------|-------------------|--------------|----------------------------|----------------------|
| ଜ<br>ତ  | Home                        | Floor Beacons      | AP Beacons W         | /ired Sensors       | 0 Ca                        | meras 0                  | Smart PDUs (      | •            |                            |                      |
| Ş       | Integrations                | All Profiles       | Sensor<br>AP Sensors | Transmit<br>IBeacon | Ed                          | Transmit<br>Idystone UID | Trans<br>Eddyston | mit<br>e URL | Scan<br>Scan Mode          | Dual<br>Dual Mode    |
| ا~<br>م | Monitor<br>Admin Management | 4                  | 2                    | 0                   | 0                           |                          | 0                 |              | 4                          | 0                    |
| 0       | IoT Services                | Needs Config Chi   | Disabled             |                     |                             |                          |                   |              |                            |                      |
| \$      | Setup                       | o [                | 2<br>C               | lick to cor         | nfigure a                   | an AP bea                | acon.             |              | Ar of 100 31 2024 R-10 Ab  | d O Befrech          |
|         |                             | List View Map View | V Hilters Action     | Label J             | st History                  | AR Model                 | Profile Turpe     | Labol        | Location                   | Nonean               |
|         |                             | e4:38:7e:42:adte   |                      | 60001               |                             | 10 110001                | . tomo type       | 100-01       |                            |                      |
|         |                             | Out of Sync        | AP6849.9275.08C0     |                     | <ul> <li>Enabled</li> </ul> | CW9166I-B                | Scan              | -            | DNA Spaces IoT Dev Test->B | uilding 19->Main Flo |

Figure 29: Select an AP to Configure

Step 3 In the Settings area, click BLE. Figure 30: Enable BLE

|                                                                                                    |                              |     | ⑦   ξ                                                                                                    |
|----------------------------------------------------------------------------------------------------|------------------------------|-----|----------------------------------------------------------------------------------------------------|
| Home Devices Gro                                                                                         | ups Policies Settings        |     | AP Beacon -<br>00:df:1d:87:6e:00 Out of Sync BLE ×                                                                                           |
| All Campuses                                                                                             |                              |     | Heard 2 minutes ago Heard 6 minutes ago                                                                                                    |
| All Profiles<br>All Profiles<br>All Profiles<br>AP Sensor<br>2<br>Needs Config Chi<br>0<br>Disabled<br>2 | r Transmit<br>Beacon<br>0    | Ed  | IOx App - Zigbee Capable Ves<br>Channel Last<br>Heard<br>IOx Capable Ver<br>USB Capable Ver<br>USB Capable Ver<br>Click BLE to Enable<br>BLE |
| List view Map View V Filters                                                                             | Actions V Bulk Request Histo | bry | Enableo                                                                                                    |
| Mac Address AP Na                                                                                        | AP Model                     | La  | All > Request History                                                                                                    |
| Out of Sync AP00                                                                                         | DF.1D86.26A8 C9105AXW-B      | -   |                                                                                                    |
| Cut of Sync Devel                                                                                        | opment_AP_3 AIR-AP4800-B-K9  | -   |                                                                                                    |

**Step 4** In the **BLE mode** area for the **Scan** option, click **Enable**.

#### Figure 31: Enable Scan Mode

| AP Beacon -<br>e4:38:7e:42:ad:e0                                              | C Sensor BLE                      | ×           |
|-------------------------------------------------------------------------------|-----------------------------------|-------------|
| Sensor                                                                        |                                   |             |
| BLE                                                                           |                                   |             |
| <ul> <li>Before enabling BLE, you need to select BLI<br/>properly.</li> </ul> | E mode for the beacon to function | Enable Scan |
| BLE mode                                                                      |                                   |             |
| S Scan<br>Scans for nearby bluetooth devices                                  | Enable                            |             |
| Transmit<br>Only does beacon transmitting                                     | Enable                            |             |
| D Dual Does both Scan & Transmit                                              | Enable                            |             |
| > Sensor Information                                                          | 5                                 | <b>2</b>    |

AP is enabled as a beacon in Scan mode. You can observe the AP under the Scan tab.

**Step 5** From the **Request History** area, observe the status of the configuration change you requested. On the **AP Beacons** page, notice that the AP now has an **Out of Sync** message beside it. This message disappears once the configuration requested is complete.

L

#### Figure 32: Configuration Status

| 4:38:7e:42:ad                                                              | :e0 Out of                                | f Sync Sensor                                                                                                    | BLE Connector                                                                                                    |                                                                                                    |
|----------------------------------------------------------------------------|-------------------------------------------|----------------------------------------------------------------------------------------------------|----------------------------------------------------------------------------------------------------|----------------------------------------------------------------------------------------------------|
| Settings                                                                   |                                           | Obse                                                                                                    | erve the status                                                                                                    | of                                                                                                    |
| Sensor Informati                                                           | on                                        |                                                                                                    |                                                                                                    |                                                                                                    |
| Request History                                                            |                                           |                                                                                                    |                                                                                                    |                                                                                                    |
|                                                                            |                                           |                                                                                                    |                                                                                                    |                                                                                                    |
|                                                                            |                                           |                                                                                                    |                                                                                                    | Export                                                                                                    |
| Operation                                                                  | Status                                    | Initiated At 🝷                                                                                                    | Last Updated At                                                                                                    | Export     Status Message                                                                                                    |
| Operation<br>DISABLE BLE                                                   | Status<br>• SUCCESS                       | Initiated At  Jan 31st, 2024 11:36:14 AM 16 minutes ago                                                                                                    | Last Updated At<br>Jan 31st, 2024 11:36:16 AM<br>16 minutes ago                                                                                                    | Export     Status Message     Successfully ack                                                                                     |
| Operation<br>DISABLE BLE<br>TRANSMIT MODE                                  | Status<br>• SUCCESS<br>• SUCCESS          | Initiated At -<br>Jan 31st, 2024 11:36:14 AM<br>16 minutes ago<br>Jan 31st, 2024 11:34:05 AM<br>18 minutes ago                                                 | Last Updated At<br>Jan 31st, 2024 11:36:16 AM<br>16 minutes ago<br>Jan 31st, 2024 11:34:09 AM<br>18 minutes ago                                                                                                    | Export     Status Message     Successfully ack     Successfully ack                                                                |
| Operation<br>DISABLE BLE<br>TRANSMIT MODE<br>IBEACON CONFIG                | Status  Status  SUCCESS  SUCCESS  SUCCESS | Initiated At ~<br>Jan 31st, 2024 11:36:14 AM<br>16 minutes ago<br>Jan 31st, 2024 11:34:05 AM<br>18 minutes ago<br>Jan 31st, 2024 11:34:05 AM<br>18 minutes ago | Last Updated At           Jan 31st, 2024 11:36:16 AM           16 minutes ago           Jan 31st, 2024 11:34:09 AM           16 minutes ago           Jan 31st, 2024 11:34:10 AM           16 minutes ago                     | Export     Status Message     Successfully ack     Successfully ack                                                                |
| Operation<br>DISABLE BLE<br>TRANSMIT MODE<br>IBEACON CONFIG<br>543 Records | Status  • SUCCESS • SUCCESS • SUCCESS     | Initiated At ~<br>Jan 31st, 2024 11:38:14 AM<br>16 minutes ago<br>Jan 31st, 2024 11:34:05 AM<br>18 minutes ago<br>Jan 31st, 2024 11:34:05 AM<br>18 minutes ago | Lest Updated At           Jan 31st, 2024 11:36:16 AM           Ján 31st, 2024 11:36:10 AM           Jan 31st, 2024 11:34:10 AM           Jan 31st, 2024 11:34:10 AM           16 minutes ago           1 - 50         3 2 3 4 | Export     Status Message     Successfully ack     Successfully ack     Successfully ack     Successfully ack     Successfully ack |

### **Configure AP as a Beacon in Transmit Mode**

You can configure an AP as a beacon in transmit mode.

**Step 1** In the Cisco Spaces dashboard left-navigation pane, click **IoT Service > Device Management > Devices**, and then click **AP Beacons**.

Figure 33: List of AP Beacons

|     |              |    | cisco Spaces       |           |                                  |                                   |         |               |            |               |       |                          |                         |                             |                               |
|-----|--------------|----|--------------------|-----------|----------------------------------|-----------------------------------|---------|---------------|------------|---------------|-------|--------------------------|-------------------------|-----------------------------|-------------------------------|
|     |              | \$ | Dashboard v        | Hom       | e Devices                        | Groups Poli                       | cies    | Settings      |            |               |       |                          |                         |                             |                               |
|     |              | ជ  | Home               | All Cam   | puses                            | Sensor                            |         | Transmit      |            | Transmit      | _     | Transmit                 | Scan                    | Dut                         | al                            |
|     |              | 0  | Location Hierarchy | All Profi | les                              | AP Sensors                        | 16      | Beacon        |            | Eddystone UID |       | Eddystone URL            | Scan Mode               | Dual Mode                   |                               |
|     |              | â  | Integrations       | 3         |                                  | 2                                 |         | )             |            | 0             | _     | 0                        | 3                       | 0                           |                               |
|     |              | Ľ~ | Monitor            |           |                                  | Product                           |         |               |            |               |       |                          |                         |                             |                               |
|     |              | 8  | Admin Management   | 0         | oning Change                     | 3                                 |         |               |            |               |       |                          |                         |                             |                               |
|     |              | •  | IoT Services       |           |                                  |                                   | _       |               |            |               |       |                          |                         |                             |                               |
|     |              | ŵ  | Setup              |           |                                  |                                   |         |               |            |               |       |                          |                         |                             |                               |
|     |              |    |                    | List View | Map View                         | $\nabla$ Filters – Actions $\sim$ | Bulk Re | quest History |            |               |       |                          |                         | As of: Feb 1, 20            | 24 8:59 PM 📿                  |
|     |              |    |                    |           | Mac Address                      | AP Name                           | Label   | BLE           | AP Model   | Profile Type  | Label | Location                 |                         | <b>BLE Firmware Version</b> | AP Beacon 0                   |
| •   | IoT Services |    | About IoT Services | 0         | 68:7dtb4:5f:66:e0<br>Out of Sync | AP687D.845C.1E00                  | -       | ✓ Enabled     | C9136I-B   | Scan          |       | DNA Spaces IoT Dev Test- | Building 19->Main Floor | 3.2.4                       | Feb 1st, 202<br>7 minutes app |
| rêt | aetup        |    | loT Gateways       |           | 1c:d1:e0:65:c3:40                | AP84F1.4782.8868                  | -       | 🖌 Enabled     | C9115AX0-E | Scan          |       | DNA Spaces IoT Dev Test- | Building 19->Main Floor | 2.7.21                      | <b>9</b> .*                   |
|     |              |    | Device Monitoring  |           | 1cid1:e0:79:8e:a0                | AP84F1.4783.31D4                  | -       | ✓ Enabled     | C9115AX0-E | Scan          | -     | DNA Spaces loT Dev Test- | Building 19->Main Floor | 2.7.21                      | COVID-19 Apps                 |

**Step 2** Click the **AP Beacons** tab. Click the MAC address of one of the listed APs to open a detailed view.

#### Figure 34: Select an AP to Configure

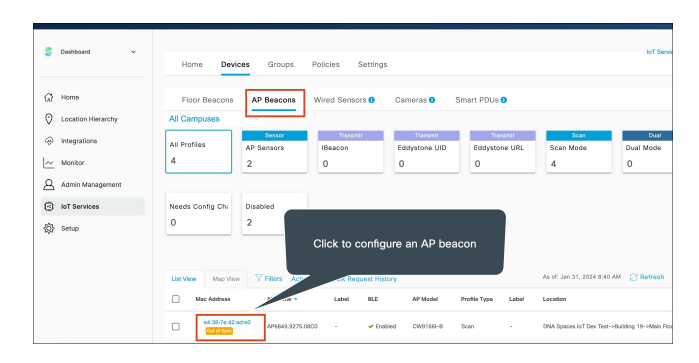

Step 3In the BLE mode area for the Transmit option, click Enable.Figure 35: Enable BLE

| Home Devices                    | Groups Policies        | Settings        | AP Beacon - Out of Sync Sensor BLE<br>e4:38:7e:42:ad:e0 Scan Transmit Dual X |
|---------------------------------|------------------------|-----------------|------------------------------------------------------------------------------|
| * 2                             | 0                      | 0               | As of: Jan 31st, 2024 08:44:29 AM 🛛 📿 Refresh Sync 😅                         |
| Needs Config Ch: Dis            | abled                  |                 | > AP Information                                                             |
| 0 2                             |                        |                 | ✓ Settings                                                                   |
| List View Map View 7            | Filters Actions V Bulk | Request History | Sensor                                                                       |
| Mac Address                     | AP Name A Labe         | N BLE           | BLE                                                                          |
| e4-38:7e:42:ad:e0 Oct of Series | AP6849.9275.08C0 -     | ✓ Enabled       | BLE mode                                                                     |
| 68:7d:54:51:66:e0               | AP687D.845C.1E00 -     | ✓ Enabled       | Scans for nearby bluetooth devices                                           |
| 1c:d1:e0:85:c3:40               | AP84F1.4782.8868 -     | ✓ Enabled       | T Transmit Enable Children transmitting                                      |
| Contract Same                   | AP84F1.47B3.31D4 -     | ✓ Enabled       | Dual                                                                         |

**Step 4** In the **Enable Transmit Profile** area, you can configure this beacon in two modes. Do one of the following:

• Check the first checkbox to enable iBeacon. From the **Profile Type** drop-down, choose one of the beacons. Configure the remaining values for the iBeacon's payload.

Figure 36: Configuring an AP as an iBeacon

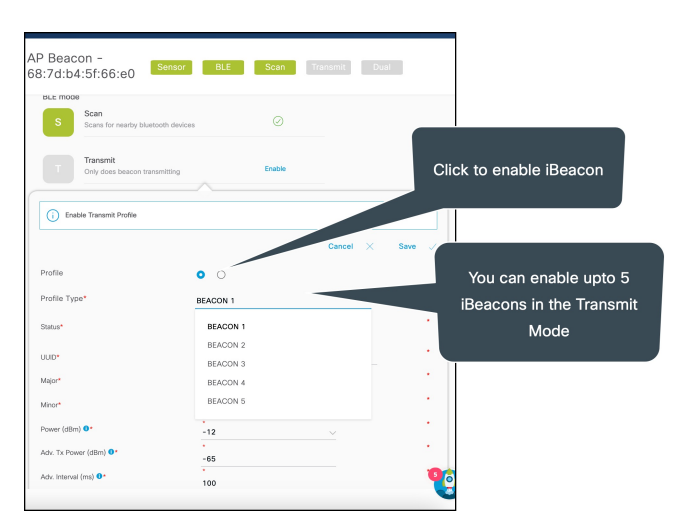

I

### Note APs can support up to five iBeacons in the **Transmit** mode. For more information, see iBeacon Transmit Mode, on page 36

• Select the second checkbox to enable Eddystone. Configure the values for the Eddystone payload.

Figure 37: Configure an AP Beacon as an Eddystone

| 4:38:7e:42:ad:e0                               | Out of Sync Sensor BLE                             |                 | ×                  |
|------------------------------------------------|----------------------------------------------------|-----------------|--------------------|
| Before enabling BLE, you need t                | o select BLE mode for the beacon to function       | property        |                    |
| BLE mode<br>S Scan<br>Scans for nearby bluetoo | th devices Enable                                  | Click t<br>Eddy | o enable<br>ystone |
| T Transmit<br>Only does beacon transm          | nitting Enable                                     |                 |                    |
| i Enable Transmit Profile                      |                                                    | Cancel X        | Save 🗸             |
| Profile Profile Type*                          | EDDYSTONE UID                                      | $\sim$          |                    |
| Eddystone Namespace 0*                         | (Beacon<br>*<br>0000000000000000000000000000000000 |                 |                    |
| Eddystone UID 0*                               | •<br>00000000000                                   |                 | •                  |
| Label                                          |                                                    |                 |                    |

AP is enabled as a beacon in Transmit mode. You can observe the AP under the Transmit tab.

**Step 5** From the **Request History** area, observe the status of the configuration change you requested. On the **AP Beacons** page, notice that the AP now has an **Out of Sync** message beside it. This message disappears once the configuration requested is complete.

Figure 38: Configuration Status

| AP Beacon -<br>e4:38:7e:42:ad                                              | e0 Out o                                      | f Sync Sensor                                                                                                    | BLE                                                                                                    |                                                                                                    |
|----------------------------------------------------------------------------|-----------------------------------------------|----------------------------------------------------------------------------------------------------|----------------------------------------------------------------------------------------------------|----------------------------------------------------------------------------------------------------|
| USB Capable                                                                | ✓ Yes                                         | Connectio                                                                                                    | Mode Connector                                                                                                    |                                                                                                    |
| > Settings                                                                 |                                               | Obse                                                                                                    | erve the status                                                                                                    | of                                                                                                    |
| <ul> <li>Sensor Informati</li> </ul>                                       | ion                                           |                                                                                                    |                                                                                                    |                                                                                                    |
| <ul> <li>Request History</li> </ul>                                        |                                               |                                                                                                    |                                                                                                    |                                                                                                    |
|                                                                            |                                               |                                                                                                    |                                                                                                    |                                                                                                    |
|                                                                            |                                               |                                                                                                    |                                                                                                    | Export                                                                                                    |
| Operation                                                                  | Status                                        | Initiated At 💌                                                                                                    | Last Updated At                                                                                                    | () Export<br>Status Message                                                                                   |
| Operation<br>DISABLE BLE                                                   | Status<br>• SUCCESS                           | Initiated At -<br>Jan 31st, 2024 11:36:14 AM<br>16 minutes ago                                                                                                    | Last Updated At<br>Jan 31st, 2024 11:36:16 AM<br>16 minutes ago                                                                                                    | Export     Status Message     Successfully ack                                                                |
| Operation<br>DISABLE BLE<br>TRANSMIT MODE                                  | Status<br>• SUCCESS<br>• SUCCESS              | Initiated At -<br>Jan 31st, 2024 11:36:14 AM<br>16 minutes ago<br>Jan 31st, 2024 11:34:05 AM<br>16 minutes ago                                                                                           | Lest Updated At<br>Jen 31st, 2024 11:36:16 AM<br>16 minutes ago<br>Jan 31st, 2024 11:34:09 AM<br>18 minutes ago                                                          | Export     Status Message     Successfully ack     Successfully ack                                           |
| Operation<br>DISABLE BLE<br>TRANSMIT MODE<br>IBEACON CONFIG                | Status<br>• SUCCESS<br>• SUCCESS<br>• SUCCESS | Initiated At -           Jan 31st, 2024 11:36:14 AM           16 minutes ago           Jan 31st, 2024 11:34:05 AM           18 minutes ago           Jan 31st, 2024 11:34:05 AM           18 minutes ago | Last Updated At<br>Jan 31st, 2024 11:36:16 AM<br>16 minutes ago<br>Jan 31st, 2024 11:34:09 AM<br>118 minutes ago<br>Jan 31st, 2024 11:34:10 AM<br>18 minutes ago         | Export     Status Message     Successfully ack     Successfully ack                                           |
| Operation<br>DISABLE BLE<br>TRANSMIT MODE<br>IBEACON CONFIG<br>543 Records | Status<br>• SUCCESS<br>• SUCCESS<br>• SUCCESS | Initiated At -<br>Jan 31 st; 2024 11:36:14 AM<br>16 minutes ago<br>Jan 31 st; 2024 11:34:05 AM<br>16 minutes ago<br>Jan 31 st; 2024 11:34:05 AM<br>16 minutes ago                                        | Lest Updated At Last Updated At Jan 31st, 2024 11:36:16 AM 16 minutes age Jan 31st, 2024 11:34:09 AM IB minutes age Jan 31st, 2024 11:34:10 AM 18 minutes age 1-50 2 3 4 | Export     Status Message     Successfully ack     Successfully ack     Successfully ack     Successfully ack |

### **Configure AP as a Beacon in Dual Mode**

You can configure an AP as a beacon in dual mode.

 Step 1
 In the Cisco Spaces dashboard left-navigation pane, click IoT Service > Device Management > Devices, and then click AP Beacons.

Figure 39: List of AP Beacons

|   |              |             | cisco Spaces                               |                           |                                  |                           |         |                         |            |                               |       |                                |                         |                      |                               |
|---|--------------|-------------|--------------------------------------------|---------------------------|----------------------------------|---------------------------|---------|-------------------------|------------|-------------------------------|-------|--------------------------------|-------------------------|----------------------|-------------------------------|
|   |              | s           | Dashboard v                                | Hom                       | e Devices                        | Groups Pol                | cles    | Settings                |            |                               |       |                                |                         |                      |                               |
|   |              | ଘ<br>ତ<br>⊕ | Home<br>Location Hierarchy<br>Integrations | All Cam<br>All Profi<br>3 | les                              | Sensor<br>AP Sensors<br>2 |         | Transmit<br>Beacon<br>) | E          | Transmit<br>ddystone UID<br>) |       | Transmit<br>Eddystone URL<br>O | Scan<br>Scan Mode<br>3  | Dual Mode<br>0       | əl                            |
|   |              | ~<br>Q      | Monitor<br>Admin Management                | Needs C<br>0              | onfig Change                     | Disabled<br>3             |         |                         |            |                               |       |                                |                         |                      |                               |
|   |              | 13          | IOT Services                               |                           |                                  |                           |         |                         |            |                               |       |                                |                         |                      |                               |
|   |              | ÷           | Setup                                      |                           |                                  |                           |         |                         |            |                               |       |                                |                         |                      |                               |
|   |              |             |                                            | List View                 | Map View                         | V Filters Actions ~       | Bulk Re | quest History           |            |                               |       |                                |                         | As of: Feb 1, 20     | 24 8:59 PM 📿                  |
|   |              |             |                                            |                           | Mac Address                      | AP Name                   | Label   | BLE                     | AP Model   | Profile Type                  | Label | Location                       |                         | BLE Firmware Version | AP Beacon C                   |
| • | IoT Services |             | About IoT Services                         |                           | 68:7d:b4:5f:66:e0<br>Out of Sync | AP687D.845C.1E00          | -       | ✓ Enabled               | C9136I-B   | Scan                          | -     | DNA Spaces IoT Dev Test->      | Building 19->Main Floor | 3.2.4                | Feb 1st, 202<br>7 minutes app |
| ŵ | Setup        |             | IoT Gateways                               |                           | 1c:d1:e0:65:c3:40                | AP84F1.47B2.B868          | -       | ✔ Enabled               | C9115AX0-B | Scan                          |       | DNA Spaces IoT Day Test->      | Building 19->Main Floor | 2.7.21               | 0                             |
|   |              |             | Device Monitoring                          |                           | 1c:d1:e0:79:8e:a0                | AP84F1.4783.31D4          | -       | ✓ Enabled               | C9115AX0-B | Scan                          | -     | DNA Spaces IoT Dev Test->      | Building 19->Main Floor | 2.7.21               | COVID-19 Apps                 |

**Step 2** Click the **AP Beacons** tab. Click the MAC address of one of the listed APs to open a detailed view.

#### Figure 40: Select an AP to Configure

| Cashboard v                                          | Home Devi                     | ces Groups           | Policies Settin     | ğs                        |                           |                          | IoT Serv              |
|------------------------------------------------------|-------------------------------|----------------------|---------------------|---------------------------|---------------------------|--------------------------|-----------------------|
| <ul> <li>Home</li> <li>Location Hierarchy</li> </ul> | Floor Beacons<br>All Campuses | AP Beacons           | Wired Sensors 0     | Cameras 0 🕴               | Smart PDUs 0              |                          |                       |
| integrations                                         | All Profiles                  | Sensor<br>AP Sensors | Transmit<br>IBeacon | Trassmit<br>Eddystone UID | Transmit<br>Eddystone URL | Scan<br>Scan Mode        | Dual<br>Dual Mode     |
| Admin Management                                     | 4                             | 2                    | 0                   | 0                         | 0                         | 4                        | 0                     |
| IoT Services                                         | Needs Config Chi              | Disabled             |                     |                           |                           |                          |                       |
| (화 Setup                                             | 0                             | 2                    | Click to confi      | gure an AP bea            | icon                      | An of the 24 1076 8-40   | 11. O Beleech         |
|                                                      | List View Map View            | V Fiters Act         | Label BLE           | AP Model                  | Profile Type Label        | Location                 | - Refresh             |
|                                                      | et:38:7e:42:                  | AP6849.9275.08       | C0 - 🖌 E            | nabled CW9166I-8          | Scan -                    | DNA Spaces loT Dev Test- | Building 19->Main Fic |

- **Step 3** In the **BLE mode** area for the **Dual** option, click **Enable**.
- **Step 4** In the **Enable Transmit Profile** area, you can configure this beacon in two modes. Do one of the following:
  - Check the first checkbox to enable iBeacon. Configure the remaining values for the iBeacon's payload. *Figure 41: Configuring an AP as an iBeacon*

| AP Beacon -<br>8:7d:b4:5f:66:e0  | nsor BLE | Scan   | Transmit Du | al     | ×       |                         |         |
|----------------------------------|----------|--------|-------------|--------|---------|-------------------------|---------|
| Only does beacon transmit        | ting     | Enable |             |        |         |                         |         |
| Dual<br>Does both Scan & Transmi |          | Enable |             | Clic   | k to en | able iBeacon            |         |
| Enable Dual Mode Profile         |          |        |             |        |         |                         |         |
|                                  |          |        | Cancel X    | Save 🧹 |         |                         |         |
| Profile                          | • •      |        |             |        | Vo      | u can configu           | re only |
| Profile Type*                    | BEACON   |        |             |        | - 10    |                         |         |
| UUID*                            | BEACON   |        |             |        | on      | e iBeacon in tl<br>Mode | ne Dua  |
| Major*                           | 0        |        |             |        |         | Mode                    |         |
| Minor*                           | 0        |        |             | •      |         |                         |         |
| Power (dBm) 0*                   | -12      |        |             |        |         |                         |         |
| Adv. Tx Power (dBm) 0*           | -65      |        |             |        |         |                         |         |
| Adv. Interval (ms) 0*            | 100      |        |             |        |         |                         |         |
| Label                            |          |        |             |        |         |                         |         |
|                                  |          |        |             | 0      |         |                         |         |
|                                  |          |        |             |        |         |                         |         |

Note APs can support only one iBeacon in the **Dual** mode. For more information, see iBeacon Transmit Mode, on page 36

• Select the second checkbox to enable Eddystone. Configure the values for the Eddystone payload.

Figure 42: Configure an AP Beacon as an Eddystone

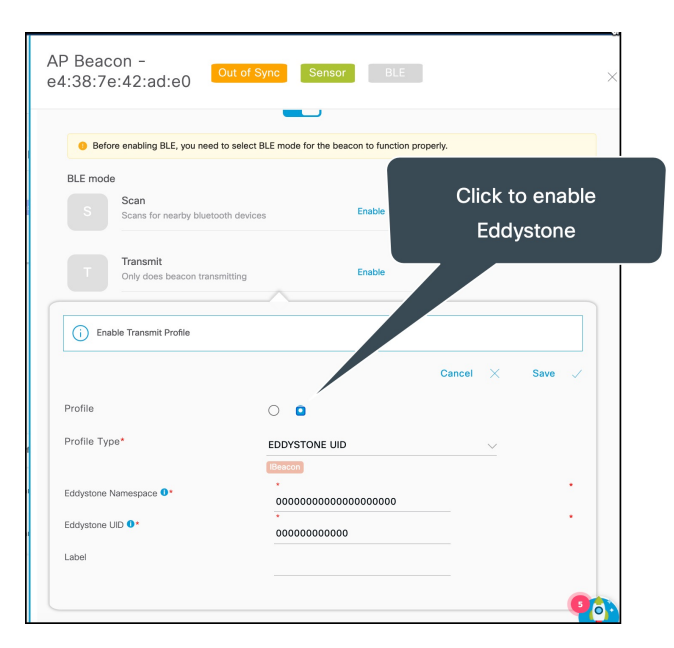

AP is enabled as a beacon in **Dual** mode. You can observe the AP under the **Dual** tab.

**Step 5** From the **Request History** area, observe the status of the configuration change you requested. On the **AP Beacons** page, notice that the AP now has an **Out of Sync** message beside it. This message disappears once the configuration requested is complete.

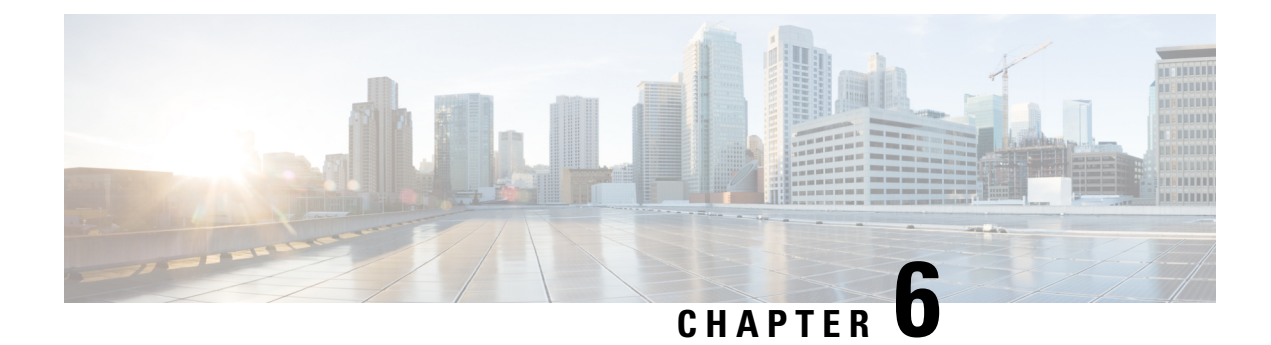

### **AP** as a Gateway

- Access Point as a BLE Gateway, on page 45
- Configure an AP as a Bluetooth Low Energy (BLE) Gateway, on page 45
- Uninstall or Upgrade an IOx Application on an Advanced Gateway, on page 48

### Access Point as a BLE Gateway

Depending on the type of Cisco access points (AP), you can configure an AP as one of the following types of Bluetooth Low Energy (BLE) gateways:

- **Base BLE Gateway**: The Base BLE gateway is a type of AP that you can configure in different modes (Transmit, Scan, or Dual).
- Advanced BLE Gateway: The advanced BLE gateway is an AP that is installed with an IoX Application. Using the installed IoX Application, you can configure floor beacons on the Cisco-partnered Device Manager website.

You can configure this AP (which is now a base or advanced gateway) in **Scan** mode, **Transmit** mode, or **Dual** mode. In the **Transmit** mode or **Dual**, mode the AP can broadcast iBeacon, Eddystone URL, and Eddystone UID profiles.

In the **Scan** mode, the AP can scan the vicinity for other BLE devices. Using gRPC on the AP, the AP sends the scanned data to Cisco Spaces: Connector. The AP can also receive telemetry data from floor beacons. The IoT Service dashboard decodes and displays this information.

### Configure an AP as a Bluetooth Low Energy (BLE) Gateway

This task enables an access point (AP) to act as a BLE gateway. For more information, see Access Point as a Gateway.

- **Step 1** From the Cisco Spaces dashboard, navigate to **IoT Service > IoT Gateways > AP Gateway**.
- Step 2 Click Add New Gateways.
- **Step 3** In the Activate IoT Services window that is displayed, choose Wireless.

#### Figure 43: Activate IoT Service (Wireless)

| Activate IoT Services |                                                                                                    |                                                                                                    | ×        |
|-----------------------|----------------------------------------------------------------------------------------------------|----------------------------------------------------------------------------------------------------|----------|
|                       | What would you liil<br>If you want to enable IoT services on both wireless and<br>steps and come back is                                                                                                    | ke to activate first<br>d wired devices, choose one option and complete the<br>tro activate the rest.                                                                                                    |          |
|                       | Wireless<br>You must have a connector installed and added<br>compatible APs on the connectors before you<br>proceed with this. The gateway can be deployed all<br>the compatible APs.<br>Compatible devices: Catalyst 9800 series<br>controllers and 9100 series APs | Wired<br>Supported switches on the connector installed and added<br>supported switches on the connectors before you<br>proceed with this. The gateway can be deployed all<br>the compatible switches. You need to configure<br>certain parameters manually.<br>Compatible devices: Catalyst 9300 and 9400 series<br>switches |          |
|                       |                                                                                                    |                                                                                                    | Previous |

You can see the list of all devices on which IoT service (wireless) can be activated, along with the activation time.

#### Figure 44: List of Supported Devices

| Activate IoT Services |                                                                                                    |                                                                    | × |
|-----------------------|----------------------------------------------------------------------------------------------------|--------------------------------------------------------------------|---|
|                       | loT services will be a                                                                                               | activated on                                                       |   |
|                       | 7 of $9$ compatible connectors                                                                                       | Takes upto 3 hrs, 30<br>mins                                       |   |
|                       | 2 connectors not responding, hence IoT services w                                                                    | ill not be activated on them.                                      |   |
|                       | 3 of $3$ compatible controllers                                                                                      | Takes upto 30 mins                                                 |   |
|                       | All Compatible APs on all locations                                                                                  | Takes upto 10 mins/AP                                              |   |
|                       | Activating IoT services on the supported APs<br>mins/AP. You can initiate the activation and cheo<br>services" page. | may take upto <b>4 hrs + 10</b><br>ok the status in the "About IoT |   |
|                       | Activate                                                                                                    |                                                                    |   |
|                       | Activate IoT services on                                                                                             | selected?                                                          |   |
|                       | Click here for customization                                                                                         | lion                                                               |   |
|                       |                                                                                                    |                                                                    |   |
|                       |                                                                                                    |                                                                    |   |

Step 4 To activate IoT service (wireless) on all devices on your network, in the IoT services will be activated on window, click Activate.

This activation of IoT service (wireless) automates the following tasks:

- · Enables IoT streams on the connector
- · Enables the wireless controller stream
- Configures APs as a Bluetooth Low Energy (BLE) gateway (this includes turning on the BLE radio, BLE scanning, and deploying the BLE gateway app)

#### Figure 45: Activate IoT Service (Wireless) on All Devices

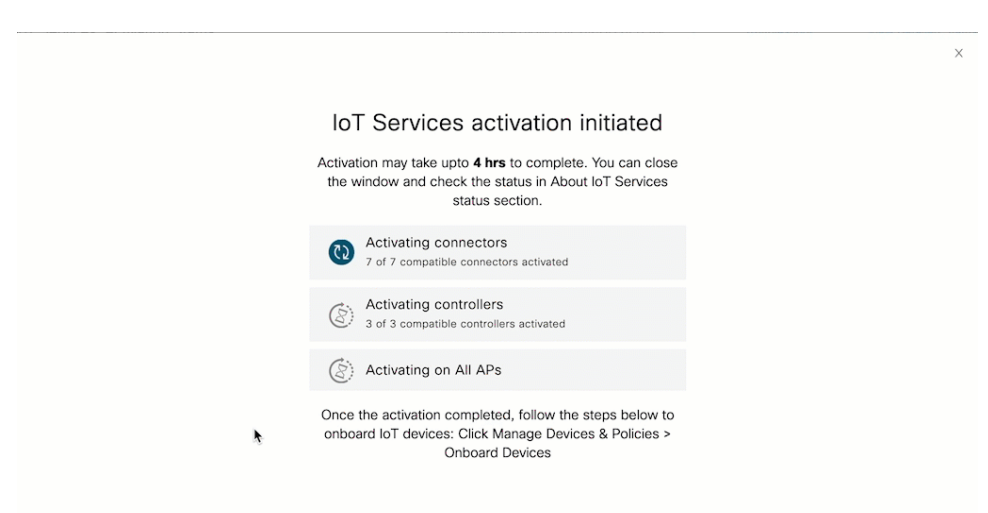

#### **Step 5** To activate IoT service (wireless) only on specific devices of your network, do the following:

- a) Choose one or more connectors to activate IoT service (wireless).
- b) To activate the wireless gateway, click Activate Wireless.
- c) In the Deploy Wireless Gateway window, select the APs on which you want to activate IoT service (wireless).

#### Figure 46: Activate IoT Service (Wireless) on Preferred Devices

| Activate IoT Services | X                                                                                                    |  |
|-----------------------|----------------------------------------------------------------------------------------------------|--|
|                       | IoT services will be activated on                                                                                                    |  |
|                       | 5 of 8 compatible connectors Takes upto 2 hrs, 30 mins                                                                                                    |  |
|                       | 3 connectors not responding, hence IoT services will not be activated on them.                                                                                                    |  |
|                       | 2 of 2 compatible controllers Takes upto 20 mins                                                                                                    |  |
|                       | All Compatible APs on all locations Takes upto 10 mins/AP                                                                                                    |  |
|                       | Activating IoT services on the supported APs may take upto 2 hrs, 50 mins +<br>10 mins/AP. You can initiate the activation and check the status in the "About<br>IoT services" page.                                                                                   |  |
|                       | Activate                                                                                                    |  |
|                       | Activate IoT services on selected?                                                                                                    |  |
|                       | Click here for customization                                                                                                    |  |
|                       |                                                                                                    |  |
|                       | Activating IoT services on the supported APs may take upto 2 hrs, 50 mins +<br>10 mins/AP. You can initiate the activation and check the status in the "About<br>IoT services" page.<br>Activate<br>Activate IoT services on selected?<br>Click here for customization |  |

Figure 47: Activate IoT Service (Wireless) on Preferred Devices

| Deploy Wireless | s Gatewa | ау                                    |                       |                            |                     | × |
|-----------------|----------|---------------------------------------|-----------------------|----------------------------|---------------------|---|
|                 | Choose t | the acccess points that you want to c | leploy gateway        |                            |                     |   |
|                 |          | Select All Supported APs              | Gateway Capability    | Status                     | 2/23                |   |
|                 |          | RTB2-Russel-C9105                     | Gateway Not Supported | NA                         | 2,20<br>A Do        |   |
|                 |          | Russell-2CF8                          | Advanced Gateway      | Not Activated              | APS                 |   |
|                 |          | RTB2_9115I_2                          | Advanced Gateway      | Base Gateway Activated     | 1 Aps with Advanced |   |
|                 |          | RTB3-9130AXE-Marlin4-22               | Advanced Gateway      | Not Activated              | BLE Gateway support |   |
|                 |          | RTB2-9117-2                           | Advanced Gateway      | Not Activated              |                     |   |
|                 |          | RTB2-9117I                            | Advanced Gateway      | Base Gateway Activated     |                     |   |
|                 |          | Sid-4800-1                            | Gateway Not Supported | NA                         |                     |   |
|                 |          | CM64-2C60                             | Gateway Not Supported | NA                         |                     |   |
|                 |          | RTB1-Cornwall-9130                    | Base Gateway          | Advanced Gateway Activated |                     |   |
|                 |          | RTB2-9124I                            | Gateway Not Supported | NA                         |                     |   |
|                 |          | AP5CE1.7628.0D60                      | Gateway Not Supported | NA                         |                     |   |
|                 |          |                                       |                       | THE ADDRESS CONTROL IS D   | Prev                | t |

#### What to do next

Once the activation completed, you can onboard the IoT Service (Wireless) devices. Click **Manage Devices** & **Policies > Onboard Devices**.

# Uninstall or Upgrade an IOx Application on an Advanced Gateway

You can uninstall or upgrade IOx applications on advanced gateways. The Cisco Spaces: BLE Management is one such application.

#### Before you begin

Ensure that you have configured an access point (AP) as an advanced gateway.

- Step 1 From the Cisco Spaces dashboard, navigate to IoT Service > IoT Gateways > AP Gateways and click All APs.
- **Step 2** Click the MAC address of the AP to open the detailed **AP** page.
- **Step 3** In the **App Management** section, you can see the applications available for un-installation or upgrade. Do one of the following:
  - To uninstall, click the uninstall icon near Cisco Spaces: BLE Management.
  - To upgrade, check if a version is available for upgrade near the Cisco Spaces: BLE Management and click it.
  - To upload tech-support files to the connector, click the gear icon.

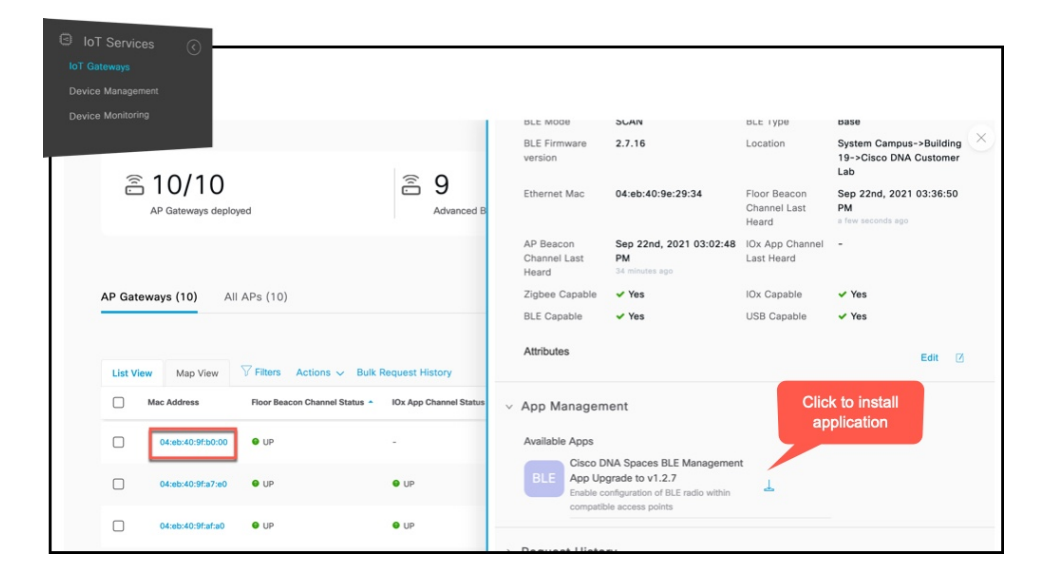

Figure 48: Uninstall or Upgrade Cisco Spaces: BLE Management

Figure 49: Uninstall Cisco Spaces: BLE Management

A gear icon appears beside the application that allows you to upload log files to connector. You can also download these files to assist a technical support team.

Figure 50: Technical Support Log Files

**Step 4** Enter the credentials needed for authentication on the AP.

**Note** The authentication request to the APs includes these credentials, after which IoT Service does not retain these credentials.

The AP which is the advanced gateway receives these change requests. You can observe the progress on the displayed page.

Figure 51: App Management: Progress of Uninstall or Upgrade

|                                                            | III 🛛 🖯                                                      |
|------------------------------------------------------------|--------------------------------------------------------------|
| Access Point - : Honor : H                                 | >                                                            |
|                                                            | As of: Jul 2nd, 2020 02:17:48 AM 🛛 🔿 Refresh                 |
| > AP Information                                           |                                                              |
| ✓ App Management                                           |                                                              |
| Available Apps<br>Cisco DNA Spaces BLE Management<br>App v | Install • There is a request in progress to install this app |
| > Request History                                          |                                                              |
|                                                            |                                                              |

You can also check the status of deployment by clicking Request History.

| 1   | Installed Apps                                        |                                |                    |                                                                                                    |
|-----|-------------------------------------------------------|--------------------------------|--------------------|----------------------------------------------------------------------------------------------------|
|     | BLE Cisco DI<br>App Cisco DI<br>Enable co<br>compatib | NA Spaces BLE Manag            | ement<br>ithin 🗑 🍕 | £                                                                                                  |
| v F | Request Histor                                        | У                              |                    |                                                                                                    |
|     | Operation                                             | Status                         | Number of Retries  | Initiated At 👻                                                                                     |
|     | Operation<br>IBEACON CONFIG                           | Status<br>IN PROGRESS          | Number of Retries  | Initiated At<br>Sep 14th, 2020 04:26:00 PM<br>a day ago                                            |
|     | Operation<br>IBEACON CONFIG<br>TRANSMIT MODE          | Status IN PROGRESS IN PROGRESS | Number of Retries  | Initiated At<br>Sep 14th, 2020 04:26:00 PM<br>a day ago<br>Sep 14th, 2020 04:25:58 PM<br>a day ago |

Figure 52: Uninstall or Upgrade Status in the Request History Area

The Status column shows the status of Uninstall or Upgrade on each AP.

- SUCCESS: Uninstall or Upgrade of application on the AP was a success.
- FAILURE: Uninstall or Upgrade of application on the AP was a failure.
- IN PROGRESS: Uninstall or Upgrade of application on the AP is still in progress.

You can also check the status of AP gateway deployment by clicking the **Deployment status** icon in the top-right corner of the dashboard (in the **AP Gateways** page). Here you can see the deployment status of a base or advanced gateway at a more detailed level. You can see whether the gateway is enabled, whether it is in the scan or transmit mode, whether configurations are being pushed on to the gateway, or if the gateway is capable, or the status of IOX installation. Unlike bulk history, here you can view the details of an individual AP gateway. If the gateway deployment fails, the reasons are listed here.

#### Figure 53: Deployment Status

| )<br>I           | Deploymen          | t Status      |
|------------------|--------------------|---------------|
| â 10/            | /10                |               |
| 10 🕑<br>Deployed | 0 📀<br>In Progress | 0 🙁<br>Failed |
| View [           | Detailed St        | atus          |
|                  |                    |               |

#### Figure 54: Deployment Status

| Deployme   | nt Status                                          |                                            |            |                   | ×                  |
|------------|----------------------------------------------------|--------------------------------------------|------------|-------------------|--------------------|
| â 10/10    | Completed                                          |                                            |            | 10 🗸<br>Deployed  | 0 逡                |
|            |                                                    |                                            |            | As of: May 21, 20 | 21 2:53 PM C Refre |
| AP Name    | Location                                           | Deployed At 👻                              | OS Version | Mode              | Deployment Status  |
| AP_07.28E4 | System Campus->Building 19->Cisco DNA Customer Lab | Feb 25th, 2021 04:41:59 AM<br>3 months ago | 17.3.3.26  | Advanced          | SUCCESS            |
| AP_09.28EC | System Campus->Building 19->Cisco DNA Customer Lab | Jan 21st, 2021 01:02:40 AM<br>4 months ago | 17.3.3.26  | Advanced          | SUCCESS            |
| AP_06.28CC | System Campus->Building 19->Cisco DNA Customer Lab | Jan 21st, 2021 01:02:40 AM<br>4 months ago | 17.3.3.26  | Advanced          | SUCCESS            |
| AP_05.2934 | System Campus->Building 19->Cisco DNA Customer Lab | Jan 21st, 2021 01:02:40 AM<br>4 months ago | 17.3.3.26  | Advanced          | SUCCESS            |
| AP_04.2938 | System Campus->Building 19->Cisco DNA Customer Lab | Jan 21st, 2021 01:02:40 AM<br>4 months ago | 17.3.3.26  | Advanced          | SUCCESS            |
|            |                                                    |                                            |            |                   |                    |

Uninstall or Upgrade an IOx Application on an Advanced Gateway

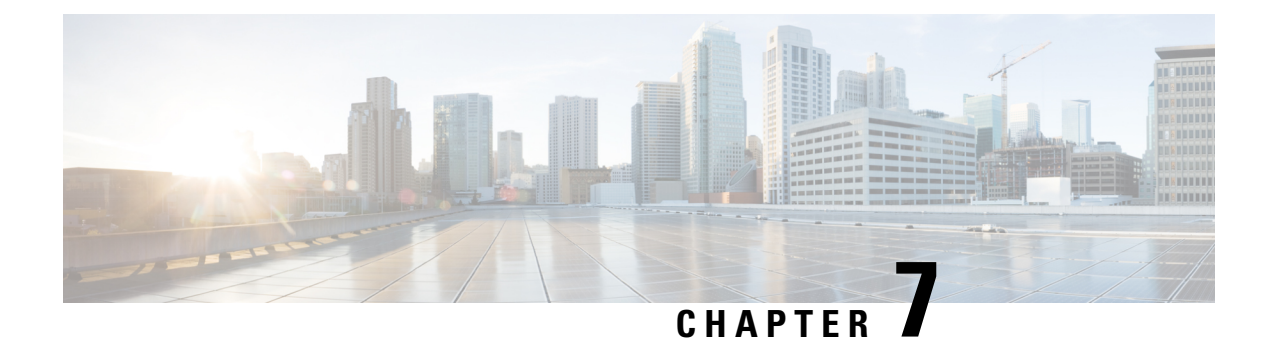

### **Beacons and Tags**

- Discover Beacons, on page 57
- Claiming a Beacon, on page 62
- Configuring a Beacon on IoT Service, on page 64
- Viewing Sensor Information, on page 66
- Configuring a Location Anchor, on page 69

### **Discover Beacons**

This section shows you how to view the beacons scanned by IoT Service.

- **Step 1** From the Cisco Spaces dashboard, navigate to **IoT Service > Device Management > Devices**.
- Step 2Click on Floor Beacons to view scanned beacons. Click on one of the following: All Profiles, iBeacon, Eddystone UID,<br/>Eddystone URL, Other Profiles.

This list is sorted by **Last Heard** by default. You can sort the table by other fields by clicking the arrow beside the column header.

Figure 55: Beacon Details

| Cis                                     | CO DNA Sp         | aces                 |                         |                            |                                              |                    |                                         |              |
|-----------------------------------------|-------------------|----------------------|-------------------------|----------------------------|----------------------------------------------|--------------------|-----------------------------------------|--------------|
| Home                                    | Devices           | Groups               |                         |                            |                                              |                    |                                         |              |
| Floor I                                 | Beacons A         | AP Beacons           | Zigbee COMING SOON      |                            |                                              |                    |                                         |              |
| All Ca                                  | mpuses            | ×                    |                         |                            |                                              |                    |                                         |              |
| Claimed Beacons All Profiles<br>23 1806 |                   | All Profiles<br>1806 | IBeacon<br>936          | Eddystone UID<br>30        | Eddystone URL                                | Other Profiles 798 |                                         |              |
| 7 Filters                               | Actions V         | Configure Beac       | cons                    |                            | Sort by L<br>Heard                           | ast                | As o                                    | f: Feb 24, 2 |
|                                         | Mac Address       | Label                | Location                |                            | Last Heard 👻                                 | Group Name         | Eddystone Namespace                     | Eddys        |
|                                         | e9:6b:bf:a5:95:7  | 1 -                  | System Campus->Building | 19->Cisco DNA Customer Lab | Feb 24th, 2021 12:40:12<br>a few seconds ago | 2 PM _             | abcdef12345678900000                    | 74706        |
|                                         | ca:96:ca:7c:cf:27 | -                    | System Campus->Building | 19->Cisco DNA Customer Lab | Feb 24th, 2021 12:40:12<br>a few seconds ago | 2 PM _             | 222222222222222222222222222222222222222 | 33333        |
|                                         | e1:26:45:7d:82:4  | la -                 | -                       |                            | Feb 24th, 2021 12:40:05<br>a few seconds ago | PM _               | 333333333333333333333333                | 44444        |
|                                         | ac:23:3f:a2:93:c4 |                      | System Campus->Building | 19->Cisco DNA Customer Lab | Feb 24th, 2021 12:40:05<br>a few seconds ago | PM _               | 00112233445566778899                    | abcde        |
|                                         |                   |                      |                         |                            |                                              |                    |                                         |              |

Step 3Add or delete columns using the three dots on the right.Figure 56: Adding or Deleting Columns

| Hom          | e Device                                                         | s Groups                              | 5                                                                |                              |                                                          | Dasic                                                            |            |                                               |
|--------------|------------------------------------------------------------------|---------------------------------------|------------------------------------------------------------------|------------------------------|----------------------------------------------------------|------------------------------------------------------------------|------------|-----------------------------------------------|
| All Ca       | ampuses                                                          | ×                                     |                                                                  |                              |                                                          | Mac Address                                                      | S Z Ed     | dystone<br>space<br>dystone UID               |
| Claim        | ed Beaco                                                         | All Profiles                          | IBeacon<br>936                                                   | Eddystone UID                | Eddystone U<br>42                                        | Last Heard                                                       | Ad (dBm)   | v. TxPower                                    |
| 23           |                                                                  | 1000                                  |                                                                  |                              |                                                          |                                                                  | L Att      | ributes                                       |
| 23<br>Filter | s Actions V<br>Mac Address                                       | Configure Be                          | eacons                                                           |                              | A.                                                       | Cancel                                                           | Group Name | Apply<br>Eddystone                            |
| 23<br>Filter | s Actions ∨<br>Mac Address<br>e9:6b:bf:a5:95:                    | Configure Br<br>Label<br>71 -         | eacons<br>Location<br>System Campus->Buil                        | Iding 19->Cisco DNA Customer | Last Heard<br>Last Feb 24th, 2<br>a few secon            | Cancel                                                           | Group Name | Apply<br>Eddystone<br>abcdef1234              |
| Filter       | s Actions √<br>Mac Address<br>e9:6b:bf:a5:95:<br>ca:96:ca:7c:cf: | Configure Br<br>Label<br>71 -<br>27 - | eacons<br>Location<br>System Campus->Buil<br>System Campus->Buil | Iding 19->Cisco DNA Customer | Last Heard<br>Last Heard<br>Lab Feb 24th, 2<br>few secon | Cancel<br>021 12:40:12 PM<br>ds ago<br>021 12:40:12 PM<br>ds ago | Group Name | Apply<br>Eddystone<br>abcdef1234<br>222222222 |

**Step 4** Click on the MAC address of the beacon to view further details.

Figure 57: Beacon Details

#### What to do next

You can view location details of the beacon on Cisco Spaces: Detect and Locate.

Figure 58: Cisco Spaces: Detect and Locate

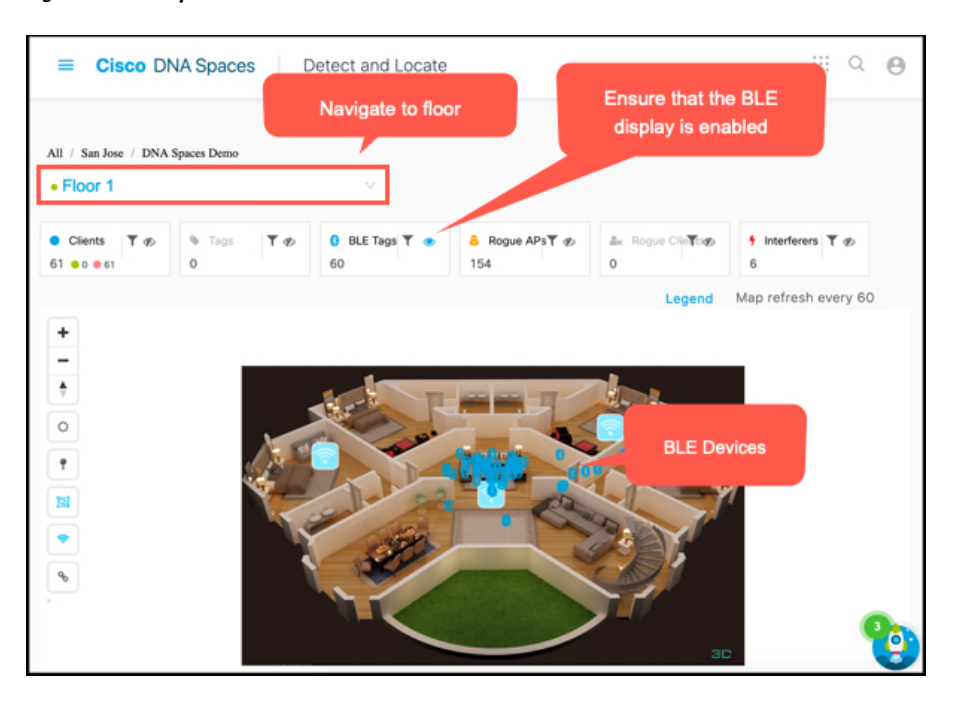

#### Figure 59: Cisco Spaces: Detect and Locate

For more information, see Cisco DNA Spaces: Detect and Locate Configuration Guide.

### **Claiming a Beacon**

When you claim a beacon, your IoT Service account claims ownership of the beacon using the order ID of the beacon. If you do not claim the beacon, IoT Service may still detect the beacon. But you cannot configure or manage the beacon.

This procedure shows you how to claim a beacon scanned by IoT Service.

#### Before you begin

Keep the order ID of the beacon ready. You have received the order ID through an e-mail and physically along with the packaging of the beacon.

- **Step 1** From the Cisco Spaces dashboard, navigate to **IoT Service > Device Management**.
- Step 2 Click Onboard Devices and choose Floor Beacons.

#### Figure 60: Onboard Devices

| IoT Services (                                                                  |                              |                      |                            |  |  |  |  |  |  |
|---------------------------------------------------------------------------------|------------------------------|----------------------|----------------------------|--|--|--|--|--|--|
| Device Management                                                               |                              |                      | Ø 😁                        |  |  |  |  |  |  |
| Device Monitoring                                                               |                              |                      | IoT Services Help          |  |  |  |  |  |  |
| Device Stats                                                                    |                              |                      |                            |  |  |  |  |  |  |
| * 1806<br>Floor Beacons                                                         | E 10<br>AP Beacons           | Ø                    | 0<br>Zigbee Devices Paired |  |  |  |  |  |  |
| Configuration supported for 23 Devices<br>Managed devices<br>Asset Tag<br>S18-3 | iag Tough Beacon<br>3 HD18-3 | Beacon Pro<br>BP16-3 |                            |  |  |  |  |  |  |
| These managed devices can be configured with our partner tools                  |                              |                      |                            |  |  |  |  |  |  |
| Device Groups Stats                                                             |                              |                      |                            |  |  |  |  |  |  |

#### Figure 61: Onboard Floor Beacons

| Select Device Type<br>Select the device type that you want to onboard    | Beacons                                                                          |                                                                                                    |
|--------------------------------------------------------------------------|----------------------------------------------------------------------------------|----------------------------------------------------------------------------------------------------|
| *                                                                        |                                                                                  |                                                                                                    |
| Floor Beacons<br>Configure Beacons that are not part of an Access Point. | AP Beacons<br>Use Access Point as Beacon.                                        | Zigbee<br>Configure and orboard Zigbae devices such as lights<br>and locks.                          |
| Coming See                                                               | Ciantes Sour                                                                     |                                                                                                    |
| RFID Tags<br>Inventory traditional active RFID 180-41 Tags.              | Meraki Cameras<br>Connect to datafeed from Meraki cameras to process<br>actions. | WebEx Telepresence<br>Connect to datafieed of Webex TP units to understand<br>in room davice counts. |

- **Step 3** In the displayed **Claim Floor Beacons** page, enter the **Order ID** and click **Add to Inventory**. You can see the beacon in the **IoT Service>Device Management**.
- **Step 4** In the IoT Service dashboard, navigate to **Device Management**. Under **Floor Beacons** > **Claimed Beacons**. Verify if the claimed beacon is displayed in this list.

#### Figure 62: Beacon Details

| ı 1                                                                                                    | IoT Services                   | $\langle \rangle$ |                                     |                    |               |                |                     |             |        |
|----------------------------------------------------------------------------------------------------|--------------------------------|-------------------|-------------------------------------|--------------------|---------------|----------------|---------------------|-------------|--------|
|                                                                                                    | Gateways                       | $\bigcirc$        |                                     |                    |               |                |                     |             |        |
| Dev                                                                                                    |                                |                   |                                     |                    |               |                |                     |             |        |
| Dev                                                                                                    | vice Monitoring                |                   |                                     |                    |               |                |                     | ··· Ø       | Θ      |
| ноте                                                                                                    | Devices Groups                 | 4                 |                                     |                    |               |                |                     | IoT Service | s Help |
| Floor B                                                                                                    | Beacons AP Beacons             | Zigbee co         | MING SOON                           |                    |               |                |                     |             |        |
| All Can                                                                                                    | mpuses 🗸                       |                   |                                     |                    |               |                |                     |             |        |
| Claimed<br>23                                                                                                    | d Beacons All Profiles<br>1806 | 1Bea              | con E                               | ddystone UID<br>30 | Eddystone URL | Other Profiles |                     |             |        |
| Filters Actions      C Claimed Beacons     As of: Feb 24, 2021 2:05 PM      C Re     C Re     C Claimed Beacons     As of: Feb 24, 2021 2:05 PM     C Re     C Re |                                |                   |                                     |                    |               |                | Refresh ሰ E         | xport       |        |
|                                                                                                    | Mac Address                    |                   |                                     |                    | Group         | Vendor Id      | Make                | Order Id    | 1      |
|                                                                                                    | c3:af:53:64:38:18              | EuINRI            | Sep 3rd, 2020 10:16<br>6 months ago | ::24 PM            |               | KNKT           | Lanyard Tag         | KNKT-H10    |        |
|                                                                                                    | c4:d5:f7:99:07:d0              | ttDIWa            | Apr 3rd, 2020 09:25<br>a year ago   | :04 PM             |               | KNKT           | Tough Beacon TB18-2 | KNKT-H02    |        |
|                                                                                                    | 2015015014615010F              | defer             | Apr 3rd, 2020 09:25                 | :04 PM             |               | MAINT          | Carl Tao CT10, 2    | KNKT UQQ    |        |

#### What to do next

You can now configure the beacons.

### **Configuring a Beacon on IoT Service**

This task shows you how to view the beacons scanned by IoT Service.

**Step 1** From the Cisco Spaces dashboard, navigate to **IoT Service > Device Management > Devices**.

**Step 2** Click on **Floor Beacons** to view the scanned beacons.

This list is sorted by **Beacon Type**.
#### Figure 63: Beacon Details

| _ |                    |                   |               |                               |                        |                                                |                |                                         |              |  |
|---|--------------------|-------------------|---------------|-------------------------------|------------------------|------------------------------------------------|----------------|-----------------------------------------|--------------|--|
| - | E Cisco DNA Spaces |                   |               |                               |                        |                                                |                |                                         |              |  |
|   | Home               | Devices           | Groups        |                               |                        |                                                |                |                                         |              |  |
|   |                    |                   |               |                               |                        |                                                |                |                                         |              |  |
|   | Floor E            | Beacons AP        | Beacons       | Zigbee COMING SOON            |                        |                                                |                |                                         |              |  |
|   |                    |                   |               |                               |                        |                                                |                |                                         |              |  |
|   | All Ca             | mpuses            | ×             |                               |                        |                                                |                |                                         |              |  |
|   | 01                 |                   |               | 10                            | 5111111                | E 44 4 4 4 4 1 1 1 1                           | Other Deviller |                                         |              |  |
|   | Claime             | d Beacons A       | ai Profiles   | IBeacon                       | Eddystone OID          | Eddystone ORL                                  | Other Promes   |                                         |              |  |
|   | 23                 |                   | 1806          | 936                           | 30                     | 42                                             | /98            |                                         |              |  |
|   | √ Filters          | Actions 🗸 Co      | onfigure Beac | ons                           |                        | Sort by La<br>Heard                            | st             | As of                                   | : Feb 24, 20 |  |
|   |                    | Mac Address       | Label         | Location                      |                        | Last Heard 👻                                   | Group Name     | Eddystone Namespace                     | Eddyst       |  |
|   |                    | e9:6b:bf:a5:95:71 | -             | System Campus->Building 19->C | Cisco DNA Customer Lab | Feb 24th, 2021 12:40:12 P<br>a few seconds ago | M _            | abcdef12345678900000                    | 74706        |  |
|   |                    | ca:96:ca:7c:cf:27 | ÷             | System Campus->Building 19->C | Cisco DNA Customer Lab | Feb 24th, 2021 12:40:12 P<br>a few seconds ago | м              | 222222222222222222222222222222222222222 | 33333        |  |
|   |                    | e1:26:45:7d:82:4a | ā.            |                               |                        | Feb 24th, 2021 12:40:09 P<br>a few seconds ago | м              | 33333333333333333333333                 | 44444        |  |
|   |                    | ac:23:3f:a2:93:c4 | -             | System Campus->Building 19->C | Cisco DNA Customer Lab | Feb 24th, 2021 12:40:09 P<br>a few seconds ago | м              | 00112233445566778899                    | abcde1       |  |
|   |                    |                   |               |                               |                        |                                                |                |                                         |              |  |

**Step 3** Add or delete columns using the three dots on the right.

Figure 64: Adding or Deleting Columns

#### ■ Cisco DNA Spaces Basic All Home Devices Groups Mac Address Z Eddystone Namespace 🗹 Label All Campuses Z Eddystone UID Location Adv. TxPower All Profiles Eddystone UID Claimed Beaco IBeacon Eddystone U 🗹 Last Heard (dBm) 23 1806 936 30 42 Group Name Attributes Cancel **V** Filters Actions V Configure Beacon Mac Address Last Heard 🔻 Group Name Eddystone ia n Label Location Feb 24th, 2021 12:40:12 PM System Campus->Building 19->Cisco DNA Customer Lab e9:6b:bf:a5:95:71 abcdef12345678 Feb 24th, 2021 12:40:12 PM 22222222222222222 ca:96:ca:7c:cf:27 System Campus->Building 19->Cisco DNA Customer Lab Feb 24th, 2021 12:40:09 PM e1:26:45:7d:82:4a 3333333333333333 Feb 24th, 2021 12:40:09 PM ac:23:3f:a2:93:c4 System Campus->Building 19->Cisco DNA Customer Lab 00112233445566

**Step 4** Click on the MAC address of the beacon to view further details.

| IoT Services                    |                        |                                                                                                    | Anchor Tag                                                                                                    | a year ago<br>× No                                                                                                    | ( |
|---------------------------------|------------------------|----------------------------------------------------------------------------------------------------|----------------------------------------------------------------------------------------------------|----------------------------------------------------------------------------------------------------|---|
| oT Gateways                     |                        |                                                                                                    | Vendor Id                                                                                                    | KNKT                                                                                                    |   |
| Device Management               |                        |                                                                                                    | Make                                                                                                    | Card Tag CT18-3                                                                                                    |   |
| Device Monitoring Groups        |                        |                                                                                                    | Order Id                                                                                                    | KNKT-H02                                                                                                    |   |
|                                 |                        |                                                                                                    |                                                                                                    |                                                                                                    |   |
| Floor Beacons AP Beacons        | Wired Devices          |                                                                                                    | <ul> <li>Beacon Configuration</li> </ul>                                                                                                    |                                                                                                    |   |
| A Beacons                       | Wild Devices           |                                                                                                    |                                                                                                    |                                                                                                    |   |
| All Campuses                    |                        |                                                                                                    |                                                                                                    |                                                                                                    |   |
|                                 |                        |                                                                                                    | Eddystone UID                                                                                                    |                                                                                                    |   |
| Claimed Beacons All Profiles    | IBeacon                | Eddyston                                                                                                    | Name Space                                                                                                    |                                                                                                    |   |
| 48 3645                         | 1864                   | 89                                                                                                    | 1/8260a60c50/1e0893e                                                                                                    |                                                                                                    |   |
|                                 |                        | 2                                                                                                    | Instance Id<br>123456789099                                                                                                    |                                                                                                    |   |
|                                 |                        |                                                                                                    |                                                                                                    |                                                                                                    |   |
| List View Map View V Filters Ad | ctions 🗸 Comgure B     | Beacons                                                                                                    | Interval(ms)<br>200                                                                                                    |                                                                                                    |   |
|                                 |                        |                                                                                                    | The second second second                                                                                                    |                                                                                                    |   |
| Mac Address Mac Address         | rpe Name Cla           | limed At                                                                                                    | -8                                                                                                    | ~                                                                                                    |   |
| 11415040177.02                  | Apr                    |                                                                                                    |                                                                                                    |                                                                                                    |   |
| 01.18.39.48.77.20               | rtGv5m                 | 3rd, 2020 09:25:04 PM                                                                                                    | Enter Transmit power lev                                                                                                    | el                                                                                                    |   |
| 01:18:59:48:77:20               | rtGv5m a ye            | r 3rd, 2020 09:25:04 PM                                                                                                    | Enter Transmit power lev                                                                                                    | el<br>Save 🗸                                                                                                    |   |
| G11(8:59(48:77)2C               | rtGv5m a ye            | 3rd, 2020 09:25:04 PM                                                                                                    | Enter Transmit power lev                                                                                                    | el<br>Save 🗸                                                                                                    |   |
| 0110039467726                   | rtGvSm a yo            | 3rd, 2020 09:25:04 PM                                                                                                    | Enter Transmit power lev                                                                                                    | el<br>Save 🗸                                                                                                    |   |
| 0118/39/48/77/20                | rtGv5m a ye            | 3ra, 2020 09:25:04 PM                                                                                                    | Enter Transmit power lev                                                                                                    | el<br>Save 🗸                                                                                                    |   |
| 011963948./1/20 -               | rtGv5m a ye            | 3ra, 2020 09:25:04 PM                                                                                                    | Enter Transmit power lev                                                                                                    | el<br>Save 🗸                                                                                                    |   |
|                                 | rtGv5m a ye            | 370, 2020 05:25:04 PM                                                                                                    | Enter Transmit power lev                                                                                                    | el<br>Save 🗸<br>Save 🗸                                                                                                    |   |
|                                 | rtGv6m a ye            | 370, 2020 05:25:04 PM                                                                                                    | Enter Transmit power lev                                                                                                    | el<br>Save 🗸<br>Save 🗸                                                                                                    |   |
|                                 | rtGv6m a ye            | 370, 2020 US:25308 PM                                                                                                    | Enter Transmit power lev<br>Eddystone URL                                                                                                    | el<br>Save 🗸<br>Save 🗸                                                                                                    |   |
|                                 | rtāvēm <sub>a yo</sub> | ал, µод 0 следна (ма<br>а адо                                                                                                    | Enter Transmit power lev<br>Eddystone URL<br>UVID<br>8888888-888-9888-9                                                                                                    | el<br>Save 🗸<br>Save 🗸                                                                                                    |   |
|                                 | rtāvēm sys             | ang jugu dinggang pangang pangan | Enter Transmit power lev<br>Eddystone URL<br>UVID<br>B8888888-8888-8888-8                                                                                                    | el<br>Save 🗸                                                                                                    |   |
|                                 | rtāvēm sys             | ang jugu dinggang pangang pangan | Enter Transmit power lev<br>Eddystone URL<br>Beacon<br>UUID<br>8888888-8888-8888-8<br>Major<br>333                                                                                                    | el<br>Save 🗸                                                                                                    |   |
|                                 | rtāvēm sys             | ang jugu dinggang pangang pangan | Enter Transmit power lev<br>Eddystone URL<br>B8888888-8888-8888-8<br>Major<br>333<br>Minor                                                                                                    | save v                                                                                                    |   |
|                                 | rtāvēm sys             | ang jugu dinggang pang pang pang pang pang pang pan                                                                                                    | Enter Transmit power lev<br>Eddystone URL<br>B8888888-8888-8888-8<br>Major<br>333<br>Minor<br>33                                                                                                    | el<br>Save<br>Save                                                                                                    |   |
|                                 | rtāvēm sys             | ang jugu du cucusus inte<br>an ago                                                                                                    | Enter Transmit power lev<br>Eddystone URL<br>Eddystone URL<br>UUID<br>88888888-8888-8888-8<br>Major<br>333<br>Minor<br>33<br>Interval(ms)                                                                                                    | el<br>Save<br>Save                                                                                                    |   |
|                                 | rtāvēm ayo             | ang jugu du cucusus inte<br>an ago                                                                                                    | Enter Transmit power lev<br>Eddystone URL<br>B8888888-8888-8888-8<br>Major<br>333<br>Minor<br>33<br>interval(ms)<br>200                                                                                                    | el<br>Save /                                                                                                    |   |
|                                 | rtāvēm ayo             | an ago                                                                                                    | Enter Transmit power lev<br>Eddystone URL<br>B8888888-8888-8888-8<br>Major<br>333<br>Minor<br>33<br>Minor<br>33<br>Interval(ms)<br>200<br>Transmit power level*                                                                                                    | el<br>Save ✓                                                                                                    |   |
|                                 | rtāvēm ayo             | an ago                                                                                                    | Enter Transmit power lev<br>Eddystone URL<br>B88888888-8888-8888-8<br>Major<br>333<br>Minor<br>33<br>Minor<br>33<br>Interval(ms)<br>200<br>Transmit power level*<br>-8                                                                                                    | el<br>Save ✓                                                                                                    |   |
|                                 | rtāvām aya             | an goo Uncasun ine<br>an goo                                                                                                    | Enter Transmit power lev<br>Eddystone URL<br>B8888888-8888-8888-8<br>Major<br>333<br>Minor<br>33<br>Interval(ms)<br>200<br>Transmit power level*<br>-8<br>Enter Transmit power level *                                                                                                    | el<br>Save ✓                                                                                                    |   |
|                                 | rtāvēm aya             | ang jugu du cucasun inn<br>a ago                                                                                                    | Enter Transmit power lev<br>Eddystone URL<br>B88888888-8888-8888-8<br>Major<br>333<br>Minor<br>33<br>Interval(ms)<br>200<br>Transmit power level*<br>-8<br>Enter Transmit power level                                                                                                    | el<br>Save /<br>Save /<br>el                                                                                                    |   |
|                                 | rtāvēm aya             |                                                                                                    | Enter Transmit power lev<br>Eddystone URL<br>B88888888-8888-8888-8<br>Major<br>333<br>Minor<br>33<br>Interva(ms)<br>200<br>Transmit power level*<br>-8<br>Enter Transmit power level                                                                                                    | el<br>Save<br>Save Save<br>Save Save Save Save Save Save Save Save |   |
|                                 | rtāvēm ayo             |                                                                                                    | Enter Transmit power lev Eddystone URL Eddystone URL UUID B8858888-8888-8888-8888-8 Major 33 Minor 33 Interval(ms) 200 Transmit power level* -8 Enter Transmit power level                                                                                                    | el<br>Save V<br>Save V<br>Save V<br>el                                                                                                    |   |
|                                 | rtāvēm ayo             |                                                                                                    | Enter Transmit power lev<br>Eddystone URL<br>B8888888-8888-8888-8<br>Major<br>333<br>Minor<br>333<br>Interval(ms)<br>200<br>Transmit power level*<br>-8<br>Enter Transmit power level<br>Composed for the second second seco | el<br>Save<br>Save<br>Save<br>el<br>Save<br>Save Save<br>Save<br>Save<br>Save<br>Save<br>Save<br>Save Save Save Save Save Save Save Save                                                           |   |
|                                 | rtāvēm ayo             |                                                                                                    | Enter Transmit power lev<br>Eddystone URL<br>B8886888-8888-8888-8<br>Major<br>333<br>Minor<br>33<br>Interval(ms)<br>200<br>Transmit power level*<br>-8<br>Enter Transmit power level<br>Enter Transmit power level                                                                                                    | el<br>Save<br>Save<br>el<br>Save<br>Save Save<br>Save Save Save Save<br>Save Save Save Save Save Save Save Save                                                                    |   |

#### Figure 65: Beacon Details

**Step 5** From the **Beacon Information** section, configure the device or enable telemetry.

### **Viewing Sensor Information**

#### Before you begin

- **Step 1** From the Cisco Spaces dashboard, navigate to **IoT Service > Device Management > Devices**.
- **Step 2** Click the **Floor Beacons** tab and click the profile. Choose the floor beacon of your choice.

#### Figure 66: Beacon Details

| IOT Services<br>IoT Gateways                        | $\langle$                       |                                           |               |                                                                                                    |                             |                     |  |  |
|-----------------------------------------------------|---------------------------------|-------------------------------------------|---------------|----------------------------------------------------------------------------------------------------|-----------------------------|---------------------|--|--|
| Device Management                                   |                                 |                                           |               |                                                                                                    |                             |                     |  |  |
| Device Monitoring                                   |                                 |                                           |               |                                                                                                    |                             | IoT Services Help   |  |  |
| Floor Beacons AP Beacons                            | Floor Beacons Zigbee Commo soon |                                           |               |                                                                                                    |                             |                     |  |  |
| All Campuses                                        | IBea                            | con Eddystone UID                         | Eddystone URL | Other Profiles                                                                                                    |                             |                     |  |  |
| 23 1806                                             | 936                             | 30                                        | 42            | 798                                                                                                    |                             |                     |  |  |
| $\overline{Y}$ Filters Actions $\sim$ Configure Bea | cons                            |                                           |               |                                                                                                    | As of: Feb 24, 2021 2:05 PM | 📿 Refresh  ก Export |  |  |
| Mac Address                                         | Name                            | Claimed At                                | Group         | Vendor Id                                                                                                    | Make                        | Order Id 🚦          |  |  |
| <b>c3:af:53:64:38:18</b>                            | EuINRI                          | Sep 3rd, 2020 10:16:24 PM<br>6 months ago | -             | KNKT                                                                                                    | Lanyard Tag                 | KNKT-H10            |  |  |
| <b>c4:d5:f7:99:07:d0</b>                            | ttDIWa                          | Apr 3rd, 2020 09:25:04 PM<br>a year ago   |               | KNKT                                                                                                    | Tough Beacon TB18-2         | KNKT-H02            |  |  |
|                                                     |                                 | Apr 3rd, 2020 09:25:04 PM                 |               | and the second second s | 017 0710 0                  | VALUE LIAN          |  |  |

**Step 3** Click the beacon to see further details. In the **Sensor Information** area, you can see the broadcast sensor data for the beacon.

Configuration

Figure 67: Status of Configuration on IoT Service

### **Configuring a Location Anchor**

You can configure a claimed beacon as a location anchor for wayfinding. Once a claimed floor beacon is configured as a location anchor, the **Anchor Tag** field in its details indicates the same.

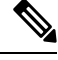

Note Access Points are location anchors by default. Floor beacons must be configured as location anchors.

This task shows you how to configure a claimed floor beacon as a location anchor.

#### SUMMARY STEPS

- 1. From the Cisco Spaces dashboard, navigate to IoT Service > Device Management > Devices.
- **2.** Click the **Floor Beacons** tab and click **Claimed Beacons**. Select a floor beacon of your choice to view details. The **Anchor Tag** field indicates if the beacon has a location tag that is associated with it. Close the details page.
- **3.** Click **Map View** and navigate to the required floor. From the list of icons in the left pane, click the **Add Anchor Tag.**
- **4.** Click the position on the map where you want to configure the location anchor. In the **Add anchor tag** page that is displayed, choose the floor beacon by doing one of the following:
  - In the **Claimed Beacon** text field, you can type the first few letters of the floor beacon and choose the correct one from the drop-down that appears.
  - From the **Claimed Beacon** drop-down list, you can choose the floor beacon that you want to configure as a location anchor.

#### **DETAILED STEPS**

Step 1 From the Cisco Spaces dashboard, navigate to IoT Service > Device Management > Devices.

**Step 2** Click the **Floor Beacons** tab and click **Claimed Beacons**. Select a floor beacon of your choice to view details. The **Anchor Tag** field indicates if the beacon has a location tag that is associated with it. Close the details page.

#### Figure 68: Anchor Tag

| <ul> <li>IoT Services</li> <li>IoT Gateways</li> <li>Device Management</li> <li>Device Monitoring</li> </ul> | S                     |                                  |               |                                   |          |                                                             |                                        |
|----------------------------------------------------------------------------------------------------|-----------------------|----------------------------------|---------------|-----------------------------------|----------|-------------------------------------------------------------|----------------------------------------|
|                                                                                                    |                       |                                  |               |                                   |          | Base Mac Address - f                                        | 9:af:b0:21:3b:e1                       |
|                                                                                                    | Groups                | Policies Settings                |               |                                   |          |                                                             | As of: Ju                              |
| Floor Beacons                                                                                                | AP Beacons            | Wired Devices 0                  |               |                                   |          | <ul> <li>Device Information</li> <li>Mac Address</li> </ul> | f9:af:b0:21:3b:e1                      |
| Claimed Beacons                                                                                              | All Profiles          | Beacon                           | Eddystone UIF | D Eddyst                          | one U    | Mac Address Type                                            | -                                      |
| 12                                                                                                    | 140                   | 68                               | 7             | 15                                |          | Name<br>Claimed At                                          | 81r30003<br>Jan 19th, 2022 11:38:14 PM |
|                                                                                                    |                       |                                  |               |                                   |          | Anchor Tag                                                  | × No                                   |
|                                                                                                    |                       |                                  |               |                                   |          | Vendor Id                                                   | SMSD                                   |
| List View Map View                                                                                           | <b>Filters</b> Action | is \vee Configure Beaco          | ns            |                                   |          | Make                                                        | SSD002_02                              |
| Mac Address                                                                                                  | Click                 | a claimed beacol                 | nware         | Claimed At 👻                      |          | Order Id                                                    | SMSD-4HNZY-1                           |
| f9:af:b0:21:3b:e1                                                                                            | to s<br>Ancl          | ee whether an<br>or tag has been |               | Jan 19th, 2022 11<br>5 months ago | :38:14 ( | > Beacon Configuration                                      |                                        |
| d7:7b:38:8b:bd:3                                                                                             | 17 -                  | specified.                       |               | Jan 19th, 2022 11<br>5 months ago | :38:14 ( | > Request History                                           |                                        |
| e2:f8:58:2a:e6:dc                                                                                            |                       | 1uu3L4                           | 2.1           | Jun 23rd, 2021 04<br>a year ago   | :23:19.  |                                                             |                                        |

Step 3Click Map View and navigate to the required floor. From the list of icons in the left pane, click the Add Anchor Tag.Figure 69: Adding Location Anchor in Map View

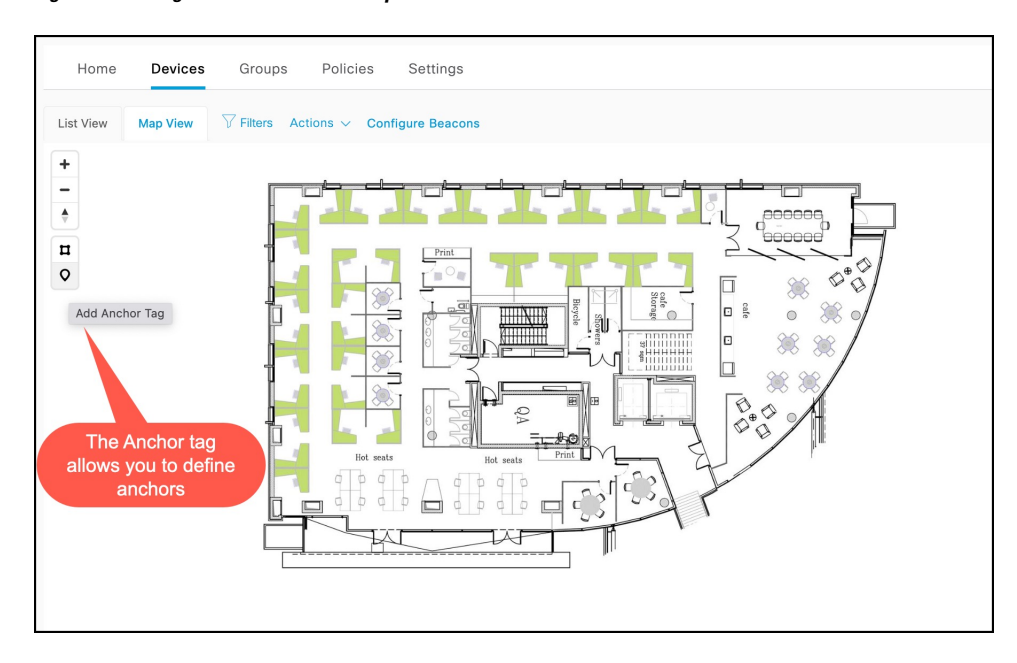

- **Step 4** Click the position on the map where you want to configure the location anchor. In the **Add anchor tag** page that is displayed, choose the floor beacon by doing one of the following:
  - In the **Claimed Beacon** text field, you can type the first few letters of the floor beacon and choose the correct one from the drop-down that appears.
  - From the **Claimed Beacon** drop-down list, you can choose the floor beacon that you want to configure as a location anchor.

#### Figure 70: Position Anchor Tag

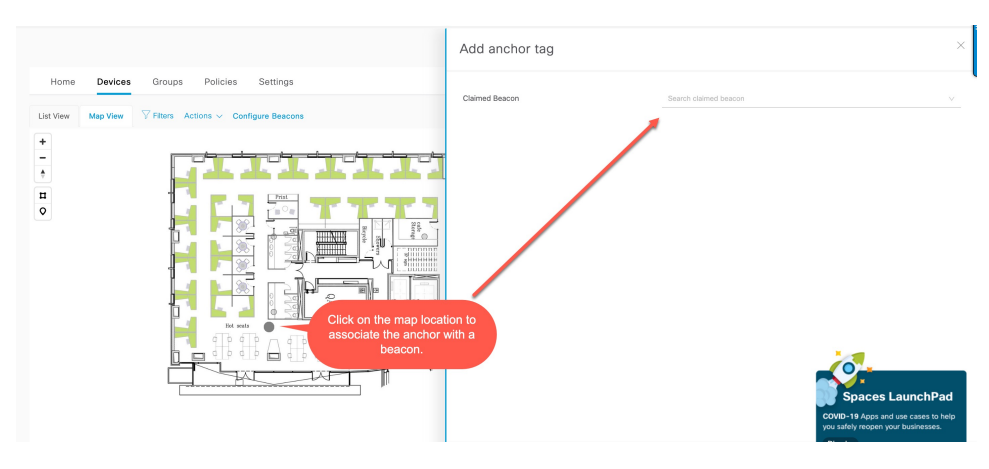

Figure 71: Configure Claimed Beacon as Location Anchor

| Add anchor tag     |                                                     | ×     |
|--------------------|-----------------------------------------------------|-------|
| Claimed Beacon     | 10UC2BV - cd:2e:c9:2c:bd:d3                         | ~     |
| Mac Address        | cd:2e:c9:2c:bd:d3                                   |       |
| Name<br>Claimed At | 10UC2BV<br>Jun 23rd, 2021 04:23:19 AM<br>a year ago |       |
| Last Seen          | Jun 23rd, 2021 04:23:19 AM<br>a year ago            |       |
| Vendor Id          | KNKT                                                |       |
| Make               | Lanyard Tag                                         |       |
| Order Id           | KNKT-RMK-2                                          |       |
| Hierarchy          | -                                                   |       |
| х                  | 82.50                                               |       |
| Y                  | 140.77                                              |       |
| Z                  | 0                                                   | ×<br> |
| Zone               | Search zone                                         | ~     |
|                    |                                                     |       |
|                    |                                                     |       |
|                    |                                                     |       |

Once you configure a location anchor, you can use Firehose events to gather location anchor information for wayfinding.

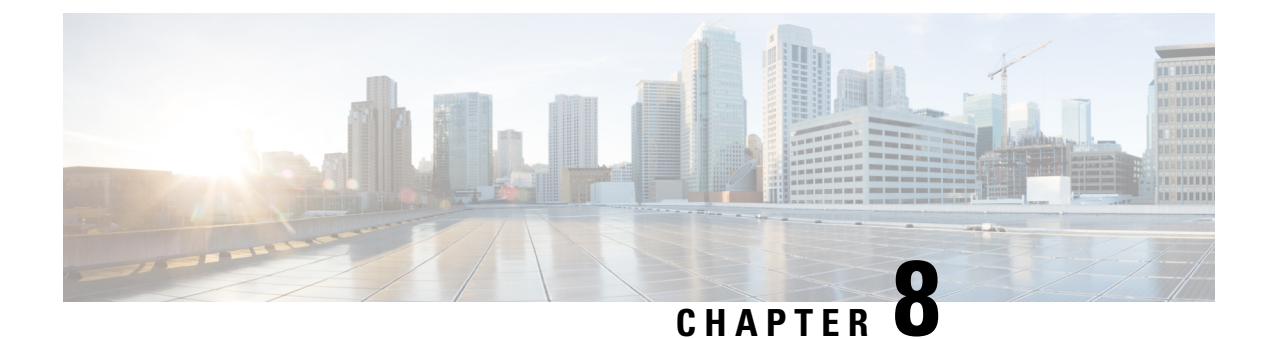

### **AP** as a Sensor

• AP as a Sensor, on page 73

### **AP** as a Sensor

You can now configure the following access points as sensors:

- Cisco Catalyst 9136 Series Access Points
- Cisco Catalyst Wireless 9166I Series Access Points

Once configured as a sensor, you can collect telemetry data using this AP. The following sensor values can be configured:

- Temperature
- Relative humidity
- Total volatile organic compound (TVOC), and
- Indoor air quality

### **Enabling or Disabling an AP Sensor**

**Step 1** Navigate to Cisco Spaces: IoT Service > **Device Management > Devices > AP Beacons > Sensor**.

#### Figure 72: AP as a Sensor

| Home Devices                                                                                                    | Groups                                                                         | Policies 5                                               | ettings                                                                              |                                      |                      |                                                |                   |                                                    |                                                                                                    |                                                                             |
|----------------------------------------------------------------------------------------------------|--------------------------------------------------------------------------------|----------------------------------------------------------|--------------------------------------------------------------------------------------|--------------------------------------|----------------------|------------------------------------------------|-------------------|----------------------------------------------------|----------------------------------------------------------------------------------------------------|-----------------------------------------------------------------------------|
| Floor Beacons                                                                                                    | AP Beacons                                                                     | Wired Device                                             | s <b>0</b>                                                                           |                                      |                      |                                                |                   |                                                    |                                                                                                    |                                                                             |
| All Campuses                                                                                                    | ×                                                                              |                                                          |                                                                                      |                                      |                      |                                                |                   |                                                    |                                                                                                    |                                                                             |
| All Profiles                                                                                                    | Sensor                                                                         |                                                          | Transmit                                                                             | Tran                                 | ismit                | Transmit                                       | Sci               | an                                                 | Dual                                                                                                    |                                                                             |
| 23                                                                                                    | AP Sensors                                                                     | IBe                                                      | acon                                                                                 | Eddystone                            | UID                  | Eddystone URL                                  | Scan Mode         | Dual                                               | I Mode                                                                                                    |                                                                             |
|                                                                                                    | 5                                                                              | 2                                                        |                                                                                      | 0                                    |                      |                                                | 13                | 0                                                  |                                                                                                    |                                                                             |
|                                                                                                    |                                                                                |                                                          |                                                                                      |                                      |                      |                                                |                   |                                                    |                                                                                                    |                                                                             |
| Needs Config Change                                                                                                    | Disabled                                                                       |                                                          |                                                                                      |                                      |                      |                                                |                   |                                                    |                                                                                                    |                                                                             |
| /                                                                                                    | 14                                                                             |                                                          |                                                                                      |                                      |                      |                                                |                   |                                                    |                                                                                                    |                                                                             |
|                                                                                                    |                                                                                |                                                          |                                                                                      |                                      |                      |                                                |                   |                                                    |                                                                                                    |                                                                             |
|                                                                                                    |                                                                                |                                                          |                                                                                      |                                      |                      |                                                |                   |                                                    |                                                                                                    |                                                                             |
| List View Map View                                                                                                    | Filters Action                                                                 | ns ∨ Bulk Rec                                            | uest History                                                                         |                                      |                      |                                                |                   |                                                    | As of: Jun 2, 2                                                                                                    | 022 10:32 AM                                                                |
| List View Map View Mac Address                                                                                                    | Filters Action                                                                 | ns 🗸 Bulk Rec<br>BLE                                     | Quest History                                                                        | Profile Type                         | Label                | Location                                       |                   | BLE Firmware Version                               | As of: Jun 2, 2<br>AP Beacon Channel Last Hear                                                                                                    | 022 10:32 AM                                                                |
| List View Map View Mac Address 00:a3:8e:43:e4:20                                                                                                    | Filters Action                                                                 | BLE<br>Share Bulk Rec                                    | AP Model<br>AIR-AP1815I-B-K9                                                         | Profile Type<br>Scan                 | Label<br>-           | Location<br>System Campus->Bidg-20-Send        | ior->Sensor-Floor | BLE Firmware Version                               | As of: Jun 2, 2<br>AP Beacon Channel Last Hear<br>Apr 20th, 2022 09:14:04 PM<br>e month ago                                                                                                    | 022 10:32 AM                                                                |
| List View Map View Mac Address 00:#338e:43:e4:20 b0:90:7e:39:cf:20                                                                                                    | Filters Action<br>AP Name •<br>AP1815L7588<br>AP1832L5828                      | BLE Chabled                                              | AP Model<br>AIR-AP1815I-8-K9<br>AIR-AP1832I-A-K9                                     | Profile Type<br>Scan<br>Scan         | Label<br>-           | Location<br>System Campus->Bidg-20-Sent        | ior->Sensor-Floor | BLE Firmware Version<br>2.7.16<br>2.7.19           | As of: Jun 2, 2<br>AP Beacon Channel Last Hear<br>Apr 29th, 2022 08:14:04 PM<br>a month ago<br>Oct 21st, 2021 04:12:16 AM<br>7 month ago                                                                                                    | 022 10:32 AM<br>rd WLC                                                      |
| List View Map View Mac Address Outs2:86:43:e4:20 b0:90:7e:99:cf20                                                                                                    | Filters Action     AP Name      AP1815L7588     AP1832L5828     AP1832L5828    | Bulk Rec<br>BLE<br>Call Finabled<br>Finabled<br>Finabled | AP Model<br>AIR-AP1815I-B-K9<br>AIR-AP1832I-A-K9<br>AIR-AP1852I-B-K9                 | Profile Type<br>Scan<br>Scan<br>Scan |                      | Location<br>System Campus ->Bidg-20-Sens<br>-  | or->Sensor-Floor  | BLE Firmware Version<br>2.7.16<br>2.7.19<br>2.7.19 | As of: Jun 2, 2 AP Beacon Channel Last Hear AP Secon Channel Last Hear Arg 25th, 2022 00:14:04 PM ar month ago Oct 21st, 2021 04:12:16 AM Oct 21st, 2021 04:12:16 AM                                                                                                    | 022 10:32 AM<br>M WLC<br>WLC<br>Spa<br>COVID-19 A<br>Vou safety re          |
| List View Map View Mac Address Oux3:8e-43:e4-20 b0:90:7e:99:cf:20 LIGT Sontyling                                                                                                    | Fiters Action AP Name * AP1815L7588 AP1832L5828 A01853(2058)                   | BLE Stabled                                              | AP Model<br>AR-AP18151-B-K9<br>AR-AP18321-A-K9<br>AR-AP18321-B-K9                    | Profile Type<br>Scan<br>Scan<br>Scan | Label<br>-<br>-<br>- | Location<br>System Campus +Hidg: 20-Sens<br>-  | or->Sensor-Floor  | BLE Firmware Version<br>2.7.16<br>2.7.19<br>2.7.19 | As ef: Jun 2, 2<br>AP Beacon Channel Last Hear<br>Anr 2001, 2022 00:14:04 PM<br>a month app<br>Crc 2114, 2023 04:12:16 AM<br>7 months app                                                                                                    | 022 10:32 AM<br>MUC<br>VILC<br>COVID-19 A<br>you safely re<br>Dismiss       |
| List View Map View Mac Address Opa28er43e420 bo30:7er59e420                                                                                                    | Fitters Action AP Name AP181517588 AP183215028 AP183215028 S                   | BLE<br>Enabled<br>Enabled<br>Enabled                     | AP Model<br>AR-AP1815I-8-K9<br>AIR-AP1832I-A-K9<br>AIR-AP1832I-8-K9                  | Profile Type<br>Scan<br>Scan<br>Scan | Label<br>-<br>-      | Location<br>System Campus +-Bidge 20-Sens<br>- | uor->Sensor-Floor | BLE Firmware Version<br>2.7.16<br>2.7.19<br>2.7.19 | As dr. Jun 2, 2<br>AP Beacon Channel Last Hear<br>An 2000, 2022 001-04 PM<br>an until app<br>Cr. 2114, 2021 04:12:16 AM<br>Cr. 2114, 2021 04:12:16 AM                                                                                                    | o22 10:32 AM<br>wLC<br>wLC<br>Spa<br>CoVID-19 A<br>you safety re<br>Dismiss |
| List View Map View Mac Address Mac Address boto:00a3de:43e420 boto:00a7de:43e420 boto:00a7de:42e420 boto:00a7de:42e420 boto:00a7de:42e420 boto:00a | Fitters Action AP Name AP1815L7588 AP1832L5828 AP1832L5828 S                   | BLE<br>Chabled<br>Chabled<br>Chabled                     | AP Model<br>AR-AP1815I-B-K9<br>AIR-AP1832I-A-K9<br>AIR-AP1832I-B-K9                  | Profile Type<br>Scan<br>Scan<br>Scan | Label<br>-<br>-<br>- | Location<br>System Campus - Hidg-20-Send<br>-  | ur->Sensor-Floor  | BLE Firmware Version<br>2.7.16<br>2.7.19<br>2.7.19 | As dr. Jun 2, 2 As dr. Jun 2, 4 AP Beacon Channel Leat Hear Application State of the second Channel Leat Hear Application State of the second Channel Leat Hear Application State of the second Channel Application State of the second Channel Applic | d WLC<br>VC<br>COVID-19 A<br>VOU safely re<br>Dismiss                       |
| List View Map View Mac Address Outstand State 20 Outstand State 20 | Fitters Action AP Name AP1815L7588 AP1832L5828 AP1832L5828 C                   | BLE<br>C Enabled<br>C Enabled<br>Enabled                 | AP Model<br>AR-AP1815I-8-K9<br>AR-AP1822I-A-K9<br>AR-AP1852I-8-K9                    | Profile Type<br>Scan<br>Scan<br>Scan | Label<br>-<br>-      | Location<br>System Campus ->Bidg-20-Sens<br>-  | or->Sensor-Floor  | BLE Firmware Version<br>2.7.16<br>2.7.19<br>2.7.19 | As et: Jun 2, 2<br>A Pleasenn Channel Last Hear<br>A Pleasenn Channel Last Hear<br>Armonia<br>Cristing, 2021 04:12:16 AM<br>7 monta ago<br>Cristing, 2021 04:12:16 AM<br>7 monta ago<br>Cristing, 2021 04:12:16 AM                                                                                                    | 022 10:32 AM<br>d WLC<br>Spa<br>COVID-19 A<br>Usimiss                       |
| List View Map View Mac Address Outstand                                                                                                    | Fitters Action AP Name ~ AP1815L7588 AP1815L7588 AP1822L5828 AP1822L5928 C S C | BLE<br>BLE<br>Finabled<br>Enabled                        | AP Model<br>AR-AP1815I-8-K9<br>AR-AP1812I-8-K9<br>AR-AP1822I-8-K9<br>AR-AP1852I-8-K9 | Profile Type<br>Scan<br>Scan<br>Scan | Label<br>-<br>-      | Location<br>System Campus +Hidg-20-Sere<br>-   | ur->Sensur-Floor  | BLE Firmware Version<br>2.7.16<br>2.7.19<br>2.7.19 | As et: Jun 2, 2 A Decean Channel Last Hear Apr 2007; 2022 00:16 04 PM ammin age Co2716; 2027 04:12:16 AM Co2716; 2027 04:12:16 AM Co2716; 2027 04:12:16 AM Co2716; 2027 04:12:16 AM                                                                                                    | d VIC                                                                       |

- Step 2Click the AP that you want to configure as a sensor.<br/>The AP Beacons details page opens.
- **Step 3** In the **Settings** area, click **Sensor** to enable or disable the AP as a sensor.

| AP Beacon -<br>10:f9:20:fd:e0:a0                            | Sensor BLE                                 | Scan Transmit                   | Dual X                                                                               |
|-------------------------------------------------------------|--------------------------------------------|---------------------------------|--------------------------------------------------------------------------------------|
|                                                             |                                            | As of: Jun 2nd, 2022            | 2 10:36:19 AM 😅 Refresh Sync 🖨                                                       |
| ✓ AP Information                                            |                                            |                                 |                                                                                      |
| Mac Address                                                 | 10:f9:20:fd:e0:a0                          | Floor Beacon Channel<br>Status  | • DOWN                                                                               |
| IOx App Channel Status                                      | -                                          | Name                            | AP9166.DD30                                                                          |
| Description                                                 | Cisco Catalyst 9166 Series Access<br>Point | AP Model                        | CW9166I-B                                                                            |
| AP IP                                                       | 25.25.101.139                              | WLC IP                          | 10.22.212.150                                                                        |
| IOx App Name                                                | 2                                          | IOx App Version                 |                                                                                      |
| Label                                                       | -                                          | SW Version                      | 17.9.0.124                                                                           |
| BLE MAC                                                     | 90:35:ea:fc:f3:41                          | BLE Mode                        | Scan                                                                                 |
| BLE Type                                                    | Base                                       | BLE Firmware version            | 3.2.4                                                                                |
| Location                                                    | System Campus->SMU-ewlc->smu-<br>ewlc      | Ethernet Mac                    | cc:9c:3e:f4:dd:30                                                                    |
| Floor Beacon Channel<br>Last Heard                          | Jun 1st, 2022 12:08:58 PM<br>a day ago     | AP Beacon Channel Last<br>Heard | May 26th, 2022 10:14:04 PM<br>7 days ago                                             |
| IOx App Channel Last<br>Heard                               | -                                          | Zigbee Capable                  | ✔ Yes                                                                                |
| IOx Capable                                                 | ✓ Yes                                      | BLE Capable                     | ✓ Yes                                                                                |
| USB Capable                                                 | ✓ Yes                                      |                                 |                                                                                      |
| <ul> <li>✓ Settings</li> <li>Sensor</li> <li>BLE</li> </ul> |                                            |                                 |                                                                                      |
| 015                                                         |                                            |                                 |                                                                                      |
| BLE mode                                                    |                                            |                                 |                                                                                      |
| S Scan Scan Scan Scan Scan Scan Scan Sca                    | arby bluetooth devices                     | $\oslash$                       |                                                                                      |
| Transmit<br>Only does be                                    | eacon transmitting                         | Enable                          | 10                                                                                   |
| D Dual<br>Does both S                                       | can & Transmit                             | Enable                          | Spaces LaunchPad                                                                     |
| > Sensor Information                                        |                                            |                                 | COVID-19 Apps and use cases to help<br>you safely reopen your businesses.<br>Dismiss |

#### Figure 73: Enabling or Disabling AP as a Sensor

### **Viewing Sensor Information**

You can view sensor information from the Sensor Information area.

#### Figure 74: Viewing Sensor Information

| Sensor Information                          |                                           |                                           |                                          |
|---------------------------------------------|-------------------------------------------|-------------------------------------------|------------------------------------------|
| ))<br>☐ Total Volatile Organic<br>Compounds | Calculated Indoor Air                     | Humidity ()                               | 🌡 (BETA) Temperature 🕕                   |
| 113 PPB                                     | 1.78                                      | 23.7 %                                    | 45.3 ° C                                 |
| Updated at: Apr 30th, 2022 03:01:12<br>AM   | Updated at: Apr 30th, 2022 03:01:12<br>AM | Updated at: Apr 30th, 2022 03:01:12<br>AM | Updated at: Apr 30th, 2022 03:01:1<br>AM |

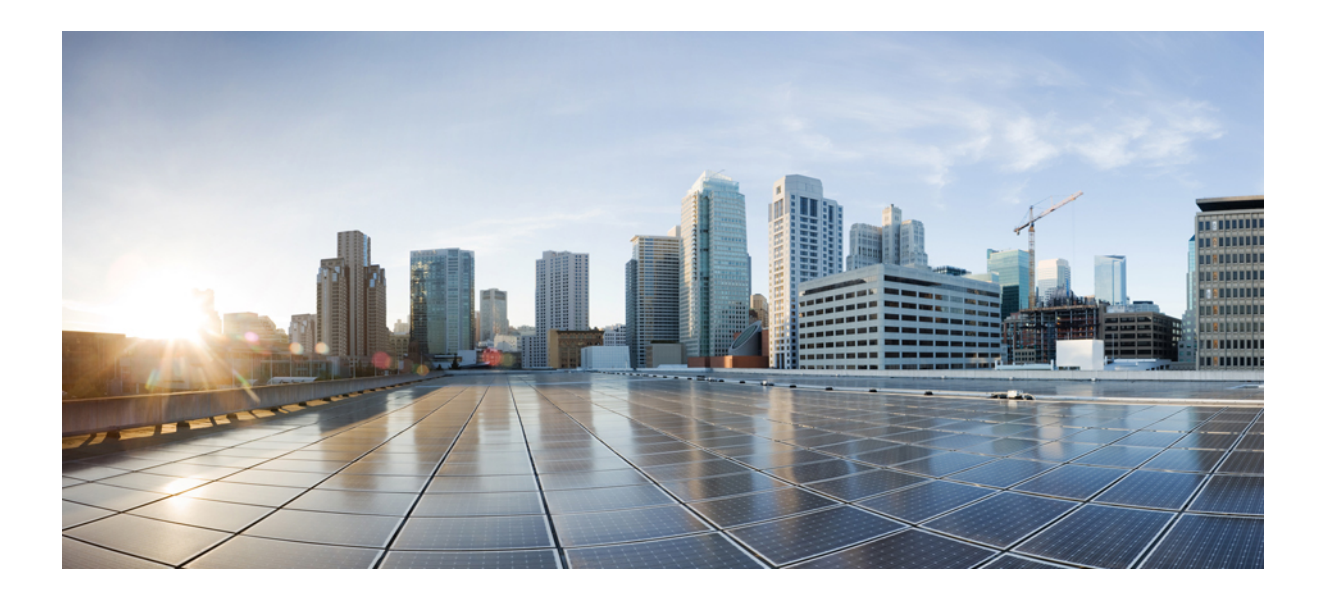

# PART

# **Device Management**

• Device Management, on page 79

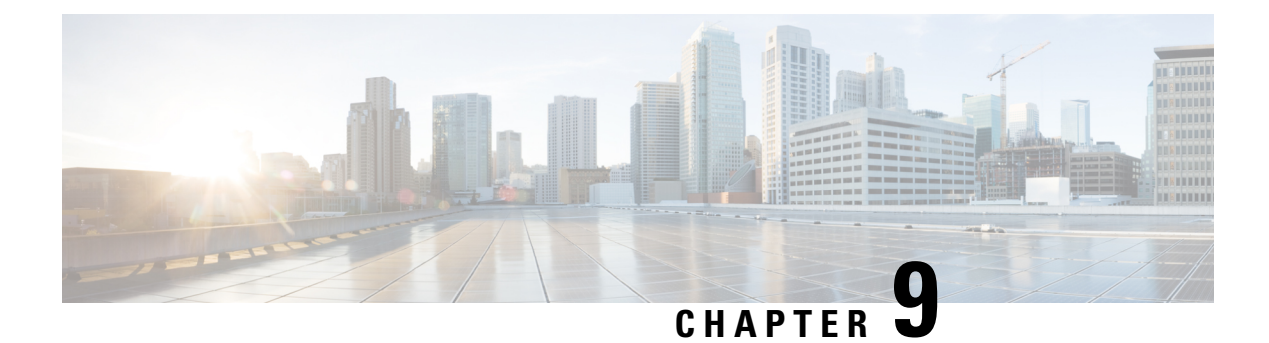

### **Device Management**

- Dashboard View of Devices, on page 79
- Configuring Beacons, on page 80
- Categorizing Devices into Manual Groups, on page 80
- Categorizing Devices into Groups (Dynamic Groups), on page 81
- Applying Policies to Beacons, on page 83
- Filtering Devices, on page 88

### **Dashboard View of Devices**

Choose **IoT Service > Device Management > Devices** and select a device type (**Floor Beacons**, **AP Beacons**, **Wired Devices**) to view an overview of that device.

Figure 75: Dashboard View of Devices

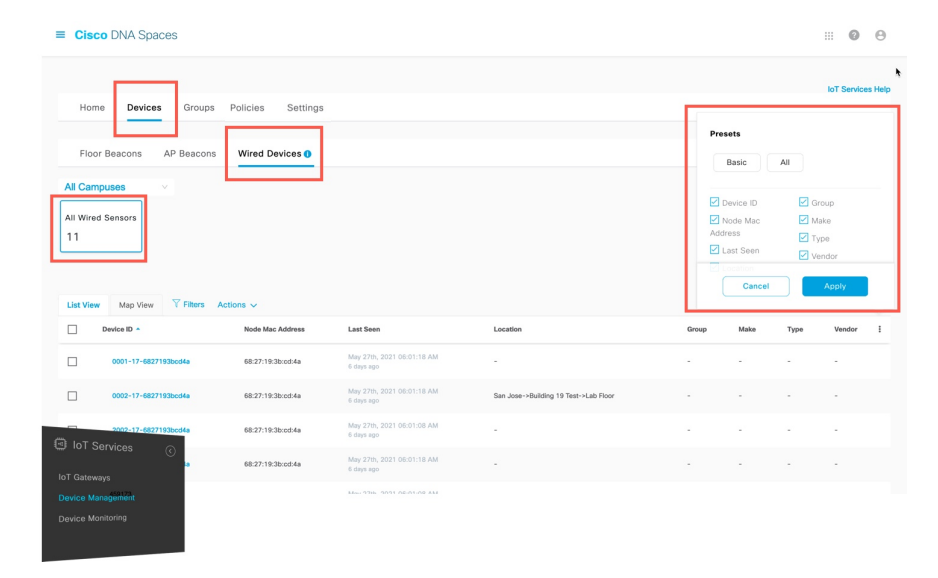

### **Configuring Beacons**

Navigate to **IoT Service** > **Device Management** > **Devices** > **Floor Beacons** > **Configure Beacons**. The window that opens is referred to as the Device Manager in this document.

The Device Manager dashboard gives you a general overview of your beacon infrastructure. All beacons claimed by IoT Service are visible on the Device Manager dashboard. You can see actionable graphs which allow you to navigate quickly to a subset of devices. For example, beacons with 0 to 19 percent battery life, or all beacons with the same underlying firmware or model

Figure 76: The Device Manager Dashboard

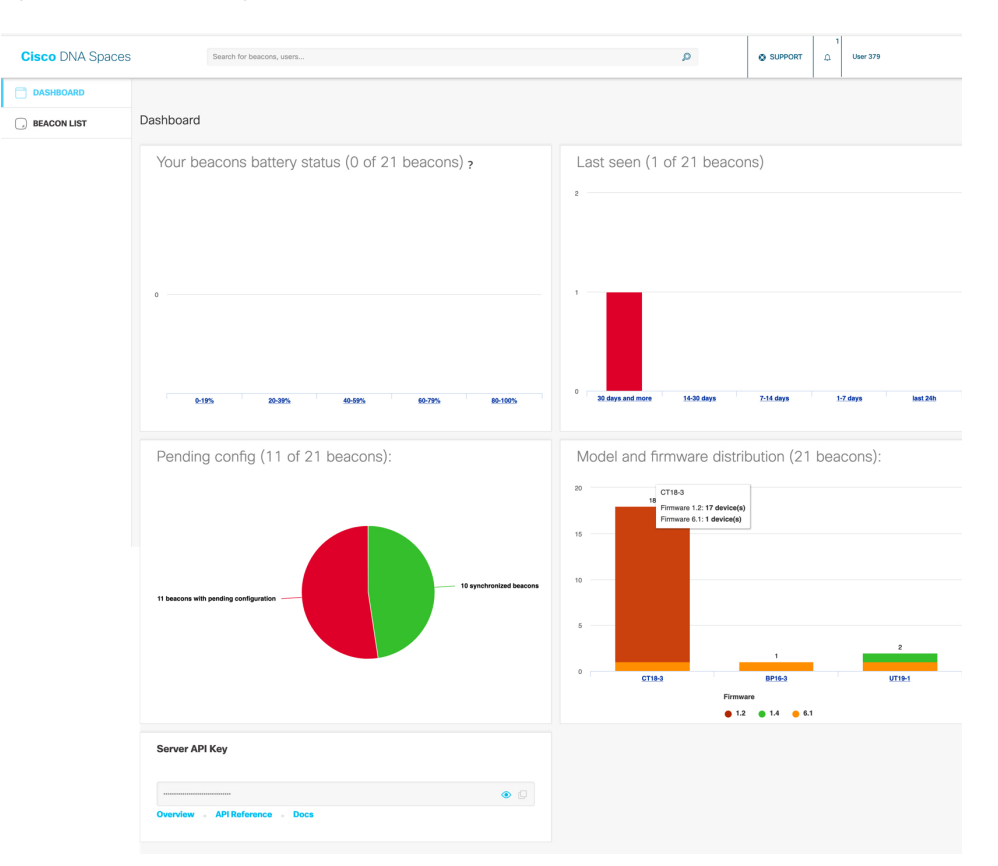

### **Categorizing Devices into Manual Groups**

You can create groups and assign devices to them. You can focus attention on certain devices, and view only these devices by filtering them by the group.

The advantages of manual groups are as follows:

- Policies are applied to groups.
- Firehose APIs can filter devices by these groups.
- In the Cisco Spaces: IoT Service dashboard, you can filter devices by groups.

- **Step 1** In the Cisco Spaces: IoT Service dashboard, navigate to **Device Management > Groups**.
- Step 2 In the Add a Group page, enter Group Name, Description, and choose Manual Group and click Next.
- Step 3 Click Create a new group, and provide a group name and description. Click Next.
- **Step 4** In the **Add a group** page that is displayed, choose the type of device (Wireless or Wired), and select the devices to add to this group.
- Step 5 Click Create group. In the Done! You have Created a Group page, click Close, or Create another group.

On the **Groups** tab, you can see the group that you created. Click the group to see the devices in the group. You can also edit the group from this page.

In the **Devices > Floor Beacons > All Profiles** tab, you can select devices and click **Actions** to add or remove device(s) to groups.

| ≡ Cisco DN/                                                        | A Spaces                |                |                                   |                     |                                                 |            |              |         |               |                 |           | 0 0                                   |
|--------------------------------------------------------------------|-------------------------|----------------|-----------------------------------|---------------------|-------------------------------------------------|------------|--------------|---------|---------------|-----------------|-----------|---------------------------------------|
| Home                                                               | Devices Groups F        | Policies S     | iettings                          |                     |                                                 |            |              |         |               |                 | loT Se    | rvices Help <table-cell></table-cell> |
| Floor Beac<br>Building 19                                          | AP Beacons              | Wired Device   | s <b>0</b>                        |                     |                                                 |            |              |         |               |                 |           |                                       |
| Claimed Beacon<br>73                                               | ns All Profiles<br>1917 | IBeacon<br>952 | Eddystone UID<br>41               | Eddystone URL<br>35 | Other Profiles<br>889                           |            |              |         |               |                 |           |                                       |
| Filters Actions                                                    | s V Configure Beacons   | Label          | Location                          |                     | Last Heard •                                    | Group Name | Profile Type | Battery | As of: Apr 21 | 1, 2022 9:54 AM | C Refresh |                                       |
| Add                                                                | d to group              |                | System Campus->Building 19->Cisco | DNA Customer Lab    | Apr 21st, 2022 09:54:03 AM<br>a few seconds ago |            | iBeacon      |         |               |                 | -77       |                                       |
| Add                                                                | d Attributes            | -              | System Campus->Building 19->Cisco | DNA Customer Lab    | Apr 21st, 2022 09:54:03 AM<br>a few seconds ago | -          | iBeacon      | -       |               | -               | -77       |                                       |
| ea:83:ea:                                                          | 39:ae:6/ -              | -              | System Campus->Building 19->Cisco | DNA Customer Lab    | Apr 21st, 2022 09:54:03 AM<br>a few seconds apo |            | iBeacon      | -       | 5             |                 | -77       |                                       |
| C about 14                                                         | 37-26:24 -              |                | System Campus->Building 19->Cisco | DNA Customer Lab    | Apr 21st, 2022 09:54:03 AM<br>a few seconds ago | -          | Kontakt      | 100%    | Vu3irv        | 2.0             | -         |                                       |
| IoT Service<br>IoT Gateways<br>Device Managem<br>Device Monitoring | es C<br>Hent<br>g       |                |                                   |                     |                                                 |            |              |         |               |                 |           |                                       |

Figure 77: Adding Devices to a Manual Group from the Devices tab

### **Categorizing Devices into Groups (Dynamic Groups)**

You can configure dynamic groups using parameters like MAC prefix, vendor code, and location hierarchy (floor, building, zone, and so on). New devices are automatically added to the group based on these configured parameters.

The advantages of dynamic groups are as follows:

- Policies are applied to groups. Dynamic groups automatically categorize new devices and apply policies to them.
- Firehose APIs can filter devices by these groups.
- In the Cisco Spaces: IoT Service dashboard, you can filter devices by groups.

- **Step 1** In the Cisco Spaces: IoT Service dashboard, navigate to **Device Management > Groups**.
- Step 2 In the Add a Group page, enter Group Name, Description, and choose Dynamic Group and click Next.
- Step 3 Click Create a new group, and provide a group name and description. Click Next.
- **Step 4** In the **Dynamic Grouping** page that is displayed, configure the parameter for this group.
  - Group by MAC Prefix
  - Group by Vendor Code
  - Group by Location Hierarchy

Figure 78: Group by MAC Prefix

| Dynamic Grouping |                                                                                                    |        |      |              |
|------------------|----------------------------------------------------------------------------------------------------|--------|------|--------------|
|                  | Group by MAC Prefix<br>MAC Prefix<br>axbb     Group by Vendor Code<br>Vendor Code     Code     Group by Location Hierarchy<br>System Campus |        |      |              |
|                  |                                                                                                    | Cancel | Back | Create Group |

#### Figure 79: Group by Vendor Code

| Dynamic Grouping |                                                                                                    |                          |
|------------------|----------------------------------------------------------------------------------------------------|--------------------------|
|                  | Group by MAC Prefix MAC Prefix Group by Undar Code Vender Code Vender Code Contact.lo Group by Location Herarchy |                          |
|                  | System Campus V                                                                                                  | Cancel Back Create Group |

#### Figure 80: Group by Location Hierarchy

| Dynamic Grouping |                                                                                                    |                          |
|------------------|----------------------------------------------------------------------------------------------------|--------------------------|
|                  | Group by MAC Prefix MAC Prefix Group by Vendor Code Vendor Code V |                          |
|                  |                                                                                                    | Cancel Back Create Group |

Step 5 Click Create group. In the Done! You have Created a Group page, click Close, or Create another group.

On the **Groups** tab, you can see the group that you created. Click the group to see the devices in the group. You can also edit the group from this page.

#### What to do next

You can delete a device by selecting the check box of the group and then selecting Actions > Delete Group.

### **Applying Policies to Beacons**

 Step 1
 From the Cisco Spaces: IoT Service dashboard, click Device Management > Policies and then Create a new policy.

 Figure 81: Creating a New Policy

| ≡ Ci       | sco DNA Spaces          | 9              |        |          |         | *                    |        |                                          |                                          |               | III 🛛 🖯             |
|------------|-------------------------|----------------|--------|----------|---------|----------------------|--------|------------------------------------------|------------------------------------------|---------------|---------------------|
| н          | ome Devices             | Groups Po      | licies | Settings |         |                      |        |                                          |                                          |               | IoT Services Help 🛛 |
| Polic      | ties (2) Actions V A    | llerts         |        |          |         |                      |        |                                          | As of: Apr 11, 2022 3:42 PM              | C Refresh     | Create a new policy |
|            | Policy Name             | Description    | Туре   | Priority | Profile | Applied Group(s)     | Active | Create Time                              | Update Time                              | Alert Count   | Device Count        |
|            | JennyDynamic2           |                | Group  | 10       | -       | JennyDynamic2        | ✔ Yes  | Mar 2nd, 2022 01:25:46 PM<br>a month ago | Mar 2nd, 2022 01:25:46 PM<br>a month ago | 0             | 1                   |
|            | JennyDynamicLocation    |                | Group  | 10       | -       | JennyDynamicLocation | ✔ Yes  | Mar 2nd, 2022 01:27:12 PM<br>a month ago | Mar 2nd, 2022 01:27:12 PM<br>a month ago | 0             | 8                   |
| ы 🖸<br>тот | OT Services<br>Gateways | $\overline{(}$ |        |          |         |                      |        |                                          | Sho                                      | w Records: 50 | × 1-2 〈 <b>0</b> >  |
|            |                         |                |        |          |         |                      |        |                                          |                                          |               |                     |
|            |                         |                |        |          |         |                      |        |                                          |                                          |               |                     |

**Step 2** From the **Configure a Transmit Policy** page that opens, provide a policy name, a description, and choose one of the four policy types.

Figure 82: Choosing One of Four Policies

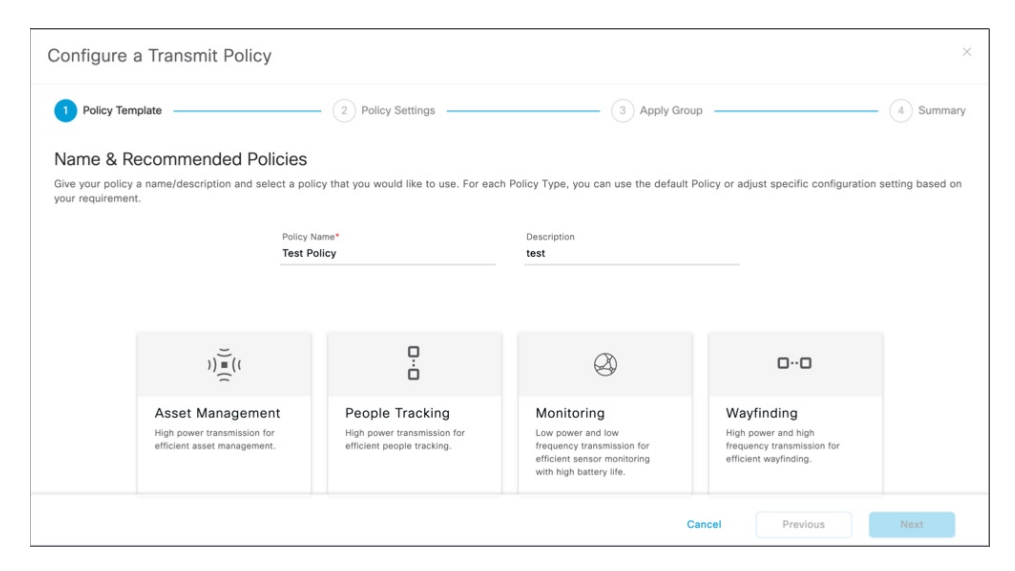

Table 5: Types of Transmit Policy

| Policy Type                                                                                                    | Transmit Power Level | Interval (ms) |
|----------------------------------------------------------------------------------------------------|----------------------|---------------|
| Asset Management: High-Power<br>transmission for efficient asset<br>management                                    | 4                    | 400           |
| People Tracking: High-Power<br>transmission for efficient asset<br>management                                     | 0                    | 300           |
| Monitoring: Low power and low<br>frequency transmission for efficient<br>sensor monitoring and high battery life. | -8                   | 2000          |
| Wayfinding: High power and high<br>frequency transmission for efficient<br>wayfinding.                            | 4                    | 100           |

**Step 3** From the **Configure a Transmit Policy** page that opens, enter email addresses in the **Notification** field. When this policy is applied to any device, the addresses are notified.

#### Figure 83: Configure a Transmit Policy

| Policy Template                                                                                     | Policy Settings | (3) Apply Group                                                                      |   | - (4) Summary |
|----------------------------------------------------------------------------------------------------|-----------------|--------------------------------------------------------------------------------------|---|---------------|
| sset Management                                                                                     |                 | Notification                                                                         |   |               |
| ese actions will be taken when this policy is applied to a device                                   |                 | Subscribe to notifications that will be sent when this policy is applied to a device |   |               |
| Selected Profile<br>IBEACON C V                                                                     |                 | To:                                                                                  | A |               |
| UUID*                                                                                               |                 |                                                                                      |   |               |
| 0cedf1ae+0faf+4d9e+9a81+ef395b5e12cc                                                                |                 |                                                                                      |   |               |
| or use the system generated random UUID.                                                            |                 |                                                                                      |   |               |
| Major*<br>14093                                                                                     |                 |                                                                                      |   |               |
| Major is usually same across a sub-organization. Major and minor values are<br>integers upto 65535. |                 |                                                                                      |   |               |
| Random                                                                                              |                 |                                                                                      |   |               |
| Minor                                                                                               |                 |                                                                                      |   |               |
|                                                                                                    |                 |                                                                                      |   |               |
| Random                                                                                              |                 |                                                                                      |   |               |
| Transmit power level*                                                                               |                 |                                                                                      |   |               |
| Enter Transmit novar laval                                                                          |                 |                                                                                      |   |               |
| 22 10000                                                                                            |                 |                                                                                      |   |               |
| 400                                                                                                 |                 |                                                                                      |   |               |
| We recommend high frequency for asset tracking. Please note higher frequency                        |                 |                                                                                      |   |               |
| means rower barrery me.                                                                             |                 |                                                                                      |   |               |
|                                                                                                    |                 |                                                                                      |   |               |
|                                                                                                    |                 |                                                                                      |   |               |
|                                                                                                    |                 |                                                                                      |   |               |
|                                                                                                    |                 |                                                                                      |   |               |

**Step 4** From the **Choose Device Group** page, choose a device group. The policy is automatically applied to any device added to this device group.

#### Figure 84: Choosing a Device Group for Dynamic Policy Application

| Config                 | gure a Transmit Policy                                                                             |                 |                           | ×                    |
|------------------------|----------------------------------------------------------------------------------------------------|-----------------|---------------------------|----------------------|
| Ø P                    | olicy Template                                                                                     | Policy Settings | 3 Apply Group             | (4) Summary          |
| Choo<br>This po<br>Cre | bise Device Group<br>licy will be applied to devices belonging to these groups,<br>ate a new group |                 |                           | 20 Devi              |
|                        | Group Name *                                                                                       |                 | Description               |                      |
|                        | JennyTest                                                                                          |                 | Testing Redis pub/sub     |                      |
|                        | TestGroup2                                                                                         |                 | Test Group 2 Description  |                      |
|                        | Test1                                                                                              |                 | Steet                     |                      |
|                        | test                                                                                               |                 | test                      |                      |
|                        | TestGroup4                                                                                         |                 | Test Group 4 Description  |                      |
|                        | TestGroup3                                                                                         |                 | Test Group 3 Descriptiosn |                      |
|                        | Asset Management Group 1                                                                           |                 |                           |                      |
|                        | TestGroup1                                                                                         |                 | Test Group 1 Description  |                      |
|                        | Test2                                                                                              |                 | Test 2 Description        |                      |
|                        | mathetest                                                                                          |                 | mathemat                  |                      |
|                        | JennyDynamicLocation                                                                               |                 |                           |                      |
|                        | JennyDynamic2                                                                                      |                 |                           |                      |
|                        |                                                                                                    |                 |                           |                      |
|                        |                                                                                                    |                 |                           | Cancel Previous Next |

- **Step 5** Review the summary and click **Create**. Then click **Close**.
- **Step 6** In the **Policies** page, you can do any of the following:
  - Click a policy to enable or disable the policy.
  - From the Device column of a policy, click the value to see the list of devices on which the policy is applied.
  - From the Alert Count column of a policy, click the value to see the list of alerts for the policy.

#### Figure 85: Enabling or Disabling a Policy

| - | E Cis     | co DNA Spaces        | 5                                       |                           |          |         |             | _ |                               |        |   | 0    | Θ |
|---|-----------|----------------------|-----------------------------------------|---------------------------|----------|---------|-------------|---|-------------------------------|--------|---|------|---|
|   |           |                      |                                         |                           |          |         |             | ſ | Policy - JennyDynamic2        |        |   |      |   |
| * | Ho        | me Devices           | Groups Policie                          | s Settings                |          |         |             | l |                               |        |   |      |   |
| ۲ | Polici    | es (3) Actions ~     | Alerts                                  |                           |          |         |             | l | Policy Active                 |        |   |      |   |
|   |           | Policy Name          | Description                             | Туре                      | Priority | Profile | Applied Gro | • | Name*<br>JennyDynamic2        |        |   |      |   |
|   |           | JennyDynamic2        |                                         | Group                     | 10       |         | JennyDynan  |   | Description Enter Description |        |   |      |   |
|   |           | JennyDynamicLocation |                                         | Group                     | 10       |         | Jen man     | - |                               | Cancel | × | Save | 1 |
|   |           | 1                    |                                         |                           |          | iber    | JennyTest   | l |                               |        |   |      |   |
|   | 3 Records |                      | Click on a p<br>enable or dis<br>policy | olicy to<br>able the<br>y |          |         |             |   |                               |        |   |      |   |

Figure 86: Viewing Devices on Which a Policy Is Applied

|     |                      | .,,,,,, | · nonty | FIGHE | Abbuen en onbras     | Active       | Greate fille                             |                                                  | Alert Count | De |
|-----|----------------------|---------|---------|-------|----------------------|--------------|------------------------------------------|--------------------------------------------------|-------------|----|
|     | JennyDynamic2        | Group   | 10      |       | JennyDynamic2        | ✓ Yes        | Mar 2nd, 2022 01:25:46 PM<br>a month ago | Mar 2nd, 2022 01:25:46 PM<br>a month ago         | 0           | 1  |
|     | JennyDynamicLocation | Group   | 10      | -     | JennyDynamicLocation | ✓ Yes        | Mar 2nd, 2022 01:27:12 PM<br>a month ago | Click to open                                    | a           | 8  |
| rds |                      |         |         |       |                      |              |                                          | list of device<br>that has this<br>applied polic | s <         | 0  |
|     |                      |         |         |       | Devices              |              |                                          |                                                  |             | ×  |
|     |                      |         |         |       | Devices (1)          | √ Filters    |                                          | As of: Apr 11, 2022 4:10 P                       | M 📿 Refresh | 1  |
|     |                      |         |         |       | Mac.                 | Address      | Label                                    | Update Time                                      |             |    |
|     |                      |         |         |       | ☐ f6:9c              | :d2:50:4d:15 | -                                        | Mar 3rd, 2022 06:48:21 AM<br>a month ago         |             |    |
|     |                      |         |         |       | 1 Records            |              |                                          | Show Records: 50 v 1 - 1                         | < 0 >       |    |
|     |                      |         |         |       |                      |              |                                          |                                                  |             |    |
|     |                      |         |         |       |                      |              |                                          |                                                  |             |    |

You can now apply this policy to a static or dynamic group. If the policy is applied on a static group, you can assign devices to the group, and the policy is automatically applied. To do this, navigate to the Cisco Spaces: IoT Service dashboard, click **Device Management > Devices** and then **Floor Beacons > All Profiles**. Select the devices and click **Actions > Add to group**.

#### Figure 87: Creating a New Policy

| ≡ Ci                    | <b>sco</b> DNA S                                          | paces         |          |                |          |                           |                     |                                                 |            |              |         |              |                 |             | 0 0           |
|-------------------------|-----------------------------------------------------------|---------------|----------|----------------|----------|---------------------------|---------------------|-------------------------------------------------|------------|--------------|---------|--------------|-----------------|-------------|---------------|
| H                       | lome Dev                                                  | ices Grou     | ips P    | Policies       | Settings |                           |                     |                                                 |            |              |         |              |                 | IoT Se      | nvices Help 😡 |
| F                       | loor Beacons                                              | AP Beac       | ons \    | Wired Devic    | es 0     |                           |                     |                                                 |            |              |         |              |                 |             |               |
| Clain<br>73             | ding 19<br>ned Beacons                                    | All Profiles  |          | IBeacon<br>952 |          | Eddystone UID<br>41       | Eddystone URL<br>35 | Other Profiles<br>889                           |            |              |         |              |                 |             |               |
| <b>∀</b> Filte          | rs Actions $\sim$                                         | Configure Bea | icons    |                |          |                           |                     |                                                 |            |              |         | As of: Apr 2 | 1, 2022 9:54 AM | C Refresh   | 🖞 Export      |
| •                       | Delete E                                                  | Beacons       | ess Type | Label          | Location |                           |                     | Last Heard 👻                                    | Group Name | Profile Type | Battery | Unique Id    | Firmware        | Adv. TxPowe | r (dBm)       |
|                         | Add to r                                                  | group         |          |                | System C | Campus->Building 19->Cisc | o DNA Customer Lab  | Apr 21st, 2022 09:54:03 AM<br>a few seconds ago |            | iBeacon      |         |              |                 | -77         |               |
|                         | Add Att                                                   | from group    |          |                | System C | Campus->Building 19->Cisc | o DNA Customer Lab  | Apr 21st, 2022 09:54:03 AM<br>a few seconds ago | сж.        | iBeacon      | -       | -            | 14              | -77         |               |
|                         | ea:83:ea:39:ae:                                           | 61 -          |          | -              | System C | Campus->Building 19->Ciso | o DNA Customer Lab  | Apr 21st, 2022 09:54:03 AM<br>a few seconds ago | -          | iBeacon      | -       | -            | -               | -77         |               |
| -                       | -h-a7-14-37-26                                            | 24 -          |          | -              | System C | Campus->Building 19->Clsc | o DNA Customer Lab  | Apr 21st, 2022 09:54:03 AM                      | -          | Kontakt      | 100%    | Vu3irv       | 2.0             | -           |               |
| loT G<br>Devic<br>Devic | DT Services<br>iateways<br>ce Management<br>ce Monitoring | ©             |          |                |          |                           |                     |                                                 |            |              |         |              |                 |             |               |

#### What to do next

You can verify if a policy is applied on a device by checking the request history in the device details. In the **Request History** page, refer to the **Config Source** column.

- Manual: Policy change that is made by Cisco Spaces or partner dashboard.
- **<Policy Name >**: Policy has been applied dynamically to the device.

| ase Mac Addr                       | ess - e9:f8:80:c0:8f                        | :56              |                      |                    |  |  |
|------------------------------------|---------------------------------------------|------------------|----------------------|--------------------|--|--|
|                                    |                                             | As of            | : Jan 28th, 2022 10: | 0:14:23 PM 🔗 Refre |  |  |
| Profile Type                       |                                             |                  | iBe                  | acon Kontakt       |  |  |
|                                    |                                             |                  |                      | Edit               |  |  |
| Profile Type                       | -<br>Kontakt                                | Location         | DNA Space            | es loT Dev Test-   |  |  |
| Adv. TxPower (dBm)                 | -                                           | Mac Address      | >Building 1          | 19->Main Floor     |  |  |
| Mac Address Type                   | -                                           | Unique Id        | VuLouh               |                    |  |  |
| Firmware                           | 2.0                                         | Battery          |                      |                    |  |  |
| Last Heard                         | Jan 28th, 2022 10:14:14 PM                  | Group Name       | Manual               |                    |  |  |
| > Sensor Inform                    | ation                                       |                  |                      |                    |  |  |
| <ul> <li>Request Histor</li> </ul> | ry                                          |                  |                      |                    |  |  |
| Request Histor                     | y (3)                                       |                  |                      | 🖞 Export           |  |  |
|                                    |                                             | Confi            | g Source             | Destination AP     |  |  |
|                                    |                                             | Policy -         | Test Policy          | 68:7d:b4:5f:66:e0  |  |  |
|                                    |                                             | Policy -         | Test Policy Older    | 68:7d:54:5f:66:e0  |  |  |
| con do not have BI E la            | oX App Active or Installed and enabled in s | scan m de Manual |                      |                    |  |  |
| CON OUT OUT OUT HAVE DUE IN        |                                             |                  |                      |                    |  |  |

#### Figure 88: Config Source: Policy

### **Filtering Devices**

While Cisco Spaces: IoT Service scans all devices, you may not want to view certain devices on the dashboard. You can now filter out devices from the Cisco Spaces: IoT Service dashboard using types of MAC addresses. Filtering is currently at the cloud level and not at AP-level. Once filtered, these devices do not appear in the following locations;

- Cisco Spaces: Detect and Locate
- Cisco Spaces: IoT Service

• Output of Firehose API calls

You can filter out devices based on the following MAC address types.

- Enable Public MAC: Allows global, fixed MAC addresses that are registered with the IEEE Registration Authority, which does not change during the device's lifetime.
- Enable Random Static MAC: Allows random static MAC address, which is a random number generated every time that the device boots up or a value that stays the same for the device's lifetime. However, it does not change within one power cycle of the device.
- Enable Random Private MAC: Allows random private MAC addresses of two types:
  - **Resolvable**: These are generated from an identity resolving key (IRK) and a random number. They can be changed often (even during the lifetime of a connection) and prevents an unknown scanning device from identifying and tracking the device. Only scanning devices that possess the IRK distributed by the beaconing device (exchanged using a private resolvable address) can resolve that address, allowing the scanning device to identify the beaconing device.
  - Unresolvable: A random number that can change anytime.

#### **SUMMARY STEPS**

1. Navigate to Device Management > Settings.

#### **DETAILED STEPS**

Navigate to **Device Management** > Settings.

Figure 89: Filtering Devices by MAC Address

| Home        | Devices | Groups | Policies      | Settings    |  |  |  |
|-------------|---------|--------|---------------|-------------|--|--|--|
| Filtering   |         | Filter | ing           |             |  |  |  |
|             |         | Enal   | ble Public M/ | AC          |  |  |  |
|             |         | Enal   | ble Random    | Static MAC  |  |  |  |
| IoT Service | s ()    | Enal   | ble Random I  | Private MAC |  |  |  |
|             |         |        |               |             |  |  |  |
|             |         |        |               |             |  |  |  |
|             |         |        |               |             |  |  |  |
|             |         |        |               |             |  |  |  |

I

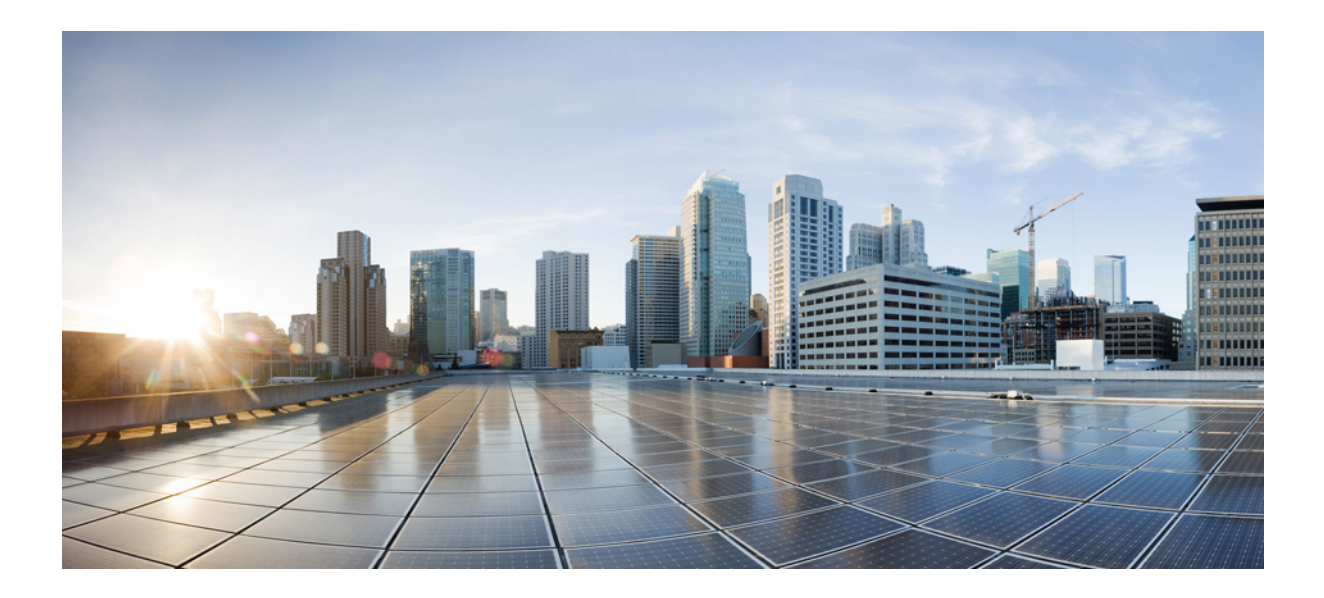

# PART **IV**

## **Device Monitoring**

• Device Monitoring, on page 93

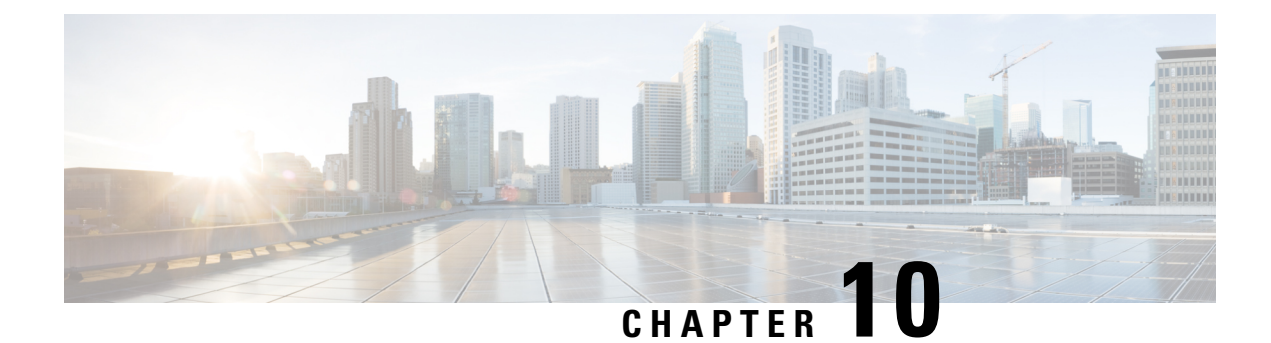

### **Device Monitoring**

From the IoT Service > **Device Monitoring** page, you can monitor all the IoT devices and gateways, and also get a one-shot categorized view of devices according to their battery life and last heard time.

- Right Now, on page 93
- BLE Devices Battery Life, on page 93
- Last Heard BLE Devices, on page 94

### **Right Now**

In the **Total gateways** part of this section, you can see an overview of all gateways that are being monitored. You can also see the number of reachable gateways (base and advanced) counted under the green dot, and the number of unreachable gateways counted under the red dot.

In the **Total BLE Devices** part of this section, you can see an overview of all BLE devices that are being monitored. You can also see the number of reachable devices (base and advanced) counted under the green dot, and the number of unreachable devices counted under the red dot.

#### Figure 90: Right Now

| Right Now     As of: May 4th, 2021 01:00:52 PM     C Refresh     IoT Services He       Devices that are not heard recently     C Total gateways     10 0     10 0     724 0 | = | E Cisco DNA Spaces                              |                                                      |                                             |                             |                          |                     |    | 0       | Θ,      |
|----------------------------------------------------------------------------------------------------|---|-------------------------------------------------|------------------------------------------------------|---------------------------------------------|-----------------------------|--------------------------|---------------------|----|---------|---------|
| Total gateways 10 0 0 0 X Total BLE Devices 2466 724 0                                                                                                    | F | Right Now<br>evices that are not heard recently |                                                      |                                             |                             | As of: May 4th, 2021 01: | :00:52 PM 📿 Refresh | юТ | Service | es Help |
| 10 Advance BLE Gateway:0 Advance BLE Gateway:0 Base BLE Gateway:0 Base BLE Gateway:0 Base BLE Gateway:0 3190                                                                |   | Total gateways<br>10                            | 10 O<br>Advance BLE Gateway:10<br>Base BLE Gateway:0 | Advance BLE Gateway:0<br>Base BLE Gateway:0 | * Total BLE Devices<br>3190 | 2466 🛛                   | 724 🛛               |    |         |         |

### **BLE Devices Battery Life**

In the section, you get an overview of only those BLE devices (beacons) that can sense their own battery life. The devices are categorized according to their current battery life as:

- Critical
- Low
- Medium

#### • High

On the top of this section, you can see the number of devices in each category. To the left, you can also see this information represented as a bar chart. You can click either on the category listed on the top or the corresponding bar to see a detailed list of the devices. You can also export this list as a CSV file.

| BLE Devices Battery Life                        |                   | 3<br>• Critical (<            | 0<br>10%) • Low •         | 26<br>• Medium () | 1350<br>High ©                             |           |          |
|-------------------------------------------------|-------------------|-------------------------------|---------------------------|-------------------|--------------------------------------------|-----------|----------|
|                                                 |                   |                               |                           |                   | As of: May 4, 2021 1:00 PM                 | C Refresh | 合 Export |
| 3 Beacons need                                  | Device Mac        | Location                      |                           | Battery           | Last Heard                                 | Label     | Group :  |
| attention                                       | e5:11:b3:d4:b8:72 | System Campus->Building 19->  | Cisco DNA Customer Lab->Z | lone1 2%          | Apr 1st, 2021 06:03:34 AM<br>a month ago   |           |          |
| 1400                                            | ce:fb:5b:79:a6:5d | System Campus->Building 19->I | Cisco DNA Customer Lab    | 0%                | Jan 14th, 2021 07:55:25 AM<br>4 months ago |           |          |
| 1050                                            | ca:6a:50:46:50:35 | System Campus->Building 19->  | Cisco DNA Customer Lab    | 0%                | Jan 6th, 2021 04:48:06 PM<br>4 months ago  |           |          |
| 700                                             | 3 Records         |                               | Show Records: 10 -        | 1-3 < 🕚 >         |                                            |           |          |
| 350                                             |                   |                               |                           |                   |                                            |           |          |
| 0 Critical Low Medium High                      |                   |                               |                           |                   |                                            |           |          |
| 3 0 26 1350<br>• Critical • Low • Medium • High |                   |                               |                           |                   |                                            |           |          |

### **Last Heard BLE Devices**

In the section, you get an overview of all BLE devices (beacons). The devices are categorized according to the last time they were heard as the following:

- greater than 24 hrs ago
- greater than one hour ago
- greater than five minutes ago.
- · less than or equal to five minutes ago

To the top of this section, you can see this information represented as numbers. To the left of this section, you can also see this information represented as a bar chart. You can click either on the number listed on the top or the corresponding bar to see a detailed list of the devices. You can also export this list as a CSV file.

| .ext Heard BLE Devices          |                                   | 603 17<br>● > 24 hrs ago ○ ● > 1 hr ○              | 104 2466<br>● > 5 min ago ①             |              |         |              |
|---------------------------------|-----------------------------------|----------------------------------------------------|-----------------------------------------|--------------|---------|--------------|
| Total BLE Devices               |                                   |                                                    | As of: May                              | 4, 2021 1:00 | PM 📿 Re | fresh 🖞 Expo |
| 3190 2466 @724 @                | Device Name                       | Location                                           | Last Heard                              | Label        | Group   | Unique ID    |
|                                 | dc:e7:1d:e2:ad:59                 | System Campus->Building 19->Cisco DNA Customer Lab | May 2nd, 2021 11:27:35 AM<br>2 days ago |              |         | Vu5EJo       |
|                                 | c0:64:e4:23:8a:4f                 | System Campus->Building 19->Cisco DNA Customer Lab | May 2nd, 2021 02:25:08 AM<br>2 days ago |              |         |              |
| >24                             | hrs (18.90%)<br>a0:7d:ea:19:bf:ed | System Campus->Building 19->Cisco DNA Customer Lab | May 1st, 2021 08:30:55 AM<br>3 days ago |              |         |              |
| BLE Devices<br>603              | c4:78:fc:eb:05:4b                 | System Campus->Building 19->Cisco DNA Customer Lab | May 1st, 2021 08:08:18 AM<br>3 days ago |              |         |              |
|                                 | c4:78:fc:eb:05:4a                 | System Campus->Building 19->Cisco DNA Customer Lab | May 1st, 2021 08:08:07 AM<br>3 days ago |              |         | 10tD007C     |
|                                 | 6d:6e:b3:8b:d6:af                 | System Campus->Building 19->Cisco DNA Customer Lab | May 1st, 2021 05:06:27 AM<br>3 days ago |              |         |              |
| 603 17 104 2466                 | d5:13:e2:79:5f:32                 | System Campus->Building 19->Cisco DNA Customer Lab | May 1st, 2021 05:04:38 AM<br>3 days ago |              |         |              |
| ● >24hrs ● >1hr ● >5min ● <5min | ea:c9:34:56:63:8e                 | System Campus->Ruilding 19->Cisco DNA Customer Lab | May 1st, 2021 12:03:17 AM               |              |         | 60pp002s     |

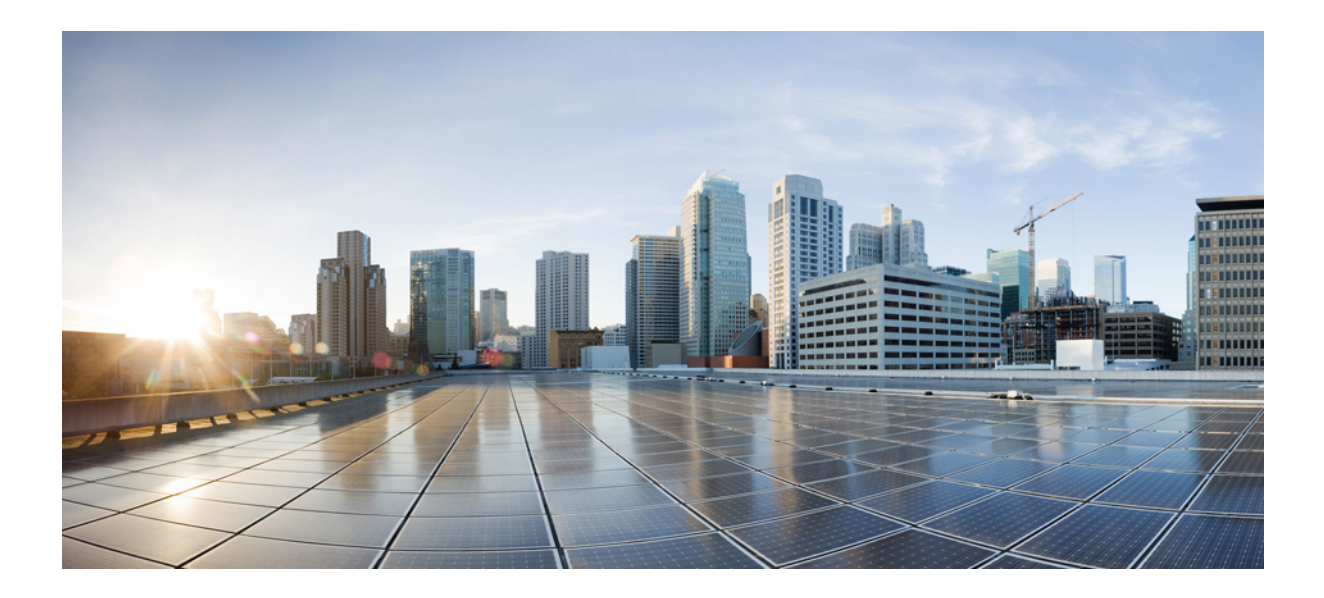

# PART V

## Troubleshooting

- Troubleshooting IoT Services: Controller, on page 99
- Troubleshooting IoT Services: IOx Application, on page 119
- Troubleshooting IoT Services: Cisco Spaces Connector, on page 127
- Troubleshooting IoT Services: Access Point, on page 129

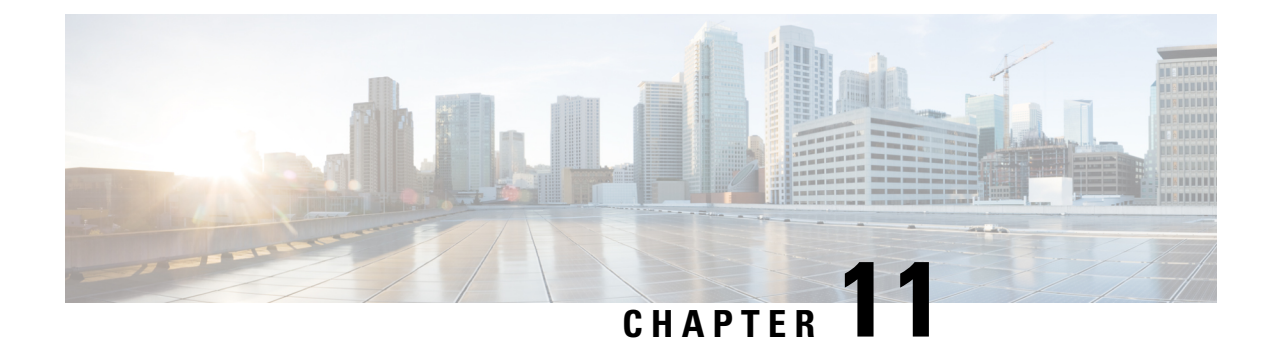

## **Troubleshooting IoT Services: Controller**

- Reprovisioning IoT Services After Failover, on page 99
- What settings are needed to allow access via NETCONF?, on page 99
- The global configuration for BLE radio has to be enabled on Wireless Controller. How do I verify the setting?, on page 100
- For the gRPC connection to work, a streaming token is required on the Wireless Controller. How do I view the token?, on page 100
- gRPC must be enabled in the access point join profile. How do I verify the join profile has gRPC enabled?, on page 101
- How do I verify gRPC is up?, on page 101
- How do I verify that TDL subscriptions are created and are valid?, on page 102
- Are the TDL subscriptions created and valid?, on page 102
- What is the TDL status?, on page 102
- How do I view the current CAPWAP values for an AP?, on page 103
- How do I view the current TDL values for an AP?, on page 111
- How do I get the telemetry connection status?, on page 114
- How do I view IOx AP state and mode?, on page 114
- How do I view gRPC details?, on page 115
- How do I view AP BLE configuration details?, on page 115
- How do I view the current TDL values for AP air quality?, on page 117
- How do I view the current TDL values for AP temperature and humidity?, on page 118

### **Reprovisioning IoT Services After Failover**

### What settings are needed to allow access via NETCONF?

To enable access via the Network Configuration Protocol (NETCONF), configure the following settings on your wireless controller:

1. Enable the authentication, authorization, and accounting (AAA) new model by entering the following command in the global configuration mode:

aaa new-model

2. Set the default AAA authentication for login to the local user database with the command:

aaa authentication login default local

**3.** Specify the default AAA authorization for exec (shell access) to use the local user database by using the command:

aaa authorization exec default local

Enter these commands in the global configuration mode of your wireless controller:

```
wireless controller# configure terminal
wireless controller(config)# aaa new-model
wireless controller(config)# aaa authentication login default local
wireless controller(config)# aaa authorization exec default local
```

After executing these commands, your wireless controller should be properly configured to allow access through NETCONF using the local user database for authentication and authorization.

### The global configuration for BLE radio has to be enabled on Wireless Controller. How do I verify the setting?

This task shows you how to verify if you have enabled BLE radio on the wireless controller at a global configuration level. This is a necessary setting.

Run the command: show running-config | include ap dot15

```
wireless controller# show running-config \mid include ap dot15 no ap dot15 shutdown
```

Verify if the output is no ap dot15 shutdown. This output indicates that the dot15 BLE radios are not shut down.

### For the gRPC connection to work, a streaming token is required on the Wireless Controller. How do I view the token?

To establish a functioning gRPC connection, a gRPC streaming token must be present on the wireless controller. To verify the token, execute the **show running-config** | **include ap cisco-dna** command on the command on the wireless controller

wireless-controller# show running-config | include ap cisco-dna

```
ap cisco-dna token 0 eyJhbGciOiJIUzI1NiISInR5cCI6IkpXVCJ9.eyJ0aWQiOjE2MjUs
ImNpZCI6Mzc4NTc3ODI1NDI2NzIyNjUwMDAsImVwIjoiMTAuMzAuMTE0LjEwODo4MDAwIiwiaW
F0IjoxNTg1NzA2OTIxfQ.56vXfL1IGrss6TJZDQaWVarAoTWZsIhbe3tGVMEJNYk
```

The resulting output will display the gRPC streaming token. For example:

ap cisco-dna token 0 <token string>

Ensure that this token corresponds with the token configured on the access point (AP). You can check the AP's token by running the **show cloud connector key authentication** command.
Additionally, to examine the encoded information contained in the token, you can input the token into a JWT decoder like the one found at http://jwt.io/. Here is an example of the kind of payload data you might see:

```
PAYLOAD:DATA
{
    "tid": 1625,
    "cid": 37857782542672265000,
    "ep": "10.30.114.108:8000",
    "iat": 1585706921
}
```

## gRPC must be enabled in the access point join profile. How do I verify the join profile has gRPC enabled?

This procedure demonstrates how to enable gRPC in the AP join profile, a necessary configuration.

To view the active settings, run the **show running-config** | **begin ap profile default-ap-profile** command.

```
controller# show running-config | begin ap profile default-ap-profileap profile
default-ap-profile
apphost
cisco-dna grpc
description "default ap profile"
mgmtuser username admin password 0 Cisco123! secret 0 Cisco123!
ssh
trapflags ap crash
trapflags ap noradiocards
trapflags ap register
netconf-yang
end
```

This output reveals the configuration for the default AP profile. Should you require a different profile, apply the command accordingly, replacing **default-ap-profile** with the desired profile name.

Ensure the configuration includes the line cisco-dna grpc. This line confirms that gRPC is enabled for all access points utilizing this profile.

## How do I verify gRPC is up?

To verify whether gRPC is operational, execute the **show ap grpc summary** command.

This command displays the gRPC connection status for each AP connected to the wireless controller, as shown in the example below:

| ry<br>AP Mac   | gRPC Status                                                                                                    |
|----------------|----------------------------------------------------------------------------------------------------|
| 04eb.409f.a7e0 | Up                                                                                                    |
| 04eb.409f.ab20 | Up                                                                                                    |
| 04eb.409f.acc0 | Up                                                                                                    |
| 04eb.409f.ad60 | Up                                                                                                    |
| 04eb.409f.ad80 | Up                                                                                                    |
| 04eb.409f.adc0 | Up                                                                                                    |
| 04eb.409f.ade0 | Up                                                                                                    |
| 04eb.409f.afa0 | Up                                                                                                    |
| 04eb.409f.b000 | Up                                                                                                    |
| 04eb.409f.b020 | Up                                                                                                    |
|                | AP Mac<br>04eb.409f.a7e0<br>04eb.409f.ab20<br>04eb.409f.acc0<br>04eb.409f.ad60<br>04eb.409f.ad60<br>04eb.409f.adc0<br>04eb.409f.ade0<br>04eb.409f.afa0<br>04eb.409f.b000<br>04eb.409f.b020 |

Each AP's name, MAC address, and gRPC status are listed. A status of Up indicates that gRPC is active and running for that AP.

## How do I verify that TDL subscriptions are created and are valid?

1. To initiate the process of viewing all current telemetry subscriptions and to check their types and validity statuses, input the command below:

show telemetry ietf subscription all

2. After executing the command, the wireless controller presenst a summarized output of the telemetry subscriptions. Enterprise Data Management (EDM) configures six distinct subscriptions, which you can identify by their numbers ranging from 122 to 127.

Here is a sample of what the command's output might look like:

```
wireless controller# show telemetry ietf subscription all
Telemetry subscription brief
ТD
    Type
               State Filter type
-----
122 Configured Valid tdl-uri
123
   Configured Valid tdl-uri
     Configured
124
                Valid tdl-uri
125
     Configured
                 Valid
                        transform-name
126
     Configured
                Valid
                        transform-name
```

The output enumerates each subscription's unique ID, its configuration status, the validity of the state, and the applied filter type.

## Are the TDL subscriptions created and valid?

Run the command show telemetry ietf subscription all command on the wireless controller.

The command displays the subscriptions, the subscription type, and if a subscription is valid. IoT Service creates five different subscriptions 122-126.

wireless controller# show telemetry ietf subscription all Telemetry subscription brief

| тр туре                                                                                                    |                                                                              | Filter type                                                       |
|----------------------------------------------------------------------------------------------------|------------------------------------------------------------------------------|-------------------------------------------------------------------|
| 122         Conf           123         Conf           124         Conf           125         Conf           126         Conf | igured Valid<br>igured Valid<br>igured Valid<br>igured Valid<br>igured Valid | tdl-uri<br>tdl-uri<br>tdl-uri<br>transform-name<br>transform-name |

### What is the TDL status?

Execute the **show telemetry ietf subscription ID receiver** command on the wireless controller.

The command presents the status of Telemetry Description Language (TDL) subscriptions.

```
wireless controller# show telemetry ietf subscription 125 receiver
Telemetry subscription receivers detail:
Subscription ID: 125
Address: 10.22.243.33
Port: 8004
Protocol: cloud-native
Profile:
Connection: 33
State: Connected
Explanation:
```

The IoT Service manages five distinct subscriptions, with IDs from 122 to 126. For each subscription:

- Verify that the Address matches the IP address of the Cisco Spaces: Connector.
- Confirm that the State is Connected

## How do I view the current CAPWAP values for an AP?

1. Enter the command without any dots in the MAC address of the AP:

test platform software database get ewlc oper/capwap data;wtp mac=mac without dots

#### For example:

```
wireless controller# test platform software database get
ewlc_oper/capwap_data;wtp_mac=1cd1e065c340
```

The output presents a table with various records:

- Index 0 contains the AP's MAC address, IP address, model, and other static information.
- The device\_detail.static\_info section includes the AP's model, memory type, CPU type, and memory size, among other details.
- The device\_detail.wtp\_version section includes backup software version, mini iOS version, hardware version, and the current software version that the AP is running.
- The **ap\_services** section gives details about monitor mode, DHCP server status, and sniffer interface ID.
- The tag\_info section indicates whether the AP has any misconfigured tags.
- The **external\_module\_data** section displays information about any external modules connected to the AP, including product ID and version.
- The ap state section displays administrative and operational states of the AP.
- The ap\_mode\_data section details the current mode and sub-mode of the AP.

```
wireless-controller# test platform software database get
ewlc_oper/capwap_data;wtp_mac=lcdle065c340
Table Record Index 0 = {
  [0] wtp_mac = 1CD1.E065.C340
  [1] ip_addr = 10.22.243.229
  [2] name = AP84F1.47B2.B868
  [3] device_detail.static_info.board_data.model = C9115AXI-B
  [4] device_detail.static_info.board_data.wtp_serial_num = FJC25331LCY
```

[5] device detail.static info.board data.card id = 0 [6] device\_detail.static\_info.board\_data.card\_rev = 0 [7] device detail.static info.board data.wtp enet mac = 84F1.47B2.B868 [8] device detail.static info.board data.ap sys info.mem type = DDR3 [9] device\_detail.static\_info.board\_data.ap\_sys\_info.cpu\_type = ARMv8 Processor rev 0 (v81) [10] device\_detail.static\_info.board\_data.ap\_sys\_info.mem\_size = 1971200 [11] device detail.static info.board data opt.antenna type = BSN INT ANT AP [12] device detail.static info.board data opt.wtp type = BSN AP STANDARD [13] device\_detail.static\_info.board\_data\_opt.remote = true [14] device\_detail.static\_info.board\_data\_opt.join\_priority = 1 [15] device detail.static info.descriptor data.max radio slots = 2 [16] device detail.static info.descriptor data.radio slots in use = 2 [17] device detail.static info.descriptor data.encryption capabilities = true [18] device\_detail.static\_info.ap\_prov.is\_universal = false [19] device\_detail.static\_info.ap\_prov.universal\_prime\_status = Unprimed [20] device\_detail.static\_info.ap\_models.model = C9115AXI-B [21] device detail.static info.ap models.ap model short = 9115AXI [22] device detail.static\_info.num\_ports = 1 [23] device detail.static info.num slots = 2 [24] device\_detail.static\_info.wtp\_type = 83 [25] device\_detail.static\_info.wtp\_model\_type = 90 [26] device detail.static info.ap capability = [ BRIDGE MODE CAPABLE, CAP THREE SPATIAL STREAMS CAPABLE, ANTENNA SELECTION RESTRICTED CAPABLE, AVC\_FNF\_CAPABLE, RXSOP THRESHOLD CAPABLE, FABRIC CAPABILITY, BARBADOS INTERNAL ANTENNA SKU CAPABLE, REMOTE LAN CAPABLE, DOT11AC 160MHZ CHANNEL WIDTH CAPABLE, AVC\_FNF\_FABRIC\_CAPABLE, AP CTS CAPABLE, AP QCA SPECTRUM\_INTELLIGENCE\_CAPABLE, FIPS CAPABLE, IS DOT1X PORT AUTH CAPABLE, AP\_TRACING\_CAPABLE, AP WPA3 CAPABLE, OFFICE EXTEND CAPABLE, ETH2 RLAN CAPABLE, AP MEWLC CAPABLE, SNIFFER MODE CAPABLE, ICAP\_PARTIAL\_PACKET\_TRACE\_CAPABLE, ICAP\_ANOMALY\_DETECTION\_CAPABLE, ICAP STATISTICS CAPABLE, ICAP FEATURE CAPABLE, AP AWIPS CAPABLE, IOX HARDWARE CAPABLE, AUX CLIENT INTERFACE CAPABLE, CLICKOS FEATURE SET, AP TRAFFIC DISTRIBUTION STATISTICS CAPABLE 1 [27] device detail.static info.remote lan.num rlan ports = 0 [28] device detail.static info.remote lan.rlan slot id = 0 [29] device\_detail.static\_info.remote\_lan.rlan\_port\_can\_be\_zero = false [30] device detail.static info.is cisco ap = true [31] device detail.static info.is mm opt = false [32] device\_detail.static\_info.ap\_image\_name = [33] device\_detail.dynamic\_info.ap\_crash\_data.ap\_crash\_file = [34] device\_detail.dynamic\_info.ap\_crash\_data.ap\_radio\_2g\_crash\_file = [35] device detail.dynamic info.ap crash data.ap radio 5g crash file =

```
[36] device detail.dynamic info.led brightness level = 8
```

```
[37] device detail.dynamic info.led state enabled = true
 [38] device detail.dynamic info.reset button state = false
 [39] device detail.dynamic info.led flash enabled = true
 [40] device detail.dynamic info.flash sec = 0
 [41] device_detail.dynamic_info.temp_info.degree = 0
 [42] device_detail.dynamic_info.temp_info.temp_status = AP TEMP STATUS NORMAL
 [43] device detail.dynamic info.temp info.heater status =
AP TEMP HEATER STATUS BOTH HEATERS OFF
 [44] device detail.wtp version.backup sw version.version = 17
 [45] device_detail.wtp_version.backup_sw_version.release = 7
 [46] device_detail.wtp_version.backup_sw_version.maint = 1
 [47] device detail.wtp version.backup sw version.build = 11
 [48] device detail.wtp version.backup sw version.stringified ver info = 17.7.1.11
 [49] device detail.wtp version.mini ios version.version = 0
 [50] device_detail.wtp_version.mini_ios_version.release =
 [51] device_detail.wtp_version.mini_ios_version.maint = 0
 [52] device_detail.wtp_version.mini_ios_version.build = 0
 [53] device detail.wtp version.mini ios version.stringified ver info =
 [54] device_detail.wtp_version.hw ver.version = 1
 [55] device detail.wtp version.hw ver.release = 0
 [56] device_detail.wtp_version.hw_ver.maint = 0
 [57] device_detail.wtp_version.hw_ver.build = 0
 [58] device detail.wtp version.hw ver.stringified ver info = 1.0.0.0
 [59] device detail.wtp version.sw ver.version = 17
 [60] device detail.wtp version.sw ver.release =
 [61] device_detail.wtp_version.sw_ver.maint = 5
 [62] device_detail.wtp_version.sw_ver.build = 43
 [63] device_detail.wtp_version.sw_ver.stringified_ver_info = 17.3.5.43
 [64] device detail.wtp version.boot ver.version = 1
 [65] device_detail.wtp_version.boot_ver.release = 1
 [66] device detail.wtp version.boot ver.maint = 2
 [67] device_detail.wtp_version.boot_ver.build = 4
 [68] device_detail.wtp_version.boot_ver.stringified_ver_info = 1.1.2.4
 [69] device_detail.wtp_version.sw_version = 17.3.5.43
 [70] ap_lag_enabled = false
 [71] ap location.floor = 0
 [72] ap location.location = default location
 [73] ap_services.monitor_mode_opt_type = ENM_MODE_TYPE_NONE
 [74] ap_services.ap_dhcp_server.is_dhcp_server_enabled = false
 [75] ap services.sniffer ap ifid = 0
 [76] tag_info.misconfigured_tag = APMGR_TAGS CONFIGURED
 [77] tag info.tag source = EWLC TAG SRC DEFAULT
 [78] tag info.is ap misconfigured = false
 [79] tag_info.is_policy_tag_misconfigured = false
 [80] tag_info.is_site_tag_misconfigured = false
 [81] tag_info.is_rf_tag_misconfigured = false
 [82] tag info.is flex profile misconfigured = false
 [83] tag info.is ap profile misconfigured = false
 [84] tag_info.is_rf_profile_24_misconfigured = false
 [85] tag_info.is_rf_profile_5_misconfigured = false
 [86] tag info.is ap tag registration done = true
 [87] tag_info.resolved_tag_info.resolved_policy_tag = default-policy-tag
 [88] tag info.resolved tag info.resolved site tag = default-site-tag
 [89] tag_info.resolved_tag_info.resolved_rf_tag = default-rf-tag
 [90] tag_info.policy_tag_info.policy_tag_name = default-policy-tag
 [91] tag info.site tag.site tag name = default-site-tag
 [92] tag_info.site_tag.ap_profile = default-ap-profile
 [93] tag info.site tag.flex profile = default-flex-profile
 [94] tag info.rf tag.rf tag name = default-rf-tag
 [95] tag_info.rf_tag.dot11a_rf_profile = default_rf_5gh
 [96] tag_info.rf_tag.dot11b_rf_profile = default_rf_24gh
 [97] tag info.filter info.filter name =
 [98] tunnel.preferred mode = PREFERRED MODE IPV4
 [99] tunnel.udp lite = IPV6 CAPWAP UDPLITE UNCONFIG
```

```
[100] external module data.xm data.is module present = false
 [101] external_module_data.xm_data.enable = true
 [102] external_module_data.xm_data.xm.goodness_field = [
        Ο,
        Ο,
        Ο,
        Ο,
        Ο,
        Ο,
        Ο,
        Ο,
        Ο,
        Ο,
        Ο,
        Ο,
        Ο,
        Ο,
        Ο,
        0
]
 [103] external_module_data.xm_data.xm.numeric_id = 12
 [104] external_module_data.xm_data.xm.version = [
        Ο,
        0
]
 [105] external module data.xm data.xm.product id = [
        Ο,
        Ο,
        Ο,
        Ο,
        Ο,
        Ο,
        Ο,
        Ο,
        Ο,
        Ο,
        Ο,
        Ο,
        Ο,
        Ο,
        Ο,
        Ο,
        Ο,
        0
]
 [106] external_module_data.xm_data.xm.serial_number = [
        Ο,
        Ο,
        Ο,
        Ο,
        Ο,
        Ο,
        Ο,
        Ο,
        Ο,
        Ο,
        0
]
 [107] external_module_data.xm_data.xm.max_power = 0
 [108] external module data.xm data.xm.eeprom size = [
```

```
Ο,
        Ο,
        Ο,
        0
]
 [109] external_module_data.xm_data.xm.xm_cookie_version = 0
 [110] external module data.xm data.xm.inventory.prod id = C9115AXI-B
 [111] external module data.xm data.xm.inventory.ver id = 05
 [112] external_module_data.xm_data.xm.inventory.serial_num = FJC25331LCY
 [113] external_module_data.xm_data.xm.inventory.ent_name = C9115AX
 [114] external module data.xm data.xm.inventory.ent desc = Cisco Catalyst 9115AX Series
(IEEE 802.11ax) Access Point
 [115] external module data.xm data.xm.module name =
 [116] external_module_data.xm_data.xm.version_string =
 [117] external_module_data.xm_data.xm.serial_number_string =
 [118] external_module_data.xm_data.xm.product_id_string =
 [119] external_module_data.xm_data.xm.module_type =
 [120] external module data.xm data.xm.module description =
 [121] external module data.xm data.xm.module capabilities =
 [122] external_module_data.xm_data.xm.module_state =
 [123] external_module_data.usb_data.is_module_present = false
 [124] external module data.usb data.enable = true
 [125] external module data.usb data.xm.goodness field = [
        Ο,
        Ο,
        Ο,
        Ο,
        Ο,
        Ο,
        Ο,
        Ο,
        Ο,
        Ο,
        Ο,
        Ο,
        Ο,
        Ο,
        Ο,
        0
]
 [126] external module data.usb data.xm.numeric id = 12
 [127] external module data.usb data.xm.version = [
        Ο,
        0
1
 [128] external_module_data.usb_data.xm.product_id = [
        85,
        110,
        107,
        110,
        111,
        119,
        110,
        Ο,
        Ο,
        Ο,
        Ο,
        Ο,
        Ο,
        Ο,
        Ο,
```

```
Ο,
        Ο,
        0
1
[129] external module data.usb data.xm.serial number = [
        85,
       110,
       107,
       110.
        111,
       119,
       110,
        Ο,
       Ο,
       Ο,
        0
]
 [130] external module data.usb data.xm.max power = 0
[131] external_module_data.usb_data.xm.eeprom_size = [
       Ο,
       Ο,
       0,
        0
]
[132] external_module_data.usb_data.xm.xm cookie version = 0
 [133] external_module_data.usb_data.xm.inventory.prod_id =
[134] external module data.usb data.xm.inventory.ver id =
[135] external module data.usb data.xm.inventory.serial num =
[136] external_module_data.usb_data.xm.inventory.ent name =
[137] external_module_data.usb_data.xm.inventory.ent_desc =
 [138] external module data.usb data.xm.module name = Unknown
[139] external_module_data.usb_data.xm.version_string = V00
[140] external module data.usb data.xm.serial number string = Unknown
 [141] external_module_data.usb_data.xm.product_id_string = Unknown
[142] external_module_data.usb_data.xm.module_type = USB Module
[143] external_module_data.usb_data.xm.module_description = Unknown
 [144] external_module_data.usb_data.xm.module_capabilities =
[145] external module data.usb data.xm.module state = Not Detected
[146] external module data.usb override = false
[147] external_module_data.is_ext_module_enabled = false
[148] external_module_data.expansion_module_extended_info.power sufficient = 0
 [149] external module data.expansion module extended info.antenna product id = [
       Ο,
        Ο,
        Ο,
        0.
        Ο,
        0,
        Ο,
        Ο,
        0,
        Ο,
        Ο,
       Ο,
        Ο,
        Ο,
        Ο,
        Ο,
        Ο,
        Ο,
        Ο,
```

Ο, Ο, Ο, Ο,

- Ο, Ο,
- Ο, Ο,
- Ο,
- Ο,
- Ο, Ο, Ο,

0

Ο,

- ]

[150] external\_module\_data.expansion\_module\_extended\_info.antenna\_serial\_number = [ Ο,

```
Ο,
        Ο,
        Ο,
        Ο,
        Ο,
        Ο,
        Ο,
        Ο,
        Ο,
        Ο,
        Ο,
        Ο,
        Ο,
        Ο,
        Ο,
        Ο,
        Ο,
        Ο,
        Ο,
        Ο,
        Ο,
        Ο,
        Ο,
        Ο,
        Ο,
        Ο,
        Ο,
        Ο,
        Ο,
        Ο,
        0
]
 [151] external_module_data.expansion_module_extended_info.antenna_prod_ID =
 [152] ipv6_joined = 0
 [153] wtp_ip_addr = 10.22.243.229
 [154] ap state.ap admin state = ENM ADMINSTATE ENABLED
 [155] ap_state.ap_operation_state = EWLC_ENM_AP_STATE_REG
 [156] ap mode data.home ap enabled = false
 [157] ap mode data.clear mode = false
 [158] ap_mode_data.ap_sub_mode = AP_SUB_MODE_NONE
 [159] ap_mode_data.wtp_mode = EWLC_ENM_SPAM_AP_MODE_LOCAL
 [160] ap_mode_data.ap_fabric_data.is_fabric_ap = false
 [161] ap_mode_data.ap_fabric_data.lisp_state = EWLC_ENM_LISP_QUERY_NOT_NEEDED
```

[162] ap time info.boot time = Fri, 05 Aug 2022 06:47:33 +0000

```
[163] ap time info.join time = Fri, 05 Aug 2022 06:50:13 +0000
[164] ap_time_info.join_time_taken = 159
[165] ap time info.last up time = 1
[166] country code = US
[167] ap_security_data.lsc_provision_inprogress = false
[168] ap security data.fips enabled = false
 [169] ap_security_data.wlancc_enabled = false
[170] ap security data.cert type = EWLC CERT MIC
[171] ap security data.lsc ap auth type = EWLC ENM LSC AP AUTH CAPWAP DTLS
[172] num_radio_slots = 2
[173] dart_is_connected = false
 [174] dart is connected str = Not Connected
[175] is master = false
[176] sliding window.multi window support = true
[177] sliding_window.window_size = 1
[178] ap_vlan.vlan_tag_state = VLAN_TAGGING_DISABLED
[179] ap_vlan.vlan_tag_id = 0
[180] capwap iifid = 2415919114
[181] hyperlocation data.hyperlocation method = HYPERLOCATION METHOD NONE
[182] hyperlocation data.per ap hl tlv rcvd = HYPERLOCATION AP TLV RECEIVED
[183] hyperlocation_data.cmx_ip = null
[184] cdp enable = true
 [185] cdp cache index list.buffer = [
       1,
       Ο,
       Ο,
       0
1
[186] ap_stationing_type = EWLC_ENM_INDOOR_AP
[187] int if num = 0
[188] radio key = [
        {wtp_mac : 1CD1.E065.C340, radio_slot_id : 0},
        {wtp mac : 1CD1.E065.C340, radio slot id : 1},
        {wtp_mac : 0000.0000.0000, radio_slot_id : 0},
        {wtp mac : 0000.0000.0000, radio slot id : 0}
]
[189] reboot stats.reboots = 9
[190] reboot stats.ac initiated = 4
[191] reboot_stats.link_failure = 0
[192] reboot stats.sw failure = 0
[193] reboot_stats.hw_failure = 0
[194] reboot stats.unknown failure = 0
 [195] reboot_stats.reboot_reason = AP_REBOOT_REASON_IMG_UPGRADE
[196] reboot_stats.reboot_types = AP_REBOOT_SPAM_INITIATED
[197] reboot stats.reboot type = AP REBOOT SPAM INITIATED
[198] slot type = [
       0.
       Ο,
       0.
       0
1
[199] mesh profile inuse =
 [200] mesh ap role = ENM EWLC AP ROLE MESH
[201] wtp_cfg_reval_data.wtp_revalidate = false
[202] wtp cfg reval data.pending wtp notifies = 0
[203] me internal ap = false
[204] ap_type = AP_TYPE_CAPWAP
[205] is mewlc candidate = false
[206] is invalid master = false
[207] is callback success = false
[208] proxy info.hostname =
```

```
[209] proxy info.port = 0
[210] proxy_info.no_proxy_list =
[211] grpc enabled = true
[212] ap image size = 0
[213] ap\_cur\_bytes = 0
[214] image size eta = 0
[215] image size start time = Thu, 01 Jan 1970 00:00:00 +0000
[216] image size percentage = 0
[217] dual dfs capable = false
[218] mdns_group_id = 0
[219] mdns rule name =
 [220] ap keepalive state = true
[221] local dhcp = false
[222] ipv4 pool.network = 0.0.0.0
 [223] ipv4_pool.lease_time = 0
[224] ipv4 pool.netmask = 0.0.0.0
 [225] wlc image size eta = 0
[226] wlc_image_size_start_time = Thu, 01 Jan 1970 00:00:00 +0000
[227] wlc_image_size_percentage = 0
[228] matching ewc image = false
[229] disconnect_detail.ext_disconnect_reason_capable = false
[230] disconnect_detail.disconnect_reason = UNKOWN
 [231] antenna monitor.support = false
[232] antenna monitor.enabled = false
[233] antenna monitor.rssi fail threshold = 0
[234] antenna monitor.weak rssi = 0
[235] antenna_monitor.detection_time = 0
[236] wtp_ip = 10.22.243.229
}
```

### How do I view the current TDL values for an AP?

1. Execute the command on the wireless controller to retrieve the current configuration for an AP:

test platform software database get ewlc\_oper/ble\_ltx\_ap;ap\_mac=<mac-without-dots>

Replace *<mac-without-dots>* with the actual MAC address of the AP, removing any periods. For example:

```
wireless controller# test platform software database get
ewlc oper/ble ltx ap;ap mac=04eb409ec3c0
```

The output presents a list of parameters, such as:

- The AP's MAC address, without any delimiters.
- The administrative state of the AP.
- Details of the scan configuration, including intervals and states.
- Settings for the iBeacon and Eddystone profiles.
- Information on viBeacons profiles.
- Statistics on the types of scans performed.
- Host device data, such as the name and BLE MAC address.
- Current feature modes and the operational status of the device.
- Capabilities of the device, including support for technologies like BLE and Zigbee.

Each parameter provides details including the last report time and the validity of the status.

```
wireless controller# test platform software database get
ewlc_oper/ble_ltx_ap;ap_mac=04eb409ec3c0
Table Record Index 0 = \{
 [0] ap mac = 04EB.409E.C3C0
 [1] admin.state = BLE LTX ADMIN STATE ON
 [2] admin.feedback.state status = 0
 [3] admin.report.last_report_time = Fri, 05 Jun 2020 07:26:18 +0000
 [4] admin.report.valid = true
 [5] scan config.interval sec = 1
 [6] scan_config.state = BLE_LTX_SCAN STATE ON
 [7] scan config.max value = 8
 [8] scan config.window msec = 800
 [9] scan_config.filter = BLE_LTX_SCAN_FILTER_ON
 [10] scan config.feedback.interval sec status = 0
 [11] scan config.feedback.state status = 0
 [12] scan config.feedback.max value status = 0
 [13] scan config.feedback.window msec status = 0
 [14] scan config.feedback.filter status = 0
 [15] scan_config.report.last_report_time = Fri, 05 Jun 2020 07:26:18 +0000
 [16] scan config.report.valid = true
 [17] profile ibeacon.uuid = 0000000-0000-0000-0000-00000000000
 [18] profile ibeacon.major = 0
 [19] profile ibeacon.minor = 0
 [20] profile_ibeacon.tx_power = 0
 [21] profile_ibeacon.frequency_msec = 0
 [22] profile ibeacon.adv tx power = 65
 [23] profile_ibeacon.feedback.uuid_status = 0
 [24] profile ibeacon.feedback.major status = 0
 [25] profile ibeacon.feedback.minor status = 0
 [26] profile_ibeacon.feedback.tx_power_status = 0
 [27] profile ibeacon.feedback.frequency msec status = 0
 [28] profile ibeacon.feedback.adv tx power status = 0
 [29] profile ibeacon.report.last report time = Fri, 05 Jun 2020 02:18:30 +0000
 [30] profile ibeacon.report.valid = true
 [31] profile_eddy_url.url =
 [32] profile_eddy_url.feedback.url_status = 0
 [33] profile eddy url.report.last report time = Thu, 01 Jan 1970 00:00:00 +0000
 [34] profile eddy url.report.valid = false
 [35] profile eddy uid.namespace =
 [36] profile eddy uid.instance id =
 [37] profile_eddy_uid.feedback.namespace_status = 0
 [38] profile eddy uid.feedback.instance id status = 0
 [39] profile eddy uid.report.last report time = Thu, 01 Jan 1970 00:00:00 +0000
 [40] profile eddy uid.report.valid = false
 [41] profile vibeacons.common.interval msec = 0
 [42] profile vibeacons.common.feedback.interval msec status = 0
 [43] profile_vibeacons.common.report.last_report_time = Thu, 01 Jan 1970 00:00:00 +0000
 [44] profile vibeacons.common.report.valid = false
 [45] profile vibeacons.vibeacons = [
        {beacon id : 0, uuid : , tx power : 0, major : 0, minor : 0, adv tx power : 0,
status : BLE LTX VIBEACON OFF,
feedback.beacon id status : 0, feedback.uuid status : 0, feedback.tx power status : 0,
feedback.major status : 0,
feedback.minor status : 0, feedback.status status : 0, feedback.adv tx power status : 0,
report.last report time : Thu, 01 Jan 1970 00:00:00 +0000,
report.valid : false},
        {beacon id : 1, uuid : , tx power : 0, major : 0, minor : 0, adv tx power : 0,
status : BLE LTX VIBEACON OFF,
feedback.beacon id status : 0, feedback.uuid status : 0, feedback.tx power status : 0,
feedback.major status : 0,
feedback.minor status : 0, feedback.status status : 0, feedback.adv tx power status : 0,
report.last report time : Thu, 01 Jan 1970 00:00:00 +0000,
```

```
report.valid : false},
       {beacon_id : 2, uuid : , tx_power : 0, major : 0, minor : 0, adv_tx_power : 0,
status : BLE LTX VIBEACON OFF,
feedback.beacon id status : 0, feedback.uuid status : 0, feedback.tx power status : 0,
feedback.major status : 0,
feedback.minor status : 0, feedback.status status : 0, feedback.adv tx power status : 0,
report.last report time : Thu, 01 Jan 1970 00:00:00 +0000,
report.valid : false},
       {beacon id : 3, uuid : , tx power : 0, major : 0, minor : 0, adv tx power : 0,
status : BLE_LTX_VIBEACON_OFF,
feedback.beacon id status : 0, feedback.uuid status : 0, feedback.tx power status : 0,
feedback.major status : 0,
feedback.minor status : 0, feedback.status status : 0, feedback.adv tx power status : 0,
report.last report time : Thu, 01 Jan 1970 00:00:00 +0000,
report.valid : false},
       {beacon id : 4, uuid : , tx power : 0, major : 0, minor : 0, adv tx power : 0,
status : BLE LTX VIBEACON OFF,
feedback.beacon id status : 0, feedback.uuid status : 0, feedback.tx power status : 0,
feedback.major status : 0,
feedback.minor status : 0, feedback.status status : 0, feedback.adv tx power status : 0,
report.last_report_time : Thu, 01 Jan 1970 00:00:00 +0000,
report.valid : false}
1
 [46] profile vibeacons.report.last report time = Thu, 01 Jan 1970 00:00:00 +0000
 [47] profile vibeacons.report.valid = false
 [48] scan counters.total = 0
 [49] scan counters.dna ltx = 0
 [50] scan counters.system tlm = 0
 [51] scan counters.event \overline{tlm} = 0
 [52] scan counters.regular tlm = 0
 [53] scan counters.emergency = 0
 [54] scan_counters.event_emergency = 0
 [55] scan counters.other = 0
 [56] scan_counters.report.last report time = Fri, 05 Jun 2020 07:26:18 +0000
 [57] scan counters.report.valid = true
 [58] host_data.device_name = Developme
 [59] host_data.ble_mac = 806F.B031.E024
 [60] host data.api version = 1
 [61] host data.fw version = FF020710
 [62] host data.advertise count = 0
 [63] host data.uptime dsec = 10
 [64] host data.active profile = BLE LTX PROFILE NO ADV
 [65] host data.report.last report time = Fri, 05 Jun 2020 07:26:18 +0000
 [66] host_data.report.valid = true
 [67] feature mode.feature = BLE LTX FEATURE ZIGBEE
 [68] feature mode.mode = BLE LTX MODE IOX
 [69] feature mode.report.last report time = Fri, 05 Jun 2020 07:26:19 +0000
 [70] feature mode.report.valid = true
 [71] device status.device = BLE LTX DEVICE MSM1
 [72] device status.state = BLE LTX DEVICE STATE IOX BLE MODE
 [73] device status.report.last report time = Fri, 05 Jun 2020 07:26:18 +0000
 [74] device status.report.valid = true
 [75] capability.ble = true
 [76] capability.zigbee = true
 [77] capability.thread = false
 [78] capability.usb = true
 [79] capability.report.last report time = Wed, 03 Jun 2020 08:08:20 +0000
 [80] capability.report.valid = true
}
```

### How do I get the telemetry connection status?

This procedure shows you how to check the telemetry connection status.

**1.** Enter the command:

```
show telemetry internal protocol cloud-native manager <connector-ip-address> 8004
source-address <source-IP-address>
```

Replace <*connector-ip-address*> with the IP address of the connector and <*source-IP-address*> with the source IP address of your wireless controller.

2. In the output displayed, look for the **State** field to determine the telemetry connection status.

The following is a sample output of the command. The **State** is **CNDP\_STATE\_CONNECTED** and that indicates that the connection is successfully established

```
wireless controller# show telemetry internal protocol cloud-native manager 10.22.243.53
8004 source-address 10.22.243.52
Telemetry protocol manager stats:
```

| Con str               | : | 10.22.243.53:8004:0:10.22.243.52 |
|-----------------------|---|----------------------------------|
| Sockfd                | : | 97                               |
| Protocol              | : | cloud-native                     |
| State                 | : | CNDP_STATE_CONNECTED             |
| Table id              | : | 0                                |
| Wait Mask             | : |                                  |
| Connection Retries    | : | 0                                |
| Send Retries          | : | 0                                |
| Pending events        | : | 0                                |
| Session requests      | : | 1                                |
| Session replies       | : | 1                                |
| Source ip             | : | 10.22.243.52                     |
| Bytes Sent            | : | 1121093                          |
| Msgs Sent             | : | 17613                            |
| Msgs Received         | : | 0                                |
| Creation time:        | : | Wed Jun 3 23:16:22:830           |
| Last connected time:  | : | Wed Jun 3 23:16:22:892           |
| Last disconnect time: | : |                                  |
| Last error:           | : |                                  |
| Connection flaps:     | : | 0                                |
| Last flap Reason:     | : |                                  |
| Keep Alive Timeouts:  | : | 0                                |
| Last Transport Error  | : | No Error                         |

### How do I view IOx AP state and mode?

To view the Bluetooth Low Energy (BLE) state and mode for each AP connected to the wireless controller, you can perform the following steps:

**1.** On the wireless controller, enter the following command:

show ap ble summary

The following example shows how to view the BLE state and mode for each AP.

This output provides a summary of each AP's BLE status, indicating whether it is active (**Up**) and the current BLE mode, which is **IOx** for all APs in this example.

| wireless-controller# show ap b | le summary   |          |
|--------------------------------|--------------|----------|
| AP Name                        | BLE AP State | BLE mode |
| ар 10.2830                     | <br>Un       |          |
| AP 02.2898                     | Up           | IOx      |
| AP 06.28CC                     | Up           | IOx      |
| AP_08.28E0                     | Up           | IOx      |
| AP_07.28E4                     | Up           | IOx      |
| AP 09.28EC                     | Up           | IOx      |
| AP_01.28F0                     | Up           | IOx      |
| AP 03.2928                     | Up           | IOx      |
| AP 05.2934                     | Up           | IOx      |
| AP_04.2938                     | Up           | IOx      |
|                                |              |          |

## How do I view gRPC details?

To view detailed gRPC (gRPC Remote Procedure Calls) statistics for a specific Access Point (AP), follow these steps:

1. Run the following command after replacing the *<AP Name>*:

show ap name <AP Name> grpc detail

2. The output provides detailed gRPC statistics for the specified AP.

In this output, the **gRPC channel status** indicates whether the connection is active (**Up**). The output also shows various packet statistics such as transmit attempts, transmit failures, packets received, and receive failures.

The following is a sample output of the command:

wireless-controller# show ap name ap-name grpc detail

| gRPC cha | annel status      | : Up      |
|----------|-------------------|-----------|
| Packets  | transmit attempts | : 818411  |
| Packets  | transmit failures | : 2651788 |
| Packets  | receive count     | : 2711    |
| Packets  | receive failures  | : 0       |
|          |                   |           |

### How do I view AP BLE configuration details?

To understand the Bluetooth Low Energy (BLE) configuration details for an AP, you can examine the output provided by your wireless controller. Run the following command, and replace *<ap-name>*.

show ap name <ap-name> ble detail

The command displays the detailed BLE configuration settings for an AP.

wireless-controller# show ap name ap-name grpc detail

| Mode report time        | : 06/25/2020 21:30:54 |
|-------------------------|-----------------------|
| Mode                    | : Advanced (IOx)      |
| Radio mode              | : BLE                 |
| Admin state report time | : 06/25/2020 21:31:14 |
| Admin state             | : Up                  |
| Interface report time   | : 06/25/2020 21:30:58 |
| Interface               | : MSM1                |
| Interface state         | : Open                |
| Tvpe                    | : Integrated          |

Capability report time : 06/25/2020 21:16:25 : BLE, Zigbee, USB, Capability Host data report time : 06/25/2020 21:31:14 Host data Device name : AP 102830 Dot15 Radio MAC : 18:04:ed:c5:02:bc : 256 API version FW version : 2.7.16 Broadcast count : -1844445184 : 838860800 deciseconds Uptime Active profile : No Advertisement : No Advertisement : 06/25/2020 21:30:36 Scan Statistics report time Scan statistics Total scan records : 0 Scan role report time : 06/25/2020 21:31:14 Scan role Scan state : Enable Scan interval : 1 seconds Scan window : 800 milliseconds Scan max value : 8 Scan filter : Enable Broadcaster role Current profile type: iBeacon Last report time : N/A UUID : Unknown Major : Unknown Minor : Unknown Transmit power : Unknown Frequency : Unknown Advertised transmit power : Unknown Current profile type: Eddystone URL Last report time : 06/25/2020 21:27:50 URL : http://dnaspaces.io/edm Current profile type: Eddystone UID Last report time : N/A Namespace : Unknown Instance id : Unknown Current profile type: viBeacon Last report time : N/A Interval : Unknown Beacon ID : 0 UUID : Unknown : Unknown Major Minor : Unknown Transmit power : Unknown Advertised transmit power : Unknown Enable : Unknown Beacon ID : 1 : Unknown UUID Major : Unknown : Unknown Minor Transmit power : Unknown Advertised transmit power : Unknown Enable : Unknown Beacon ID : 2 UUID : Unknown • Unknown Major Minor : Unknown Transmit power : Unknown Advertised transmit power : Unknown Enable : Unknown Beacon ID : 3 UUID : Unknown : Unknown Major

| Minor               |       | : | Unknowr |
|---------------------|-------|---|---------|
| Transmit power      |       | : | Unknown |
| Advertised transmit | power | : | Unknown |
| Enable              |       | : | Unknown |
| Beacon ID           | :     | 4 |         |
| UUID                |       | : | Unknown |
| Major               |       | : | Unknown |
| Minor               |       | : | Unknown |
| Transmit power      |       | : | Unknown |
| Advertised transmit | power | : | Unknown |
| Enable              |       | : | Unknowr |
|                     |       |   |         |

Some of the output descriptors are described below:

- 1. Mode Report Time: This timestamp, 06/25/2020 21:30:54, indicates when the AP mode was last reported.
- 2. Mode: The AP is set to an Advanced (IOx) operational mode.
- 3. Radio Mode: The radio is operating in BLE mode.
- 4. Admin State Report Time: As of 06/25/2020 21:31:14, the administrative state of the AP was last reported.
- 5. Admin State: The AP is currently Up and operational.
- 6. Interface Report Time: The interface status was last reported on 06/25/2020 21:30:58.
- 7. Interface: The interface identifier is MSM1.
- 8. Interface State: The interface is Open for connections.
- 9. Type: The AP has an Integrated interface type.
- **10.** Capability Report Time: The capabilities were last reported on 06/25/2020 21:16:25.
- 11. Capability: The AP supports BLE, Zigbee, and USB functionalities.
- 12. Host Data Report Time: This timestamp, 06/25/2020 21:31:14, shows when the host data was last reported.
- 13. Host Data: It includes the AP's name AP\_102830, its Dot15 radio MAC address 18:04:ed:c5:02:bc, API version 256, firmware version 2.7.16, and other operational details.
- 14. Scan Statistics Report Time: The scan statistics were last reported on 06/25/2020 21:30:36.
- 15. Scan Statistics: Indicates no total scan records are available.
- 16. Scan Role Report Time: The scan role was last reported on 06/25/2020 21:31:14.
- 17. Scan Role: The AP is set to enable scanning with a 1-second interval and an 800-millisecond window. The maximum value is 8 and the scan filter is enabled.

## How do I view the current TDL values for AP air quality?

To view the current Total Dissolved Load (TDL) values for AP air quality, perform the following steps:

1. Run the command to retrieve the TDL values:

```
test platform software database get-n all ewlc_oper/ap_air_quality
```

2. The command displays the current TDL values for all APs with air quality sensors. For example:

```
wireless controller# test platform software database get-n all ewlc oper/ap air quality
Table Record Index 0 = \{
[0] ap mac = 687D.B45E.E7C0
[1] last update = Tue, 12 Oct 2021 15:08:19 +0530
[2] \operatorname{rmox} 0 = 5.62121e+07
[3] \text{ rmox } 1 = 6.12815e+06
[4] \text{ rmox}_2 = 1.26038e+06
[5] \text{ rmox } 3 = 579564
[6] \text{ rmox } 4 = 398259
[7] \text{ rmox } 5 = 280246
[8] \text{ rmox } 6 = 201467
[9] \mod 7 = 370324
[10] \text{ rmox } 8 = 680235
[11] \text{ rmox } 9 = 1.29709e+06
[12] \text{ rmox } 10 = 3.18129e+06
[13] \text{ rmox } 11 = 1.06436e+07
[14] \text{ rmox } 12 = 6.10561e+07
[15] iaq = 1
[16] etoh = 0.0094
[17] eco2 = 400.212
[18] tvoc = 0.0178
```

In this example, the output provides the air quality data for an AP, including the MAC address, last update time, various rmox values, indoor air quality (iaq), ethanol (etoh), equivalent carbon dioxide (eco2), and total volatile organic compounds (tvoc).

## How do I view the current TDL values for AP temperature and humidity?

To view the current Total Dissolved Load (TDL) values for AP temperature and humidity, please follow these steps:

**1.** Execute the command to fetch the TDL values for temperature and humidity:

test platform software database get-n all ewlc oper/ap temp

2. This command shows the TDL values for all APs equipped with temperature and humidity sensors. For example:

```
wireless controller# test platform software database get-n all ewlc_oper/ap_temp
Table Record Index 0 = {
 [0] ap_mac = 687D.B45E.E7C0
 [1] last_update = Tue, 12 Oct 2021 15:08:19 +0530
 [2] temp = 233.382
 [3] humidity = 0
 }
```

In this example, the output lists the temperature and humidity values, along with the MAC address of the AP and the last update timestamp.

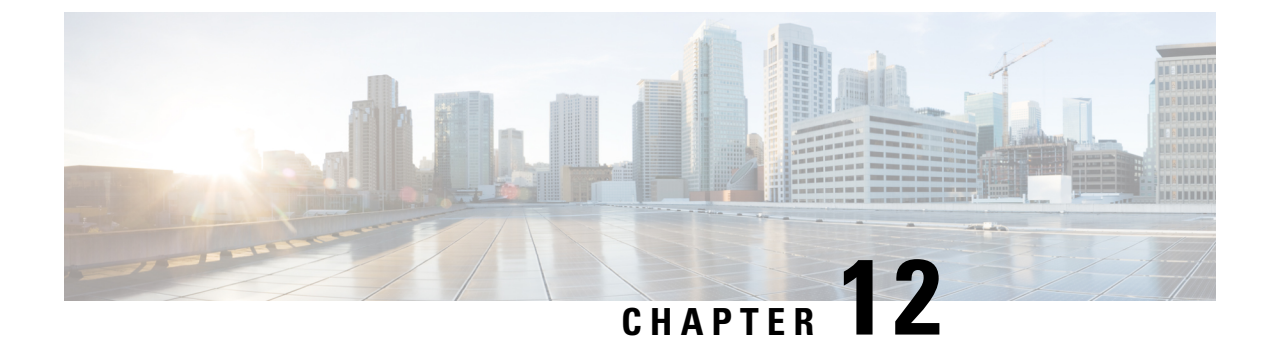

## **Troubleshooting IoT Services: IOx Application**

- How do I verify the IOx application is running on the AP?, on page 119
- How do I debug the IOx application installation failure?, on page 119
- How do I verify the IoX Application AP bundle download from Cisco Spaces?, on page 120
- How do I start an interactive shell session for the IOx application?, on page 120
- How can I see the logs for the IOx application?, on page 121
- How do I monitor metrics in the IOx application?, on page 121
- How do I monitor BLE scans in the IoX Application?, on page 123
- What files exist in the IOx application?, on page 125

## How do I verify the IOx application is running on the AP?

Run the command: show iox applications

App State should be RUNNING to indicate if it is running.

| AP# show iox applications<br>Total Number of Apps : 1 |                                       |
|-------------------------------------------------------|---------------------------------------|
| Name                                                  | · cisco dras ble jox app              |
|                                                       | • 102 160 11 2                        |
| Арр тр                                                | . 192.100.11.2                        |
| App State                                             | : RUNNING                             |
| App Token                                             | : 02fb3e98-ac02-4356-95ba-c43e8a1f421 |
| App Protocol                                          | : ble                                 |
| App Grpc Connection                                   | : Up                                  |
| Rx Pkts From App                                      | : 3878345                             |
| Tx Pkts To App                                        | : 6460                                |
| Tx Pkts To Wlc                                        | : 0                                   |
| Tx Data Pkts To DNASpaces                             | : 3866864                             |
| Tx Cfg Resp To DNASpaces                              | : 1                                   |
| Rx KeepAlive from App                                 | : 11480                               |
| Dropped Pkts                                          | : 0                                   |
| App keepAlive Received On                             | : Mar 24 05:56:49                     |

## How do I debug the IOx application installation failure?

**1.** Ensure that the Network Time Protocol (NTP) server is synchronized with the Wireless Controller and APs in use.

- 2. Cisco Spaces: Connector installs the IoX Application. Download the AP image bundle from Cisco Spaces to Connector. Next, use the Cisco Application Framework (CAF) to install the image and launch the application from Cisco Spaces, primarily utilizing the ioxclient tool. For more information, see What is ioxclient?
- To examine the logs, you can either upload them to the Cisco Spaces or log into Cisco Spaces: Connector using SSH.
- 4. Observe the following critical logs:
  - /opt/spaces-connector/runtime/logs/iot-services/server.log : Records the initiation and completion of requests. It indicates when the main installation begins and the parameters it uses.
  - /opt/spaces-connector/runtime/logs/iot-services/dnas\_iox\_app\_manage.log: Provides detailed information on the installation process.
- 5. To monitor the logs in real-time, do the following:
  - As a spacesadmin user, run the command, tail -F /opt/spaces-connector/runtime/logs/iot-services/server.log.
  - As a spacesadmin user, run the command, tail -F /opt/spaces-connector/runtime/logs/iot-services/dnas iox app manage.log.

## How do I verify the IoX Application AP bundle download from Cisco Spaces?

The IoX Application installation is done from the Cisco Spaces: Connector. The AP image bundle is downloaded from Cisco Spaces to Cisco Spaces: Connector. To verify if the IoX Application was downloaded accurately, you can check the log files. See How do I debug the IOX application installation failure?, on page 119

If the logs suggest a problem with the download, you can attempt to manually download the image. To manually download the image, log into Cisco Spaces: Connector via SSH. As a **spacesadmin** user, use the **wget** command:

spacesadmin# wget
"https://dnaspaces.io/api/edm/v1/device/iox-app/download?id=cisco\_dnas\_ble\_iox\_app&version=1.1.16"

# How do I start an interactive shell session for the IOx application?

Run the command: connect iox application

This starts a shell which is running inside the IOx application container.

AP# connect iox application
/ #

## How can I see the logs for the IOx application?

First, start an interactive shell using the show iox application command.

Then, run the command: tail -F /data/logs/dnas\_ble.log

You can see the logs for the IOx application.

```
AP# tail -F /data/logs/dnas_ble.log
Tue Mar 24 06:55:21 2020 [INFO]: Starting DNA Spaces BLE IOX Application
Tue Mar 24 06:55:21 2020 [INFO]: Auth token file contents:
db26a8ab-e800-4fe9-a128-80683ea17b12
Tue Mar 24 06:55:21 2020 [INFO]: Setting gRPC endpoint to: 1.1.7.101:57777
Tue Mar 24 06:55:21 2020 [INFO]: Auth with token: db26a8ab-e800-4fe9-a128-80683ea17b12
Tue Mar 24 06:55:21 2020 [INFO]: Auth with token: db26a8ab-e800-4fe9-a128-80683ea17b12
Tue Mar 24 06:55:21 2020 [INFO]: Attempt to connect to DNAS Channel
Tue Mar 24 06:55:21 2020 [INFO]: Starting to run metrics
Tue Mar 24 06:55:21 2020 [INFO]: Starting to run Channel Keepalive
Tue Mar 24 06:55:21 2020 [INFO]: Initialize DNAS Reader Channel
Tue Mar 24 06:55:21 2020 [INFO]: Start listener for messages
Tue Mar 24 06:55:21 2020 [INFO]: Running BLE scan thread
```

## How do I monitor metrics in the IOx application?

First, start an interactive shell using the show iox application command.

Run the command: tail -F /data/logs/dnas\_ble\_metrics.log

This command begins watching the log file for IOx application metrics. Metrics are updated every 30 seconds in the log file.

| Metrics Name                 | Metrics Description                                                             |
|------------------------------|---------------------------------------------------------------------------------|
| Application Version          | The version number of the IOx application that is currently in use.             |
| Start Time                   | The timestamp of when the application was initialized on the AP.                |
| Up Time                      | The total time the application has been running since it was last started.      |
| Total Physical Memory        | The total RAM allocated to the application's container.                         |
| Physical Memory Free         | The amount of RAM that remains unused in the application's container.           |
| Physical Memory Used         | The amount of RAM that is currently being used by the application's container.  |
| Total Physical Shared Memory | The amount of memory shared amongst processes or containers.                    |
| Total Physical Buffer Memory | The memory dedicated to buffering, which aids in optimizing I/O operations.     |
| Total AP Percent CPU Used    | The percentage of the AP's CPU that is consumed by the application's container. |

#### **Table 6: Monitor Metrics**

| Metrics Name                                      | Metrics Description                                                                                            |
|---------------------------------------------------|----------------------------------------------------------------------------------------------------|
| Process Virtual Memory                            | The virtual memory used by the application's process.                                                          |
| Process Physical Memory                           | The amount of physical RAM occupied by the application's process.                                              |
| Process CPU Used                                  | The CPU usage of the application's process.                                                                    |
| gRPC Reconnect Count                              | The number of times a gRPC (remote procedure call) connection has been reestablished.                          |
| CAPWAP Restart Count                              | The number of restarts of the Control And Provisioning of Wireless Access Points (CAPWAP) protocol connection. |
| Last CAPWAP Restart Time                          | The timestamp marking the most recent CAPWAP connection restart.                                               |
| BLE Device Open Count                             | The number of instances a Bluetooth Low Energy (BLE) device connection has been established.                   |
| Last BLE Device Open Time                         | The timestamp indicating the last occasion a BLE device was connected.                                         |
| BLE Device Close Count                            | A count of disconnections of a BLE device.                                                                     |
| Last BLE Device Close Time                        | The timestamp of the most recent closure of a BLE device connection.                                           |
| Log Rotation Count                                | The frequency with which the log file (dnas_ble.log) has been archived and a new log started.                  |
| Floor Beacon Scan Data Message Count              | The total count of BLE scan data messages since the application began.                                         |
| Floor Beacon Scan Data Message Rate<br>Per Second | The average creation rate of BLE scan data messages per second.                                                |
| Floor Beacon Scan Data Write Count                | The total number of BLE scan data packets transmitted since the start of the application.                      |
| Floor Beacon Scan Data Write Rate Per<br>Second   | The transmission rate of BLE scan data packets per second.                                                     |
| Floor Beacon Scan Data Message Count<br>Per Write | The average count of BLE scan data messages included in each write operation.                                  |
| Floor Beacon Scan Data Message Avg<br>Write Time  | The average duration it takes to write a BLE scan data packet.                                                 |
| Floor Beacon Config Request Count                 | The total number of floor beacon configuration requests since the application started.                         |
| Last Floor Beacon Config Request Time             | The timestamp of the most recent request for floor beacon configuration.                                       |
| Floor Beacon Config Success Count                 | The total number of successful floor beacon configuration requests.                                            |

| Metrics Name                          | Metrics Description                                                                               |
|---------------------------------------|---------------------------------------------------------------------------------------------------|
| Last Floor Beacon Config Success Time | The timestamp indicating the completion of the most recent successful floor beacon configuration. |
| Floor Beacon Config Failure Count     | The count of floor beacon configuration requests that did not succeed.                            |
| Last Floor Beacon Config Failure Time | The timestamp of the last unsuccessful floor beacon configuration request.                        |

AP# tail -F /data/logs/dnas ble metrics.log

Wed Oct 6 17:03:49 2021 [INFO]: Application Version: 1.2.5Wed Oct 6 17:03:49 2021 [INFO]: Start Time: Fri Sep 17 15:54:11 2021 Up Time:

0019D:01H:09M:38S Wed Oct 6 17:03:49 2021 [INFO]: Total Physical Memory: 1557 MBWed Oct 6 17:03:49 2021 [INFO]: Physical Memory Free: 786 MBWed Oct 6 17:03:49 2021 [INFO]: Physical Memory Used: 770 MBWed Oct 6 17:03:49 2021 [INFO]: Total Physical Shared Memory: 170 MBWed Oct 6 17:03:49 2021 [INFO]: Total Physical Buffer Memory: 0 MBWed Oct 6 17:03:49 2021 [INFO]: Total AP Percent CPU Used: 1.934973Wed Oct 6 17:03:49 2021 [INFO]: Process Virtual Memory: 108696 kBWed Oct 6 17:03:49 2021 [INFO]: Process Physical Memory: 8828 kBWed Oct 6 17:03:49 2021 [INFO]: Process CPU Used: 0.004167Wed Oct 6 17:03:49 2021 [INFO]: gRPC Reconnect Count: 0Wed Oct 6 17:03:49 2021 [INFO]: CAPWAP Restart Count: 1Wed Oct 6 17:03:49 2021 [INFO]: Last CAPWAP Restart Time: Fri Sep 17 15:54:11 2021 Wed Oct 6 17:03:49 2021 [INFO]: BLE Device Open Count: 1Wed Oct 6 17:03:49 2021 [INFO]: Last BLE Device Open Time: Fri Sep 17 15:54:11 2021 Wed Oct 6 17:03:49 2021 [INFO]: BLE Device Close Count: 1Wed Oct 6 17:03:49 2021 [INFO]: Last BLE Device Close Time: Sat Sep 18 05:48:12 2021 Wed Oct 6 17:03:49 2021 [INFO]: Log Rotation Count: 0Wed Oct 6 17:03:49 2021 [INFO]: Floor Beacon Scan Data Message Count: 10896160 Wed Oct 6 17:03:49 2021 [INFO]: Floor Beacon Scan Data Message Rate Per Second: 0.0 Wed Oct 6 17:03:49 2021 [INFO]: Floor Beacon Scan Data Write Count: 217955 Wed Oct 6 17:03:49 2021 [INFO]: Floor Beacon Scan Data Write Rate Per Second: 00 Wed Oct 6 17:03:49 2021 [INFO]: Floor Beacon Scan Data Message Count Per Write: 50 Wed Oct 6 17:03:49 2021 [INFO]: Floor Beacon Scan Data Message Avg Write Time (milliseconds): 12 Wed Oct 6 17:03:49 2021 [INFO]: Floor Beacon Config Request Count: 0Wed Oct 6 17:03:49 2021 [INFO]: Last Floor Beacon Config Request Time: None Wed Oct 6 17:03:49 2021 [INFO]: Floor Beacon Config Success Count: 0Wed Oct 6 17:03:49 2021 [INFO]: Last Floor Beacon Config Success Time: None Wed Oct 6 17:03:49 2021 [INFO]: Floor Beacon Config Failure Count: 0Wed Oct 6 17:03:49 2021 [INFO]: Last Floor Beacon Config Failure Time: None

## How do I monitor BLE scans in the IoX Application?

1. To monitor the IoX Application scan log file in real-time, execute the following command:

tail -F /data/logs/dnas\_ble\_scans.log

- 2. This command will continuously display the log file's output as it updates with new scan information.
- **3.** The IoX Application scans update every 5 minutes, but they may occur more frequently if the scan table becomes full.

### Table 7: Output Descriptions

| Field      | Description                                                                      |
|------------|----------------------------------------------------------------------------------|
| Profile    | Beacon profile such as iBeacon, Eddystone URL, Eddystone UID, or Unknown.        |
| MAC        | MAC address of the beacon scanned.                                               |
| RSSI       | Last Received Signal Strength Indicator (RSSI) of the beacon detected.           |
| Count      | Number of times the beacon was heard since the last scan values were dumped.     |
| Interval   | Average interval between detections of the beacon.                               |
| Last-heard | Time elapsed since the beacon was last detected based on the latest scan values. |

#### AP# tail -F /data/logs/dnas\_ble\_scans.log

| Sat Sep 18 05:44:57                      | 2021 | [INFO]: | Profile |        | MAC               | RSSI | Count | Interval |
|------------------------------------------|------|---------|---------|--------|-------------------|------|-------|----------|
| Sat Sep 18 05:44:57<br>0000D:00H:00M:01S | 2021 | [INFO]: | iBeacon |        | 00:00:00:00:00:0F | 63   | 16    | 1S       |
| Sat Sep 18 05:44:57<br>0000D:00H:00M:02S | 2021 | [INFO]: | Kontakt | Secure | F1:01:AF:4E:8A:3B | 55   | 1     | 05       |
| Sat Sep 18 05:44:57<br>0000D:00H:00M:03S | 2021 | [INFO]: | Kontakt | Telem  | F1:01:AF:4E:8A:3B | 55   | 1     | 05       |
| Sat Sep 18 05:44:57<br>0000D:00H:00M:01S | 2021 | [INFO]: | iBeacon |        | F1:01:AF:4E:8A:3C | 56   | 1     | 05       |
| Sat Sep 18 05:44:57<br>0000D:00H:00M:03S | 2021 | [INFO]: | iBeacon |        | D1:03:15:95:D6:F3 | 77   | 1     | 05       |
| Sat Sep 18 05:44:57<br>0000D:00H:00M:01S | 2021 | [INFO]: | Kontakt | Secure | DF:03:AB:CD:C2:DB | 86   | 2     | 35       |
| Sat Sep 18 05:44:57<br>0000D:00H:00M:02S | 2021 | [INFO]: | iBeacon |        | DF:03:AB:CD:C2:DC | 76   | 2     | 25       |
| Sat Sep 18 05:44:57<br>0000D:00H:00M:01S | 2021 | [INFO]: | Unknown |        | 18:04:ED:04:1C:5F | 62   | 7     | 1S       |
| Sat Sep 18 05:44:57<br>0000D:00H:00M:04S | 2021 | [INFO]: | Kontakt | Secure | C3:05:7E:BD:25:D4 | 81   | 1     | 05       |
| Sat Sep 18 05:44:57<br>0000D:00H:00M:01S | 2021 | [INFO]: | iBeacon |        | C3:05:7E:BD:25:D5 | 85   | 3     | 1S       |
| Sat Sep 18 05:44:57<br>0000D:00H:00M:03S | 2021 | [INFO]: | iBeacon |        | CB:06:D8:B5:A7:97 | 86   | 1     | 05       |
| Sat Sep 18 05:44:57<br>0000D:00H:00M:04S | 2021 | [INFO]: | iBeacon |        | D8:06:04:DE:80:59 | 88   | 1     | 05       |
| Sat Sep 18 05:44:57<br>0000D:00H:00M:02S | 2021 | [INFO]: | Kontakt | Secure | FF:07:D0:2F:6A:AF | 79   | 1     | 05       |
| Sat Sep 18 05:44:57<br>0000D:00H:00M:01S | 2021 | [INFO]: | iBeacon |        | FF:07:D0:2F:6A:B0 | 79   | 3     | 1S       |
| Sat Sep 18 05:44:57<br>0000D:00H:00M:01S | 2021 | [INFO]: | Unknown |        | 36:08:36:6C:DA:E8 | 81   | 5     | 1S       |
| Sat Sep 18 05:44:57<br>0000D:00H:00M:01S | 2021 | [INFO]: | Kontakt | Secure | C6:09:26:9D:4D:94 | 73   | 2     | 2S       |
| Sat Sep 18 05:44:57<br>0000D:00H:00M:02S | 2021 | [INFO]: | iBeacon |        | C6:09:26:9D:4D:95 | 73   | 1     | 05       |
| Sat Sep 18 05:44:57                      | 2021 | [INFO]: | iBeacon |        | C1:0A:21:02:A7:D8 | 77   | 3     | 1S       |

```
Sat Sep 18 05:44:57 2021 [INFO]: Kontakt Secure FD:0C:9B:17:A2:22 88 1 0S 0000D:00H:00M:03S
```

## What files exist in the IOx application?

The following log files are generated when the application is running and are located in the directory /data/logs

#### **Table 8: Log Files**

| Log File Name                     | Description                                                                                                    |
|-----------------------------------|----------------------------------------------------------------------------------------------------|
| dnas_ble_scans.log                | Active log file recording data on BLE devices scanned by the application.                                                                                                    |
| dnas_ble.log                      | Active log file for debug messages, located in the temporary directory due to its high write frequency and to utilize the partition's I/O capabilities.                                     |
| dnas_ble_metrics.log              | Active log file that records metric messages related to the IOx application's performance and operations.                                                                                   |
| dnas_ble_last_restart.log         | When the IOx application restarts, the current dnas_ble.log file is copied to this file to help troubleshoot the cause of the restart.                                                      |
| dnas_ble_metrics_last_restart.log | When the IOx application restarts, dnas_ble_metrics.log is copied to this file to aid in diagnosing the reasons for the restart based on the metrics recorded before it occurred.           |
| dnas_ble_scans_last_restart.log   | When the IOx application restarts, dnas_ble_scans.log is copied to this file to aid in diagnosing the reasons for the restart based on BLE scanning activity recorded prior to the restart. |
| dnas_ble_scans_1.log              | A rotated log file for BLE device scans. It is part of the log file management system that helps control file size by archiving older entries.                                              |
| dnas_ble_metrics_1.log            | Rotated log file containing historical metric messages, also part of the log rotation strategy.                                                                                             |
| dnas_ble_1.log                    | Rotated log file that includes debug messages for the application, ensuring older logs are archived for size management.                                                                    |
| dnas_ble_stdout.log               | Log file capturing the standard output and error streams of the IOx application, which is useful for reviewing the application's console output and any error messages.                     |

The following configuration files are generated when the application is running and are located in the directory /data/logs

#### **Table 9: Configuration Files**

| Configuration File<br>Name | Description                                                                                                    |
|----------------------------|----------------------------------------------------------------------------------------------------|
| dnas_ble_config.json       | Configuration settings for the BLE radio; these settings are used to reload the last configuration upon restart. |

The following are binary files installed specifically for the IOx application. All the files are located in the directory: /var/dnas\_ble

| File Name                 | Description                                                        |
|---------------------------|--------------------------------------------------------------------|
| /dnas_ble_iox_app         | IOx application binary used to scan and configure floor beacons.   |
| dnas_ble_iox_app_start.sh | Script to start the application and restart it in case of failure. |

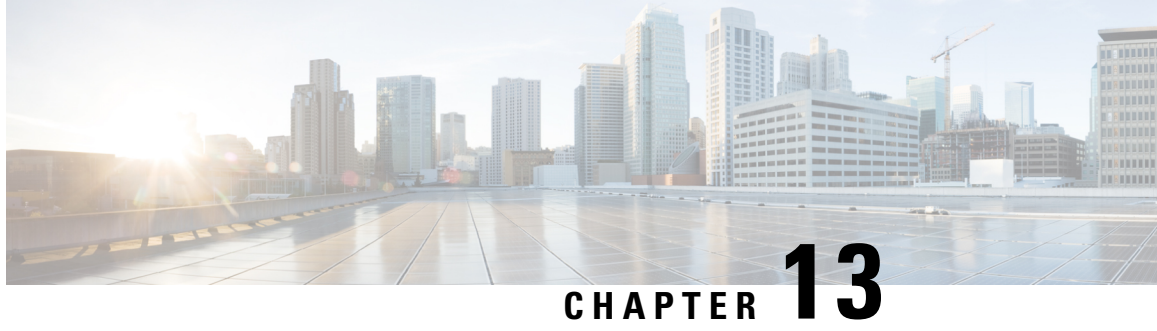

## **Troubleshooting IoT Services: Cisco Spaces Connector**

- What are the metrics available on the Connector GUI for IoT Service (Wireless) ?, on page 127
- What are the log files created on the Connector for IoT Service (Wireless)?, on page 128

## What are the metrics available on the Connector GUI for IoT Service (Wireless)?

You can monitor these metrics on the connector GUI for the tile for IoT Service (Wireless).

| Metrics Name                         | Metrics Description                                                                          |
|--------------------------------------|----------------------------------------------------------------------------------------------|
| Mac Address                          | MAC address of the IoT Service (Wireless) on the connector                                   |
| IP Address                           | IP address of the IoT Service (Wireless) on the connector                                    |
| Log Level                            | Logging level set for the IoT Service (Wireless)                                             |
| Incoming gRPC rate                   | The number of gRPC Remote Procedure Calls (gRPC) events the connector receives each second.  |
| Incoming TDL rate                    | The number of TDL (Telemetry Definition Language) events the connector receives each second. |
| Incoming TDL failed rate             | The number of TDL events per second that fail to be processed by the connector.              |
| Last five minutes Incoming gRPC rate | The average rate of incoming gRPC events for the past five minutes.                          |
| Last five minutes TDL rate           | The average rate of incoming TDL events for the past five minutes.                           |
| Last five minutes TDL failed rate    | The average rate of incoming TDL events that failed in the last five minutes.                |
| Active gRPC connection count         | The current count of active gRPC connections to the connector.                               |

#### **Table 10: Monitor Metrics**

# What are the log files created on the Connector for IoT Service (Wireless)?

The following log files are located in the directory /opt/spaces-connector/runtime/logs/iot-services/.

#### Table 11: Log Files

| Log File Name              | Description                                                                                                    |
|----------------------------|----------------------------------------------------------------------------------------------------|
| apgrpcchannel.log          | Active log file recording data on BLE devices scanned by the application.                                                                           |
| apgrpcchannel.log          | This log file records the connection status of the Access Point's gRPC (gRPC Remote Procedure Calls) channel.                                       |
| boot.log                   | This log file contains boot information such as CPU and memory details.                                                                             |
| control-channel.log        | This log file monitors the status of the control channel connection.                                                                                |
| dnas_iox_app_manage.log    | This log file pertains to the management of the IoX Application environment, including installation, uninstallation, and technical support actions. |
| filter.log                 | This log file is related to the filter configuration activities.                                                                                    |
| heartbeat.log              | This log file captures heartbeat messages sent to the service manager.                                                                              |
| highavailability.log       | This log file details the status of high availability features.                                                                                     |
| metrics.log                | This log file contains metric data formatted in JavaScript Object Notation (JSON).                                                                  |
| netconf-service/server.log | This log file records operations related to Network Configuration Protocol (NETCONF).                                                               |
| nginx-access.log           | This log file captures access records for NGINX.                                                                                                    |
| nginx-error.log            | This log file documents error messages related to NGINX.                                                                                            |
| server.log                 | This log file includes general messages and information.                                                                                            |
| status.log                 | This log file provides updates on the status of the system or service.                                                                              |

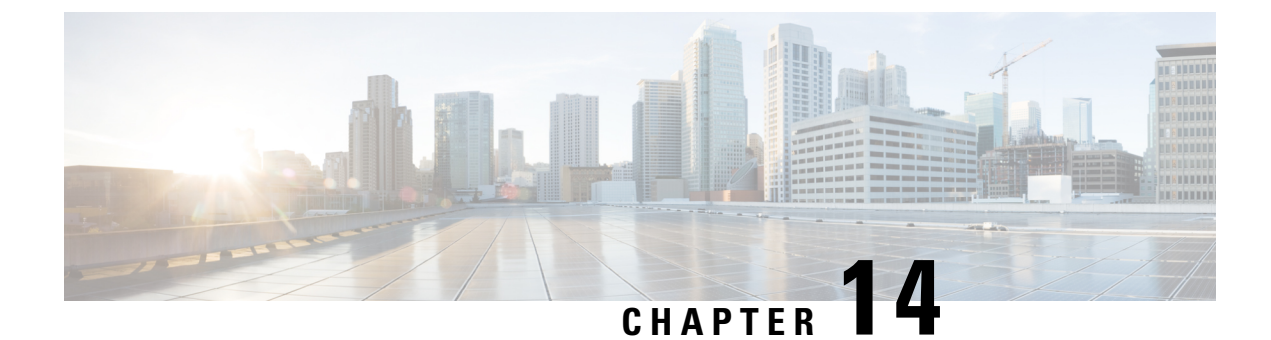

## **Troubleshooting IoT Services: Access Point**

- How do I check the gRPC connection status on the access point?, on page 129
- How do I check the stream token on the access point?, on page 129
- How do I view the gRPC server logs on the access point?, on page 130
- How do I view the beacons scanned by an access point running in Native Mode?, on page 131
- How do I view the beacon broadcast setting for an access point running in Native Mode?, on page 131

## How do I check the gRPC connection status on the access point?

Run the command: show cloud connector connection detail

This command returns information about the connection. *Connection State* should be READY. *Connection Url* should be the IP address of the Cisco Spaces: Connector on port 8000. *Certificate Available* should be true. *Controller Ip* should be the controller the AP is associated with.

```
AP# show cloud connector connection detail
Connection State : READY
Connection Url
                        : 10.22.243.33:8000
Certificate Available : true
                       : 10.22.243.31
Controller Ip
                     :
Stream Setup Interval
                          30
                        : 30
Keepalive Interval
Last Keepalive Rcvd On
                       : 2020-04-01 00:32:47.891433113 +0000 UTC m=+345985.338898246
Number of Dials
                          : 2
                          : 2788175
Number of Tx Pkts
                          : 11341
Number of Rx Pkts
Number of Dropped Pkts
                          : 0
                          : 11341
Number of Rx Keepalive
                          : 11341
Number of Tx Keepalive
Number of Rx Cfg Request
                          : 0
Number of Tx AP Cfg Resp
                          : 0
Number of Tx APP Cfg Resp
                          : 0
Number of Tx APP state pkts
                          : 5
Number of Tx APP data pkts : 2776829
```

## How do I check the stream token on the access point?

Run the command: show cloud connector key access

This command returns information about the stream token. *Token Valid* should be Yes. The *Last Success on* time should be more recent than the *Last Failure on* time. If there are failures, the *Last Failure reason* field details the reason for the failure.

```
AP# show cloud connector key access
Token Valid : Yes
Token Stats :
    Number of Attempts : 44
    Number of Failures : 27
    Last Failure on : 2020-03-28 02:02:15.649556818 +0000 UTC m=+5753.097022576
    Last Failure reason : curl: SSL connect error
    Last Success on : 2020-04-01 00:48:37.313511596 +0000 UTC m=+346934.760976625
    Expiration time : 2020-04-02 00:48:37 +0000 UTC
Connection Retry Interval : 30
```

Also run the command: show cloud connector key authentication.

This command returns the authentication token used initially to set up the connection. *Token Valid* should be Yes. *Token Endpoint* should be the IP address of the Cisco Spaces connector on port 8000. *Token Content* should be the token set on the wireless controller using this configuration command: **ap cisco-dna token 0** *token-content*.

## How do I view the gRPC server logs on the access point?

Run the command: show grpc server log

```
AP# show grpc server log
time="2020-04-01T01:36:52Z" level=info msg="[DNAS] spaces conn url 10.22.243.33:8000"
time="2020-04-01T01:36:52Z" level=info msg="[DNAS] entering stopDNAspacesTmpTokenRoutine"
time="2020-04-01T01:36:52Z" level=info msg="[DNAS] exiting stopDNAspacesTmpTokenRoutine"
time="2020-04-01T01:36:52Z" level=info msg="[DNAS] entering startDNAspacesTmpTokenRoutine"
time="2020-04-01T01:36:52Z" level=info msg="[DNAS] launching token request cycle"
time="2020-04-01T01:36:52Z" level=info msg="[DNAS] exiting startDNAspacesTmpTokenRoutine"
time="2020-04-01T01:36:52Z" level=info msg="[DNAS] spaces token expiration time 2020-04-02
01:36:52 +0000 UTC"
time="2020-04-01T01:36:522" level=info msg=" Calling startDNASpacesConn routine "
time="2020-04-01T01:36:52Z" level=info msg="[DNAS] Receive Success status"
time="2020-04-01T01:36:52Z" level=info msg="[DNAS] Connection not in ready state sleeping
for 10 seconds"
time="2020-04-01T01:37:02Z" level=info msg="[DNAS] Setup Stream for the gRPC connection"
time="2020-04-01T01:37:02Z" level=info msg="[DNAS] Connect RPC Succeeded."
time="2020-04-01T01:37:02Z" level=info msg="[DNAS] RX routine got enabled "
time="2020-04-01T01:37:02Z" level=info msg="[DNAS] TX routine got enabled "
```

## How do I view the beacons scanned by an access point running in Native Mode?

Run the command: show controllers ioTRadio ble 0 scan brief

<access-point># show controllers ioTRadio ble 0 scan brief

| Profile       | MAC               | RSSI(-dBm) | RSSI@1meter(-dBm) | Last-heard        |
|---------------|-------------------|------------|-------------------|-------------------|
| Unknown       | 3C:1D:AF:62:EC:EC | 88         | 0                 | 0000D:00H:00M:01S |
| iBeacon       | 18:04:ED:04:1C:5F | 86         | 65                | 0000D:00H:00M:01S |
| Unknown       | 18:04:ED:04:1C:5F | 78         | 65                | 0000D:00H:00M:01S |
| Unknown       | 04:45:E5:28:8E:E7 | 85         | 65                | 0000D:00H:00M:01S |
| Unknown       | 2D:97:FA:0F:92:9A | 91         | 65                | 0000D:00H:00M:01S |
| iBeacon       | E0:7D:EA:16:35:35 | 68         | 65                | 0000D:00H:00M:01S |
| Unknown       | E0:7D:EA:16:35:35 | 68         | 65                | 0000D:00H:00M:01S |
| iBeacon       | 04:EE:03:53:74:22 | 45         | 256               | 0000D:00H:00M:01S |
| Unknown       | 04:EE:03:53:74:22 | 45         | 256               | 0000D:00H:00M:01S |
|               | 04:EE:03:53:6A:3A | 72         | N/A               | 0000D:00H:00M:01S |
| Unknown       | 04:EE:03:53:6A:3A | 72         | 65                | 0000D:00H:00M:01S |
| iBeacon       | E0:7D:EA:16:35:35 | 68         | 65                | 0000D:00H:00M:01S |
| Unknown       | E0:7D:EA:16:35:35 | 67         | 65                | 0000D:00H:00M:01S |
| iBeacon       | 04:EE:03:53:74:22 | 60         | 256               | 0000D:00H:00M:01S |
| Unknown       | 04:EE:03:53:74:22 | 60         | 256               | 0000D:00H:00M:01S |
| Eddystone URL | 04:EE:03:53:6A:3A | 72         | N/A               | 0000D:00H:00M:01S |
|               |                   |            |                   |                   |

## How do I view the beacon broadcast setting for an access point running in Native Mode?

Run the command: show controllers ioTRadio ble 0 broadcast

AP# show controllers ioTRadio ble 0 broadcast

| BLE Profile Config         |   |                                         |
|----------------------------|---|-----------------------------------------|
| Active profile             | : | v-iBeacon                               |
| Profile O (iBeacon)        |   |                                         |
| UUID                       | : | 000010000000000000000000000000000000000 |
| Interval (ms)              | : | 100                                     |
| Power (dBm)                | : | -21                                     |
| Advertised Power (dBm)     | : | -65                                     |
| Minor                      | : | 0                                       |
| Major                      | : | 0                                       |
| TxPower byte               | : | bfbfbfbfbfbfbfbfbfbfbfbfbf              |
| Profile 1 (Eddystone UID)  |   |                                         |
| Namespace (hex)            | : | 000000000005446089c                     |
| Instance-ID (hex)          | : | 7£000001£00                             |
| Profile 2 (Eddystone IIPI) |   |                                         |
| ITOTITE 2 (Badyscone OKD)  |   | http://www                              |
|                            | ٠ | iiccp.//www.                            |

```
Profile 3 (v-iBeacon)
v-iBeacon status
           : Chirping
Chirping interval (ms) : 100
Profile 4 (Custom Profile)
Adv Data
Scan Data
           :
0000000ae0100000000005446089c7f0000001900000000000004cb5
Simulator mode
           : Disabled
           Mac
Beacon-TD
                          UUID Major Minor Status
   44
                                     1
   0
   0 0
                                     0
   0 0
                                     0
Beacon-ID Transmit power(dBm) Advertised power(dBm)
            -21
                      -60
   1
   2
            -21
                      -65
   3
            -21
                      -65
   4
            -21
                       -65
   5
            -21
                       -65
```

AP# show controllers ioTRadio ble 0 broadcast

```
BLE Profile Config
```

```
_____
Active profile
              : Eddystone UID
Profile 0 (iBeacon)
             UUTD
Interval (ms)
              : 100
Power (dBm)
              : -21
Advertised Power (dBm) : -65
             : 0
Minor
Major
             : 0
TxPower byte
             : bfbfbfbfbfbfbfbfbfbfbfbfbfbfbfbfb
Profile 1 (Eddystone UID)
Namespace (hex) : 444444444444444444444
Instance-ID (hex)
             : 555555555555
Profile 2 (Eddystone URL)
              : http://www.
URL
Profile 3 (v-iBeacon)
v-iBeacon status
             : Chirping
Chirping interval (ms) : 100
Profile 4 (Custom Profile)
Adv Data
Scan Data
0000000ae0100000000005446089c7f0000001900000000000004cb5
Simulator mode : Disabled
Beacon-ID
             Mac
                                UUID Major Minor Status
    44
                                            1
    0
    0 0
                                            0
    0
                                       0
                                            0
```

| Beacon-ID | Transmit | power(dBm) | Advertised | power(dBm) |
|-----------|----------|------------|------------|------------|
| 1         |          | -21        |            | -60        |
| 2         |          | -21        |            | -65        |
| 3         |          | -21        |            | -65        |
| 4         |          | -21        |            | -65        |
| 5         |          | -21        |            | -65        |

Following is an example of *Eddystone URL* profile. Beacon has *URL*: http://www.cisco.com/ *Transmit Power*: -21 and *Advertisement Power*: -65 *Interval*: 100.

AP# show controllers ioTRadio ble 0 broadcast

| BLE Profile Config       |         |                                         |        |
|--------------------------|---------|-----------------------------------------|--------|
| Active profile           | : Ed    | dystone URL                             |        |
| UUTD                     | : 00    | 001000000000000000000000000000000000000 |        |
| Interval (ms)            | : 10    | 0                                       |        |
| Power (dBm)              | : -2    | 1                                       |        |
| Advertised Power (dBm)   | : -6    | 5                                       |        |
| Minor                    | : 0     |                                         |        |
| Maior                    | : 0     |                                         |        |
| TxPower byte             | : bf    | bfbfbfbfbfbfbfbfbfbfbf                  |        |
| Profile 1 (Eddystone U   | ID)     |                                         |        |
| Namespace (hex)          | : 44    | 44444444444444444                       |        |
| Instance-ID (hex)        | : 55    | 555555555                               |        |
| Profile 2 (Eddystone U   | RL)     |                                         |        |
| URL                      | : ht    | tp://www.cisco.com/                     |        |
| Profile 3 (v-iBeacon)    |         |                                         |        |
| v-iBeacon status         | : Ch    | irping                                  |        |
| Chirping interval (ms)   | : 10    | 0                                       |        |
| Profile 4 (Custom Prof   | ile)    |                                         |        |
| Adv Data                 | :       |                                         |        |
| 000000180000000000000000 | ecb255a | d55000000c000000000000000000            |        |
| Scan Data                | :       |                                         |        |
| 000000000ae010000000000  | 0054460 | 89c7f000000190000000000004cb5           |        |
| Simulator mode           | : Di    | sabled                                  |        |
| Beacon-ID                | Mac     | UUID Major Minor                        | Status |
| 1 C0:64:E4:23:           | 7F:2F 1 | 33                                      | 1      |
| 2 CU:64:E4:23:           | 7F:2E 2 | 222222222222222222222222222222222222222 | T      |
| 3 CU:64:E4:23:           | 7F:2D 0 |                                         | 0      |
| 4 CU:64:E4:23:           | /F:2C 0 |                                         | 0      |
| 5 CU:64:E4:23:           | /F:2B 0 |                                         | 0      |
| Beacon-ID Transmit powe  | er(dBm) | Advertised power(dBm)                   |        |
| 1                        | -21     | -60                                     |        |
| 2                        | -21     | -65                                     |        |
| 3                        | -21     | -65                                     |        |
| 4                        | -21     | -65                                     |        |
| 5                        | -21     | -65                                     |        |

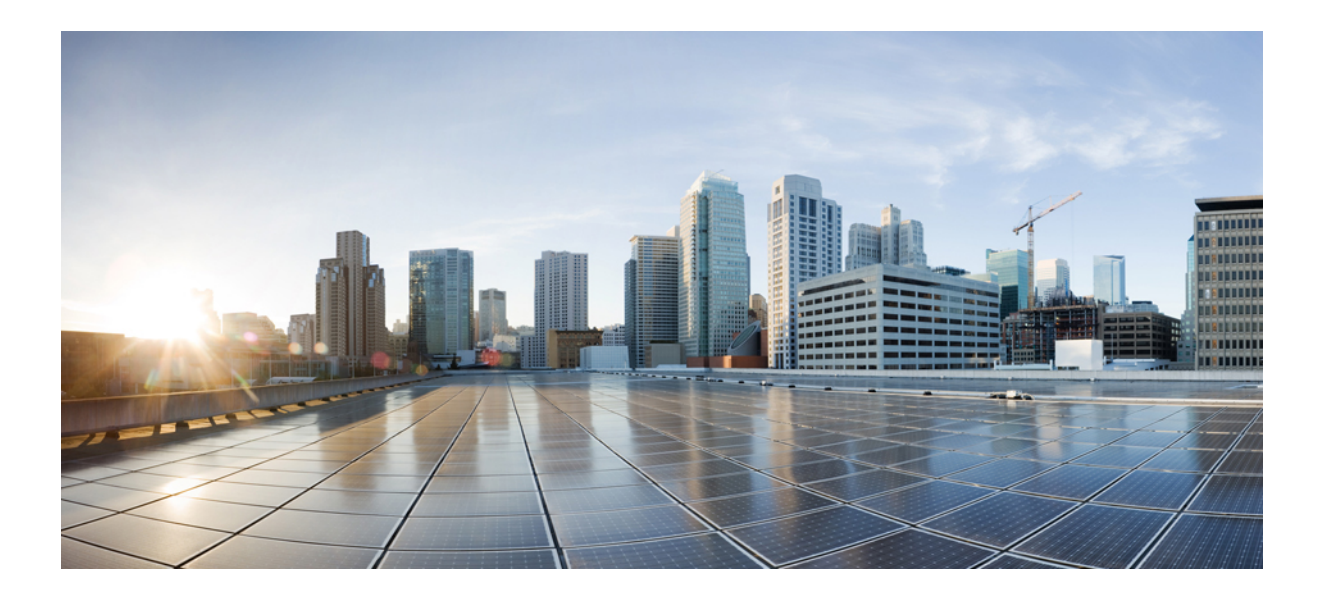

## PART **VI**

## Appendix

• Cisco Catalyst 9800 Series Wireless Controller, on page 137
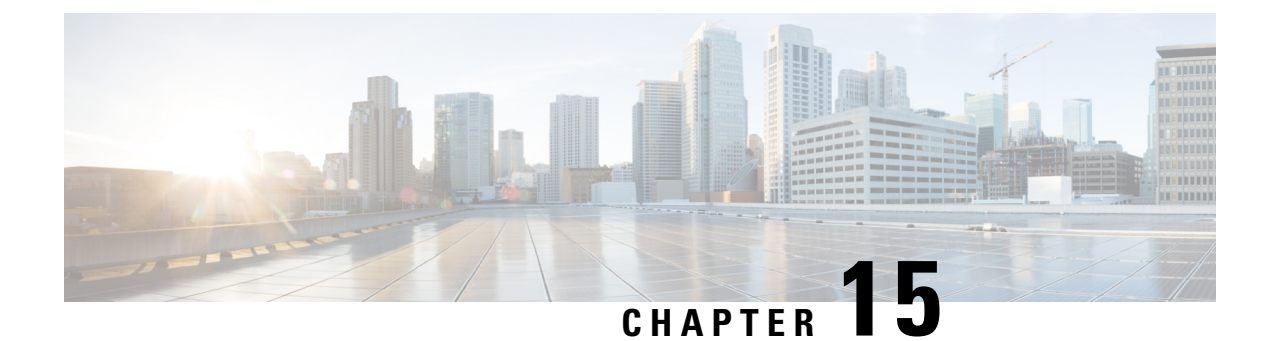

### **Cisco Catalyst 9800 Series Wireless Controller**

- Disable Assurance with iCAP using GUI (Versions 17.3.1 or lower), on page 137
- Disable Assurance with iCAP using CLI (Versions 17.3.1 or lower), on page 138
- Disable iCAP using WEBUI (Versions 17.3.2 or higher), on page 139
- Disable iCAP using CLI (Versions 17.3.2 or higher), on page 140
- Enable or Disable iCAP or Assurance using DNAC (Versions 17.3.2 or higher), on page 141

# Disable Assurance with iCAP using GUI (Versions 17.3.1 or lower)

This task is applicable only for Cisco Catalyst 9800 Series Wireless Controller versions 17.3.1 or lower.

Disable Assurance with Intelligent Capture (iCAP) in order to enable IoT Service. With the wireless controller WebUI, you can issue CLI commands to disable assurance and iCAP.

Step 1Log in to the Cisco Catalyst 9800 Series Wireless Controller GUI and navigate to Administration > Command Line<br/>Interface. Click Configure and enter the no network-assurance enable command and the network-assurance icap<br/>server port 0 command.

#### Figure 91: Entering the commands to enable BLE

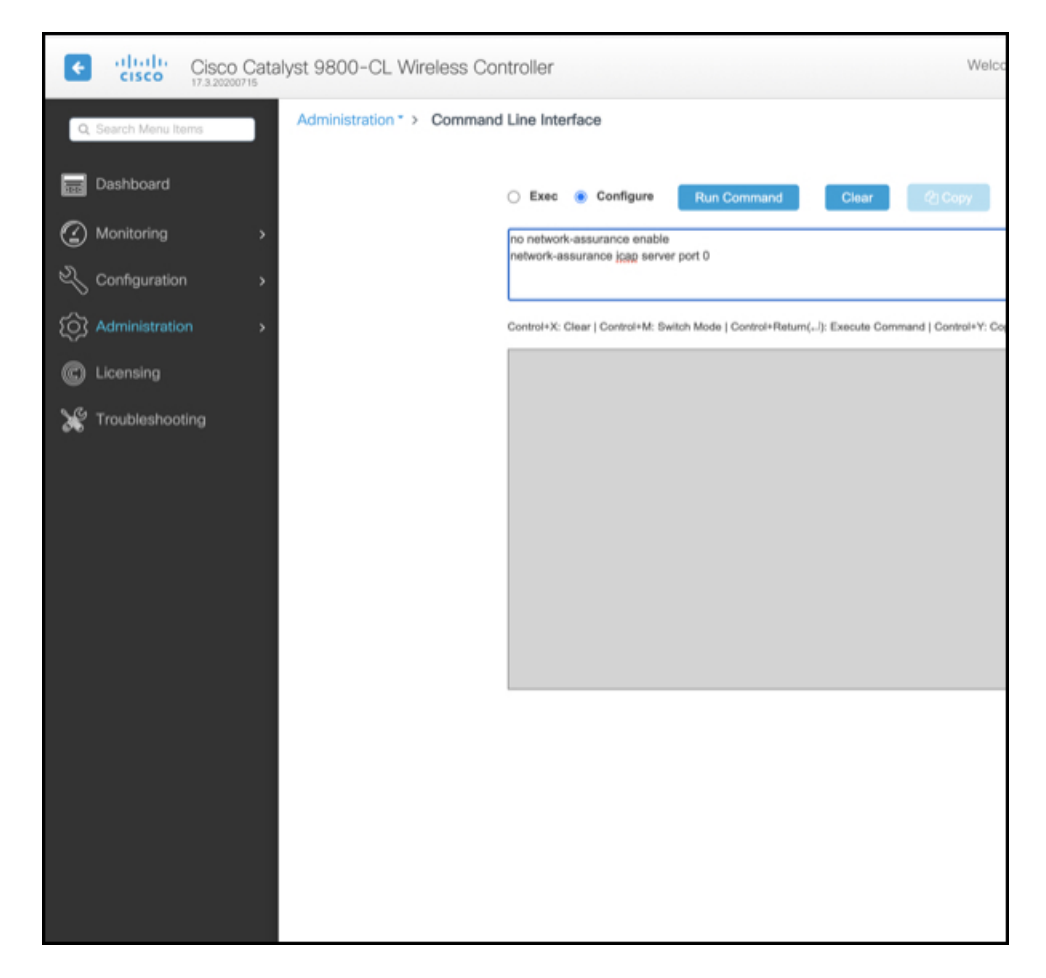

### Step 2 Click Run Command.

If the command runs successfully, you can see a success message displayed.

### What to do next

Assurance and iCAP are now disabled. You can add this Cisco Catalyst 9800 Series Wireless Controller to Cisco Spaces. If the Cisco Catalyst 9800 Series Wireless Controller was previously added to Catalyst Center (version 2.2 and above), the Catalyst Center can automatically categorize this device as a noncompliant device. No further action is thus required to make the Cisco Catalyst 9800 Series Wireless Controller work on Cisco Spaces.

## Disable Assurance with iCAP using CLI (Versions 17.3.1 or lower)

This task is applicable only for Cisco Catalyst 9800 Series Wireless Controller versions 17.3.1 or lower.

This task uses the CLI to disable assurance including internet Content Adaptation Protocol (iCAP). Login to the Cisco Catalyst 9800 Series Wireless Controller CLI and enter the following commands.

### SUMMARY STEPS

- **1.** configure terminal
- **2.** no network-assurance enable
- **3.** network-assurance icap server port 0
- **4**. end

### **DETAILED STEPS**

| Step 1 | configure terminal                   |  |  |
|--------|--------------------------------------|--|--|
| Step 2 | no network-assurance enable          |  |  |
| Step 3 | network-assurance icap server port 0 |  |  |
| Step 4 | end                                  |  |  |
|        |                                      |  |  |

### What to do next

Assurance and iCAP are now disabled. You can add this Cisco Catalyst 9800 Series Wireless Controller to Cisco Spaces. If the Cisco Catalyst 9800 Series Wireless Controller was previously added to Catalyst Center (version 2.2 and above), the Catalyst Center can automatically categorize this device as a noncompliant device. No further action is thus required to make the Cisco Catalyst 9800 Series Wireless Controller work on Cisco Spaces.

### Disable iCAP using WEBUI (Versions 17.3.2 or higher)

This task is applicable only for Cisco Catalyst 9800 Series Wireless Controller versions 17.3.2 or higher.

Cisco Catalyst 9800 Series Wireless Controller running Cisco IOS XE Amsterdam 17.3.x supports only one of the following:

- IoT service (wireless) with Cisco Spaces.
- Network Assurance solution on Catalyst Center using Intelligent Capture (iCAP)

IoT service (wireless) and Intelligent Capture (iCAP) can co-exist from Cisco IOS XE Cupertino 17.7.x or higher.

Disable Intelligent Capture (iCAP) in order to enable IoT service (wireless). With the wireless controller GUI, you can issue CLI commands to disable iCAP.

Step 1 Log in to the Cisco Catalyst 9800 Series Wireless Controller WebUI and navigate to Administration > Command Line Interface. Click Configure and enter the network-assurance icap server port 0 command.

#### Figure 92: Entering the commands to enable IoT Service

| Q Search Menu Items | Administration • > Comman | nd Line Interface                                                                                                    |
|---------------------|---------------------------|----------------------------------------------------------------------------------------------------|
| 🚃 Dashboard         |                           | Exec O Configure Run Command Clear Clopy Export                                                                        |
| Monitoring >        |                           | network-assurance icap server port 0                                                                                   |
| Configuration       |                           |                                                                                                    |
| Administration >    |                           | Control+X: Clear   Control+M: Switch Mode   Control+Return(/): Execute Command   Control+Y: Copy   Control+Shift+E: Ex |
| C Licensing         |                           |                                                                                                    |
| X Troubleshooting   |                           |                                                                                                    |
|                     |                           |                                                                                                    |

### Step 2 Click Run Command.

If the command runs successfully, you can see a success message displayed.

### What to do next

Intelligent Capture (iCAP) feature is now disabled. You can now add this Cisco Catalyst 9800 Series Wireless Controller to Cisco Spaces

If this wireless controller was previously added to Catalyst Center (version 2.2 and above), Catalyst Center now categorizes this device as a noncompliant device allowing Cisco Spaces to push the necessary configurations to the device. No further action is thus required to make the wireless controller work on Cisco Spaces.

### Disable iCAP using CLI (Versions 17.3.2 or higher)

This task uses the CLI to disable Intelligent Capture (iCAP). Login to the Cisco Catalyst 9800 Series Wireless Controller CLI and enter the following commands.

This task is applicable only for Cisco Catalyst 9800 Series Wireless Controller versions 17.3.2 or higher.

Cisco Catalyst 9800 Series Wireless Controller running Cisco IOS XE Amsterdam 17.3.x supports only one of the following:

- IoT service (wireless) with Cisco Spaces.
- Network Assurance solution on Catalyst Center using Intelligent Capture (iCAP)

### **SUMMARY STEPS**

- **1.** configure terminal
- **2.** network-assurance icap server port 0
- **3.** end

### **DETAILED STEPS**

| Step 1 | configure terminal                   |
|--------|--------------------------------------|
| Step 2 | network-assurance icap server port 0 |
| Step 3 | end                                  |

### What to do next

Intelligent Capture (iCAP) feature is now disabled. You can now add this Cisco Catalyst 9800 Series Wireless Controller to Cisco Spaces

If this wireless controller was previously added to Catalyst Center (version 2.2 and above), Catalyst Center now categorizes this device as a noncompliant device allowing Cisco Spaces to push the necessary configurations to the device. No further action is thus required to make the wireless controller work on Cisco Spaces.

## Enable or Disable iCAP or Assurance using DNAC (Versions 17.3.2 or higher)

This task shows you how you can disable or enable the network-assurance or iCAP feature using the Catalyst Center templates.

- **Step 1** From the Catalyst Center dashboard, use the template editor to create a template with the required configuration. Specify the template name, description, software type, and device type.
- **Step 2** Save and commit the template.
- **Step 3** Add the template to the respective site.
- **Step 4** Select the device from the site and provision the device.
- **Step 5** In Advanced Configuration, select the template and apply to the device.